# brother

# Használati útmutató

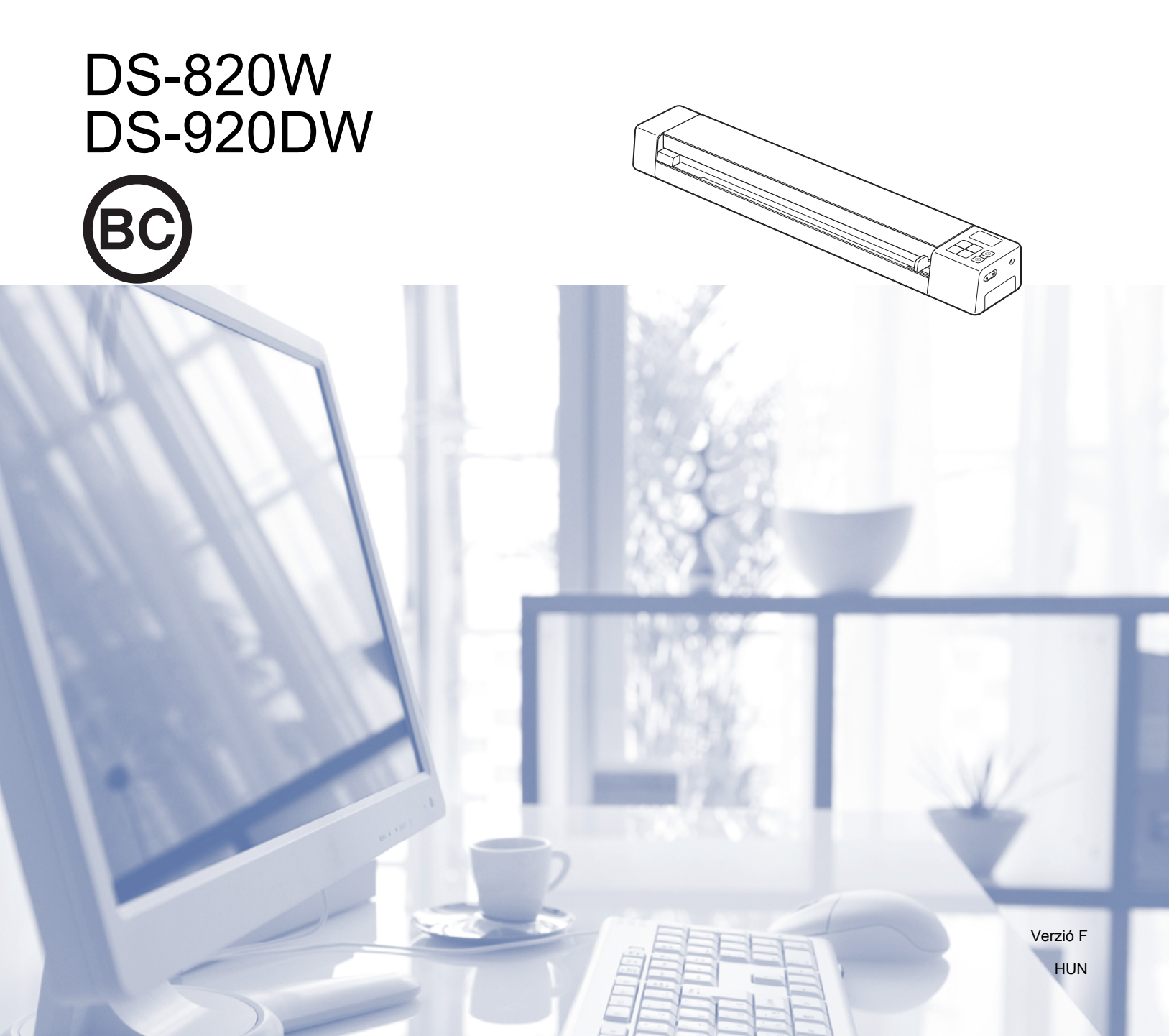

# A dokumentáció használata

Köszönjük, hogy a Brother készüléket választotta! A dokumentáció elolvasása segíthet abban, hogy a legjobbat hozza ki a készülékéből.

### A dokumentációban használt szimbólumok és egyezményes jelek

A dokumentációban a következő szimbólumok és egyezményes jelek szerepelnek.

| FONTOS      | A <u>FONTOS</u> jelzés esetlegesen fellépő veszélyes helyzetre hívja fel a figyelmet, amely anyagi kárhoz vagy a készülék funkcióvesztéséhez vezethet.            |  |  |
|-------------|----------------------------------------------------------------------------------------------------|--|--|
| MEGJEGYZÉS  | A megjegyzésekben útmutatót talál a különböző helyzetek kezelésére, továbbá<br>tanácsokat arra vonatkozóan, hogy a művelet hogyan használható más<br>funkciókkal. |  |  |
| Félkövér    | Félkövér betűkkel a készülék vezérlőpultján vagy a számítógép képernyőjén megjelenő gombokat jelöltük.                                                            |  |  |
| Dőlt        | A <i>dőlt betűstílus</i> egy fontos pont kiemelésére szolgál, vagy kapcsolódó témákhoz irányítja.                                                                 |  |  |
| Courier New | Courier New betűtípussal jelennek meg a készülék LCD kijelzőjén látható                                                                                           |  |  |

### MEGJEGYZÉS

- A DSmobile 920DW felhasználói számára: ha külön nem jelezzük, az útmutatóban a DSmobile 820W modellhez tartozó képernyőképek láthatók.
- Windows<sup>®</sup> operációs rendszerű táblagép használata esetén a kiválasztást a képernyő megérintésével vagy egérkattintással egyaránt elvégezheti.

# Védjegyek

A Brother és a DSmobile a Brother Industries, Ltd. bejegyzett védjegye.

Az Apple, a Macintosh, a Mac OS és az App Store az Apple Inc. Egyesült Államokban és más országokban bejegyzett védjegye.

A Windows és a Windows Vista a Microsoft Corp. védjegye vagy bejegyzett védjegye az Egyesült Államokban és/vagy más országokban.

A Wi-Fi a Wi-Fi Alliance bejegyzett védjegye.

A Google Play és az Android a Google Inc. védjegye.

A Nuance, a Nuance logó és a PaperPort a Nuance Communications, Inc. vagy leányvállalatainak bejegyzett védjegyei az Egyesült Államokban és/vagy más országokban.

A Brother termékeken, kapcsolódó dokumentumokon és egyéb anyagokon feltűnő minden más itt említett márkanév és vállalatnév a vonatkozó vállalatok védjegyei vagy bejegyzett védjegyei.

# Tartalomjegyzék

| 1 | Általános információk                                                           | 1  |
|---|---------------------------------------------------------------------------------|----|
|   | A szkenner áttekintése                                                          | 1  |
|   | Vezérlőpult áttekintés                                                          | 3  |
|   | Az LCD kijelzőn megjelenő elemek                                                | 5  |
|   | LCD-üzenetek                                                                    | 6  |
|   | A bekapcsológomb LED jelzőfényének jelzései                                     | 6  |
|   | A Wi-Fi <sup>®</sup> jelzőfény ellenőrzése                                      | 7  |
|   | Az óra beállítása                                                               | 8  |
|   | Az automatikus kikapcsolás funkció használata                                   | 8  |
|   | Az akkumulátor behelyezése                                                      | 9  |
|   | Az akkumulátor töltése                                                          | 10 |
|   | SD-kártya formázása                                                             | 11 |
|   | A szkennelés felbontásának módosítása (csak a DS-920DW modellen)                | 11 |
| 2 | A dokumentumokra vonatkozó előírások                                            | 12 |
|   | Szkennelhető dokumentumok                                                       | 12 |
|   | Nem szkennelhető dokumentumok                                                   | 13 |
|   | Dokumentumok, amelyek esetében a hordozólap használata javasolt                 | 13 |
| 3 | A szkennelés előkészítése                                                       | 15 |
|   | Dokumentum betöltése                                                            |    |
|   | A hordozólap behelvezése                                                        |    |
|   | Fontos tippek a hordozólap használatához                                        | 17 |
| 4 | Szkennelés a vezérlőpult használatával                                          | 18 |
|   | Szkennelés SD üzemmódban                                                        | 18 |
| 5 | Szkennelés a számítógép használatával                                           | 19 |
|   | A szkenner illesztőprogram és szkennelési szoftverek telepítése                 | 19 |
|   | Windows <sup>®</sup> felhasználók                                               | 19 |
|   | Macintosh felhasználók                                                          | 21 |
|   | A készülék csatlakoztatása a számítógéphez TWAIN módban                         | 23 |
|   | A szkennelési szoftver kiválasztása                                             | 24 |
|   | A DSmobileCapture használata (Windows <sup>®</sup> rendszeren)                  | 25 |
|   | A DSmobileCapture szkennelési beállításainak módosítása (Windows <sup>®</sup> ) | 28 |
|   | Fájl beállítások                                                                | 28 |
|   | Képbeállítások                                                                  | 29 |
|   | Papirbeállítások                                                                |    |
|   | Előnézeti beállítások                                                           | 32 |
|   | Beállítások                                                                     |    |
|   | Felülnyomás beállítások                                                         |    |
|   | Információk                                                                     |    |
|   | A DSmobileCapture hasznalata (Macintosh)                                        |    |

|    | A DSmobileCapture szkennelési beállításainak módosítása (Macintosh)                            | 37 |
|----|------------------------------------------------------------------------------------------------|----|
|    | Képbeállítások                                                                                 | 37 |
|    | Fájl beállítások                                                                               | 39 |
|    | Papírbeállítások                                                                               | 40 |
|    | Beállítások                                                                                    | 41 |
|    | Információk                                                                                    | 42 |
|    | A Button Manager V2 használata (Windows <sup>®</sup> rendszeren)                               | 43 |
|    | Szkennelési módszerek                                                                          | 45 |
|    | A Button Manager V2 gombpanelen található szkennelési gombok (Windows <sup>®</sup> rendszeren) | 46 |
|    | Szkennelés képfáilba                                                                           | 46 |
|    | Szkennelés alkalmazásba                                                                        | 46 |
|    | Szkennelés e-mailbe                                                                            |    |
|    | Szkennelés nyomtatóra                                                                          |    |
|    | Szkennelés megosztott mannába                                                                  | 48 |
|    | Szkennelés FTP-kiszolgálóra                                                                    |    |
| 6  | Wi-Fi <sup>®</sup> kapcsolat                                                                   | 49 |
|    | Csatlakozás hozzáférési pont (AP) módban                                                       |    |
|    | Csatlakozás infrastruktúra módban                                                              | 50 |
| 7  | Az SD-kártyán található beszkennelt képek elérése                                              | 51 |
|    | A webböngésző használatával                                                                    | 51 |
|    | Wi-Fi <sup>™</sup> hálózati jelszó beállítása                                                  | 51 |
|    | A számítógép és a szkenner közötti USB kapcsolat használatával                                 | 54 |
|    | A Avision (miwand) használata (Android™)                                                       | 55 |
|    | A Avision (miwand) (iOS)                                                                       | 55 |
| 8  | Beállítások módosítása a böngészőprogram használatával                                         | 56 |
|    | Wi-Fi <sup>®</sup> beállítások konfigurálása hozzáférési pont (AP) üzemmódban                  |    |
|    | Hálózati beállítások konfigurálása                                                             | 56 |
|    | Hálózati beállítások visszaállítása alaphelyzetbe                                              | 57 |
|    | Wi-Fi <sup>®</sup> -beállítások konfigurálása infrastruktúra módban                            | 58 |
|    | Hálózati beállítások konfigurálása a szkennerhez                                               | 58 |
|    | Adja meg a hozzáférési pont hálózati beállításait                                              | 60 |
|    | A szkenner IP-címének ellenőrzése                                                              | 62 |
| 9  | A szkenner kalibrációja                                                                        | 64 |
|    | Kalibráció a vezérlőpult használatával                                                         | 64 |
|    | Kalibráció a szoftver használatával (Windows <sup>®</sup> )                                    | 65 |
|    | Kalibráció a szoftver használatával (Macintosh)                                                | 68 |
| 10 | A szkenner karbantartása                                                                       | 70 |
|    | A készülék burkolatának tisztítása                                                             | 70 |
|    |                                                                                                |    |

| 11 | Hibakeresés                                | 72 |
|----|--------------------------------------------|----|
|    | Hibaüzenetek és hibakódok                  |    |
|    | Hibakeresés                                | 74 |
| Α  | A melléklet                                | 83 |
|    | Műszaki adatok                             |    |
|    | Általános adatok                           | 83 |
|    | Szkenner                                   | 84 |
|    | Li-ion akkumulátor                         | 85 |
|    | Interfészek                                | 86 |
|    | Hálózat                                    | 86 |
|    | Számítógépes követelmények                 |    |
| В  | B melléklet                                | 88 |
|    | Kapcsolatfelvétel a Brother céggel         |    |
|    | A termék regisztrációja                    | 88 |
|    | Gyakran ismételt kérdések (GYIK)           |    |
|    | Ügyfélszolgálat                            | 89 |
|    | Műszaki támogatás (PageManager és BizCard) | 90 |

# Alapvető funkciók

### Beszkennelt képek tárolása

| Szkennelés a számítógépre <sup>*1</sup>                                                                                                    | Szkennelés SD memóriakártyára (SD-kártyára)                                                                                                    |
|----------------------------------------------------------------------------------------------------|----------------------------------------------------------------------------------------------------|
| A beszkennelt képeket tárolhatja a számítógépen, ha a<br>szkennert és a számítógépet Micro USB-kábellel<br>csatlakoztatja. További információért lásd: Szkennelés a<br>számítógép használatával, 19. oldal. | A beszkennelt képeket a szkennerhez tartozó SD-kártyán tárolhatja. További információért lásd: Szkennelés a vezérlőpult használatával, 18. oldal. |
|                                                                                                    |                                                                                                    |

1: Ez a funkció nem érhető el a Wi-Fi<sup>®</sup> kapcsolat használatakor.

## Hozzáférés az SD-kártyán tárolt beszkennelt képekhez

| Megtekintés böngészőprogramban                                                                                                    | Megtekintés számítógépen vagy<br>mobilkészüléken hozzáférési<br>ponton keresztül                                                                                                    | Megtekintés a számítógépen USB<br>kapcsolaton keresztül                                                                                                    |
|----------------------------------------------------------------------------------------------------|----------------------------------------------------------------------------------------------------|----------------------------------------------------------------------------------------------------|
| Az SD-kártyán tárolt beszkennelt<br>képeket a számítógép vagy vezeték<br>nélküli LAN hálózathoz kapcsolódó<br>tablet segítségével webböngészőn<br>keresztül érheti el. További<br>információért lásd: <i>A webböngésző</i><br>használatával, 51. oldal. | Az SD-kártyán tárolt beszkennelt<br>képeket elérheti és megtekintheti<br>számítógépről vagy mobilkészülékről.<br>További információért lásd: <i>Wi-Fi</i> <sup>®</sup><br><i>kapcsolat</i> , 49. oldal.<br>További információért lásd: <i>A Avision</i><br><i>(miwand) használata (Android™)</i> vagy<br><i>A Avision (miwand) (iOS)</i> , 55. oldal. | Az SD-kártyán tárolt beszkennelt<br>képeket a számítógépen keresztül is<br>elérheti és megtekintheti, ha a<br>szkenner a készülékhez kapott Micro<br>USB-kábelen keresztül kapcsolódik.<br>További információért lásd: <i>A</i><br><i>számítógép és a szkenner közötti</i><br><i>USB kapcsolat használatával</i> ,<br>54. oldal. |

# Általános információk

## A szkenner áttekintése

Elölnézet

**DS-820W** 

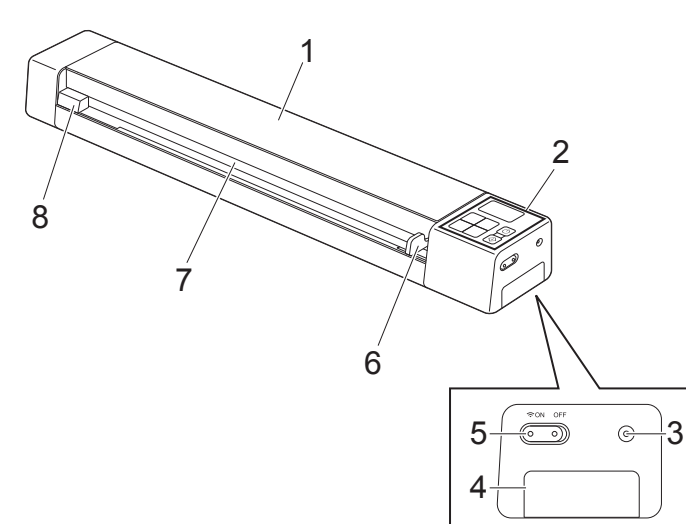

DS-920DW

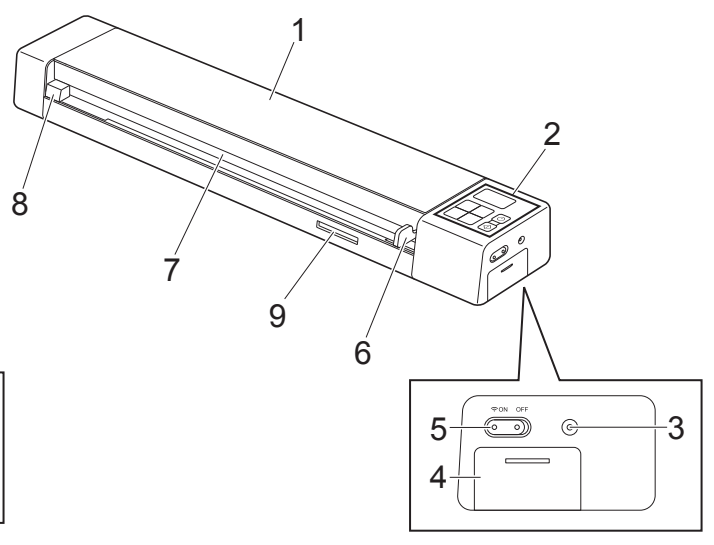

- 1 Fedlap
- 2 Vezérlőpult
- 3 Visszaállítás gomb
- 4 Elemtartó rekesz
- 5 Wi-Fi<sup>®</sup> (**ON / OFF** (Be / Ki)) kapcsoló

### MEGJEGYZÉS

Ha nem használja a Wi-Fi<sup>®</sup> funkciót, állítsa a Wi-Fi<sup>®</sup> kapcsolót **OFF** (Ki) állásba. Ha a kapcsolót **ON** (Be) állásban hagyja, akkor gyorsabban merül az akkumulátor.

- 6 Dokumentumvezető
- 7 Adagolónyílás
- 8 A lap bal széle
- 9 SD-kártya foglalat

Általános információk

### Hátulnézet

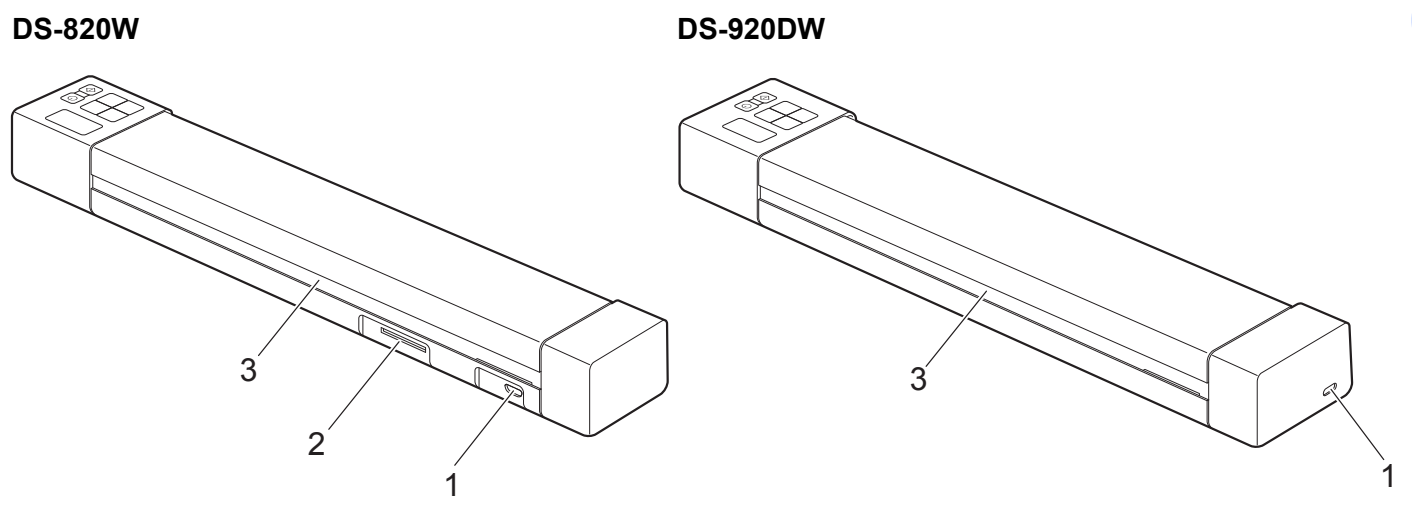

- 1 Micro USB-csatlakozó
- 2 SD-kártya foglalat
- 3 Papírkiadó nyílás

# Vezérlőpult áttekintés

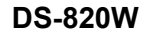

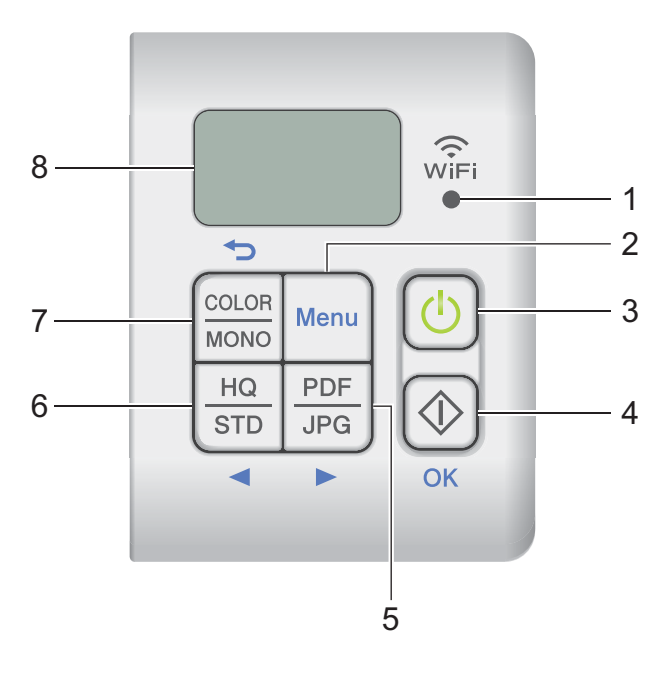

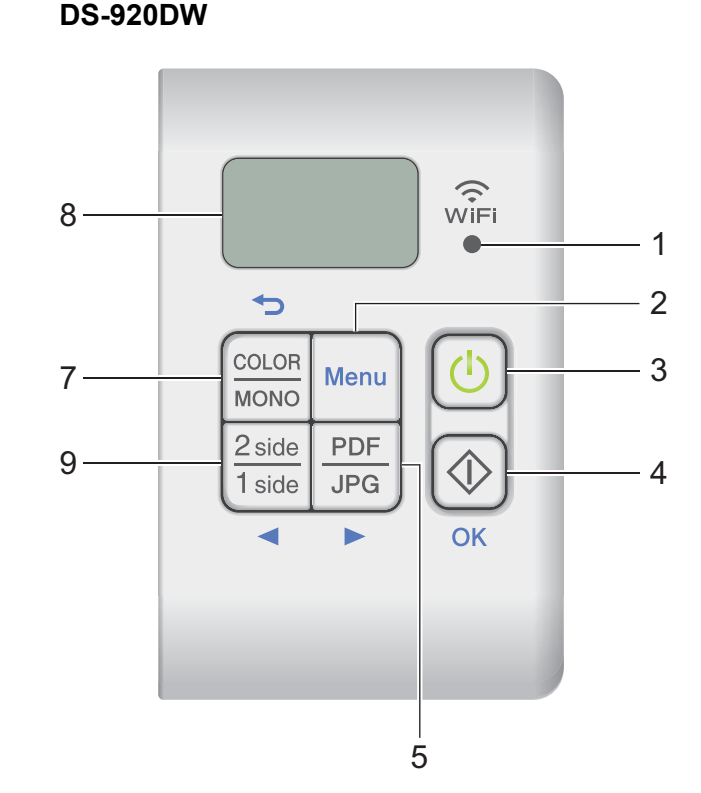

### 1 Wi-Fi<sup>®</sup> jelzőfény

A Wi-Fi<sup>®</sup> kapcsolat állapotát jelzi.

2 Menu (Menü) gomb

Lenyomásával konfigurálhatja a menü beállításait.

### 3 Bekapcsológomb

- · Lenyomásával kapcsolhatja be a szkennert.
- · Lenyomva és nyomva tartva kapcsolhatja ki a szkennert.

### 4 Start / OK gomb

- Lenyomásával választhat ki egy kijelölt elemet.
- A gomb lenyomásával SD-üzemmódból PC/TWAIN üzemmódba válthat. (Az SD-üzemmódot csak akkor választhatja ki, ha SD-kártyát helyezett a szkenner SD-kártya foglalatába. A PC/TWAIN üzemmód csak akkor választható ki, ha a szkennert a Micro USB-kábellel számítógéphez csatlakoztatta.)
- Windows<sup>®</sup> felhasználóknak A Button Manager V2 alkalmazásban a gomb lenyomásával kezdheti meg a szkennelést. (Csak akkor érhető el, ha dokumentumot helyezett az adagolónyílásba.) További információért lásd: A Button Manager V2 használata (Windows<sup>®</sup> rendszeren), 43. oldal.

1

· Macintosh esetén

A DSmobileCapture alkalmazásban a gomb lenyomásával kezdheti meg a szkennelést. (Csak akkor érhető el, ha dokumentumot helyezett az adagolónyílásba.) További információért lásd: *A DSmobileCapture használata (Macintosh)*, 36. oldal.

### 5 PDF / JPG (►) gomb

- Lenyomásával módosíthatja a szkennelési fájlformátumot (PDF vagy JPEG).
- Lenyomásával görgethet a menük és opciók között.

### 6 HQ / STD (Jó minőség / Normál minőség) (◄) gomb

- Lenyomásával módosíthatja a felbontást. A HQ (Jó minőség) beállítás 600 dpi, az STD (Normál minőség) pedig 300 dpi.
- Lenyomásával görgethet a menük és opciók között.

### 7 COLOR / MONO (Színes / Mono) (5) gomb

- · Lenyomásával változtathat szkennelési üzemmódot (színes vagy monokróm [fekete-fehér]).
- Nyomja meg a gombot ha vissza akar ugrani az előző képernyőhöz.

### 8 Folyadékkristályos kijelző (LCD)

Itt jelennek meg a szkenner beállítását és használatát elősegítő üzenetek.

### 9 2 side / 1 side (Kétoldalas / Egyoldalas) (<) gomb (csak a DS-920DW modellen)

- Lenyomásával változtathat szkennelési üzemmódot (kétoldalas vagy egyoldalas beolvasás).
- · Lenyomásával görgethet a menük és opciók között.

### Az LCD kijelzőn megjelenő elemek

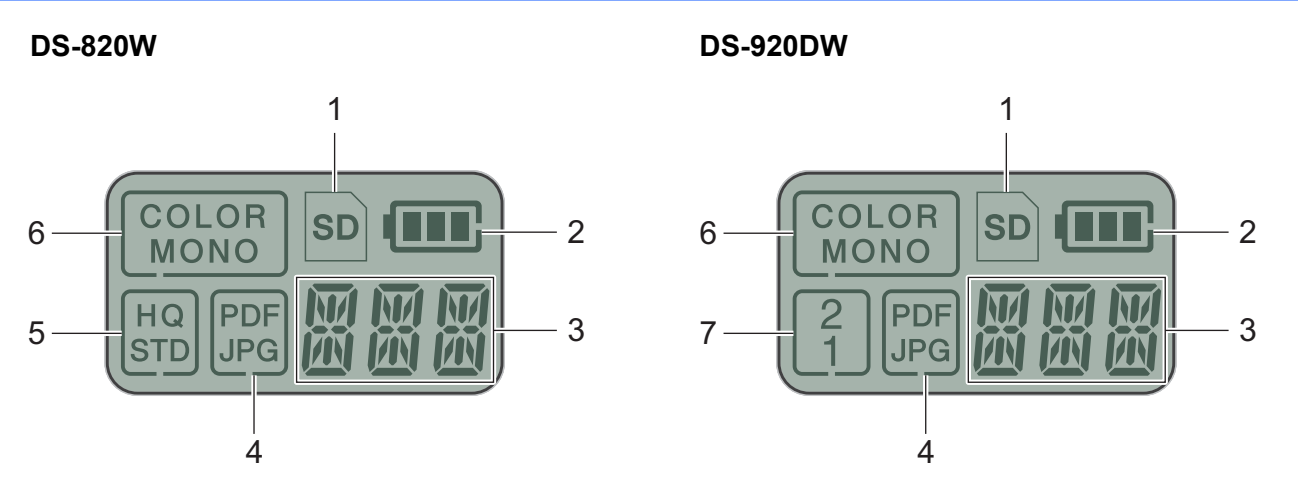

1 SD

Akkor jelenik meg, ha SD-kártyát helyeznek a szkenner SD-kártya foglalatába.

### 2 Fennmaradó akkumulátor töltöttség

### 3 Itt jelenik meg a kiválasztott menü vagy az aktuális állapot

Az LCD-kijelzőjén megjelenő üzenetekkel kapcsolatos további információkért lásd: LCD-üzenetek, 6. oldal.

4 PDF / JPG

A szkennelési fájlformátumot jeleníti meg (PDF vagy JPEG).

### 5 HQ / STD (csak a DS-820W modellen)

Lenyomásával módosíthatja a felbontást. A HQ (Jó minőség) beállítás 600 dpi, az STD (Normál minőség) pedig 300 dpi.

6 COLOR / MONO

A szkennelési üzemmód megjelenítése (színes vagy monokróm [fekete-fehér]).

### 7 2 / 1 (csak a DS-920DW modellen)

A szkennelési üzemmód megjelenítése (kétoldalas (duplex) vagy egyoldalas beolvasás).

### LCD-üzenetek

| Üzenet A szkenner állapota |                                                                                                    |  |
|----------------------------|----------------------------------------------------------------------------------------------------|--|
| ρ <u>Γ</u>                 | A szkenner TWAIN módban van csatlakoztatva a számítógéphez.                                              |  |
|                            | A szkenner SD módban van (háttértároló üzemmód).                                                         |  |
| ت ت                        | További információért lásd: Szkennelés SD üzemmódban, 18. oldal.                                         |  |
| 191                        | (Csak a <b>DS-920DW</b> modellen) A szkenner megjeleníti a felbontás módosítására szolgáló menüt.        |  |
|                            | További információért lásd: A szkennelés felbontásának módosítása (csak a DS-920DW modellen), 11. oldal. |  |
| I M T                      | A szkenner megjeleníti az SD-kártya formázására szolgáló menüt.                                          |  |
| î" îti î                   | További információért lásd: SD-kártya formázása, 11. oldal.                                              |  |
| TNAL                       | A szkenner megjeleníti az óra beállítására szolgáló menüt.                                               |  |
|                            | További információért lásd: Az óra beállítása, 8. oldal.                                                 |  |
| го                         | A szkenner megjeleníti a kalibrációs menüt.                                                              |  |
|                            | További információért lásd: Kalibráció a vezérlőpult használatával, 64. oldal.                           |  |
| οιιιο                      | A szkenner megjeleníti az automatikus kikapcsolási funkció használatára szolgáló menüt.                  |  |
| 1. 1412                    | További információért lásd: Az automatikus kikapcsolás funkció használata, 8. oldal.                     |  |
|                            | A szkenner nem csatlakozik a számítógéphez, és nincs behelyezve SD-kártya.                               |  |

# A bekapcsológomb LED jelzőfényének jelzései

| LED jelzés             | A szkenner állapota                                                                             |
|------------------------|-------------------------------------------------------------------------------------------------|
| Nem világít            | A szkenner nincs csatlakoztatva a számítógéphez, vagy nincs behelyezve a lítiumion akkumulátor. |
|                        |                                                                                                 |
| Zöld                   | A szkenner készen áll a szkennelésre, vagy tölti az akkumulátort.                               |
|                        |                                                                                                 |
| Zölden villog          | A szkenner éppen dokumentumot szkennel.                                                         |
| छि                     |                                                                                                 |
| Gyorsan villog pirosan | Hiba történt. Nyitva van a fedlap, vagy elakadt egy dokumentum.                                 |
|                        |                                                                                                 |

1

## A Wi-Fi<sup>®</sup> jelzőfény ellenőrzése

| _                            | -                                                                                                    |
|------------------------------|----------------------------------------------------------------------------------------------------|
| Wi-Fi <sup>®</sup> jelzőfény | Wi-Fi <sup>®</sup> -állapot                                                                                                    |
| Nem világít                  | A Wi-Fi <sup>®</sup> kapcsoló <b>OFF</b> (Ki) állásban van.                                                                                                    |
| (<br>Ĵ<br>₩ĬFi<br>♥          |                                                                                                    |
| Világít (pirosan)            | A Wi-Fi <sup>®</sup> kapcsoló <b>ON</b> (Be) állásban van, és a szkenner elindítja a Wi-Fi <sup>®</sup> -csatlakozást.<br>A Wi-Fi <sup>®</sup> -kapcsolat létrehozása körülbelül 40 másodpercet vesz igénybe. |
| ()<br>₩ĬFi<br>●              |                                                                                                    |
| Világít (kéken)              | A Wi-Fi <sup>®</sup> -kapcsolat létrejött hozzáférési pont (AP) módban.                                                                                                    |
| WiFi                         | További információkért tekintse meg a <i>Csatlakozás hozzáférési pont (AP) módban</i> , 49. oldal.                                                                                                    |
| Világít (narancssárgán)      | A Wi-Fi <sup>®</sup> -kapcsolat létrejött. További információkért tekintse meg a következőket:<br>Csatlakozás hozzáférési pont (AP) módban, 49. oldal vagy Csatlakozás infrastruktúra                         |
| WiFi                         | módban, 50. oldal.                                                                                                    |

### MEGJEGYZÉS

Ha nem használja a Wi-Fi<sup>®</sup> funkciót, állítsa a Wi-Fi<sup>®</sup> kapcsolót **OFF** (Ki) állásba. Ha a kapcsolót **ON** (Be) állásban hagyja, akkor gyorsabban merül az akkumulátor.

# Az óra beállítása

A szkenner használata előtt állítsa be a szkenner óráján a pontos időt.

- 1 Kapcsolja be a szkennert.
- A szkenner vezérlőpultján nyomja le a Menu (Menü) gombot.
- 3 Nyomja meg a ◀ vagy ► gombot, amíg a ™E felirat nem jelenik meg az LCD kijelzőn.
- 4 Nyomja meg a Start / OK gombot.
- 5 A ◄ vagy ► gomb lenyomásával állítsa be az évet.
- 6 Nyomja meg a Start / OK gombot a év megerősítéséhez.

#### **MEGJEGYZÉS**

Az előző képernyőhöz való visszatéréshez nyomja meg a COLOR / MONO (Színes / Mono) (-) gombot.

- Ismételje meg az 5. és 6. lépést a hónap, nap, óra (24 órás formátumban) és perc megadásához.
- 8 A perc beállítását követően az LCD kijelzőn az OK felirat jelzi, hogy beállította az órát.

### Az automatikus kikapcsolás funkció használata

A szkennert automatikusan kikapcsolhatja az energiatakarékosság érdekében. A szkenner öt perc inaktivitás után ki fog kapcsolni.

### MEGJEGYZÉS

Ha a Wi-Fi<sup>®</sup> kapcsoló **ON** (Be) állásban van, ez a funkció le van tiltva.

- Kapcsolja be a szkennert.
- A szkenner vezérlőpultján nyomja le a Menu (Menü) gombot.
- 🜖 Nyomja meg a ◀ vagy ► gombot, amíg a ⊵wℝ felirat nem jelenik meg az LCD kijelzőn.
- 4 Nyomja meg a **Start / OK** gombot.
- 5 Válasszon az alábbi lehetőségek közül:
  - Az automatikus kikapcsolás funkció engedélyezéséhez válassza ki a ◄ vagy ► gombbal a YES opciót.
  - Az automatikus kikapcsolás funkció letiltásához válassza ki a ◄ vagy ► gombbal a № opciót.
- 6 Nyomja meg a Start / OK gombot.
  - Az LCD kijelzőn az OK felirat jelzi, hogy beállította az automatikus kikapcsolás funkciót.

Általános információk

# Az akkumulátor behelyezése

Helyezze be a készülékhez tartozó lítiumion akkumulátort a szkenner oldalába az illusztráción látható módon.

DS-820W

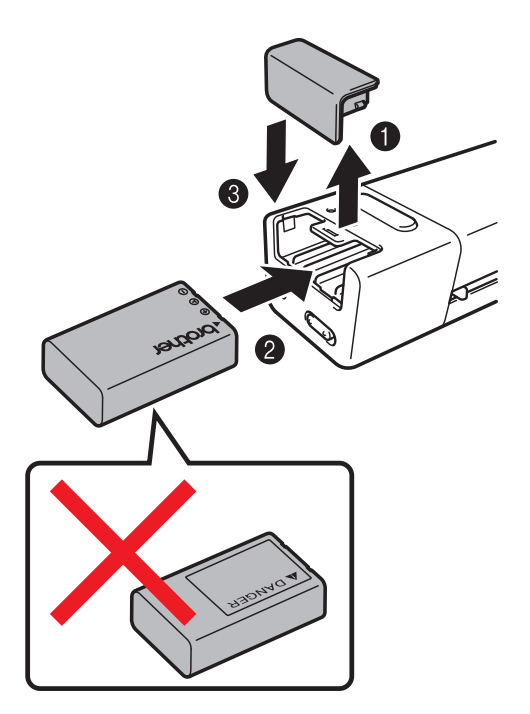

**DS-920DW** 

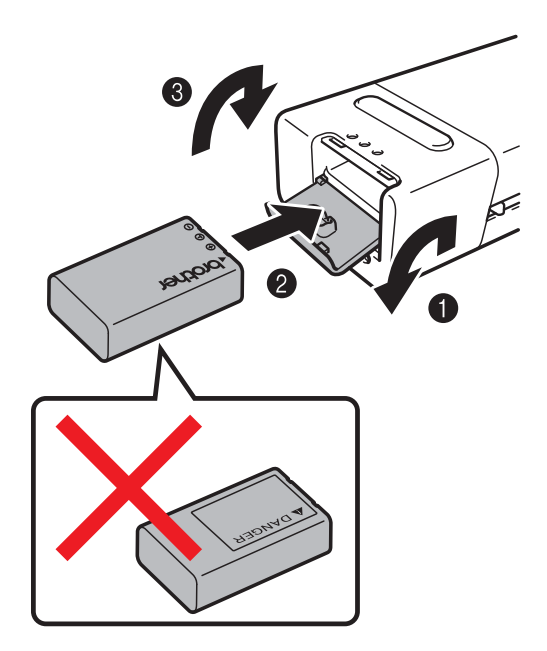

1

# Az akkumulátor töltése

- Bizonyosodjon meg róla, hogy a nyomtató be van kapcsolva.
- Csatlakoztassa a készülékhez kapott Micro USB-kábelt a szkenneren található Micro USB csatlakozóhoz .
- 3 Csatlakoztassa a kábelt a számítógéphez. Az akkumulátor töltése automatikusan megkezdődik.
- A Bekapcsológomb U zölden világít az akkumulátor töltése során, és elalszik a töltés befejezésekor.

### MEGJEGYZÉS

- Az akkumulátor töltése közben nyomja le és tartsa lenyomva a **Bekapcsológombot** (1) a szkenner kikapcsolásához. Az akkumulátort ki- és bekapcsolt állapotban egyaránt feltöltheti, de a töltés tovább tart, ha a szkenner be van kapcsolva.
- Ha az akkumulátort bekapcsolt állapotban tölti, állítsa a Wi-Fi<sup>®</sup> kapcsolót 💿 az **OFF** (Ki) állásba.
- Ha a szkenner ki van kapcsolva, az akkumulátor töltöttségi szintje megjelenik az LCD kijelzőn.

| Akkumulátor<br>ikon | Töltöttségi szint |
|---------------------|-------------------|
|                     | Tele              |
|                     | Félig feltöltve   |
|                     | Alacsony          |

- Ha hosszabb ideig nem használja a szkennert, legalább hat havonta egyszer töltse fel teljesen az akkumulátort az akkumulátor élettartamának meghosszabbítása érdekében.
- Ha hosszabb ideig nem használja a szkennert, vegye ki az akkumulátort a szkennerből, és azt hűvös, száraz, egyenletes hőmérsékletű helyen tárolja.

# SD-kártya formázása

Ha saját SD-kártyát akar használni (és nem a készülékhez kapottat), akkor formáznia kell az SD-kártyát.

### MEGJEGYZÉS

Az SD-kártya formázása előtt bizonyosodjon meg róla, hogy az nem tartalmaz fontos adatokat. Ha már korábban más eszközökkel használt SD-kártyát formáz, akkor minden adat törlődni fog.

- Helyezze be az SD-kártyát az SD-kártya foglalatba.
- 2 Kapcsolja be a szkennert.
- 3 Ellenőrizze, hogy az s∋ felirat jelenik-e meg az LCD kijelzőn.
- 4 A szkenner vezérlőpultján nyomja le a Menu (Menü) gombot.
- 5 Nyomja meg a ◀ vagy ► gombot, amíg a দмт felirat nem jelenik meg az LCD kijelzőn.
- 6 Nyomja meg a Start / OK gombot.
- 7 Válasszon az alábbi lehetőségek közül:
  - Az SD-kártya formázásához válassza ki a ◄ vagy ► gombbal a YES lehetőséget, majd nyomja meg a Start / OK gombot.
     Az LCD kijelzőn látható SD ikon és FMT felirat villogni kezd, és a szkenner megkezdi az SD-kártya
    - formázását. Ha az LCD kijelzőn az OK felirat látható, a formázás befejeződött.
  - A formázás megszakításához válassza ki a ◄ vagy ► gombbal a NO lehetőséget, majd nyomja meg a Start / OK gombot.

# A szkennelés felbontásának módosítása (csak a DS-920DW modellen)

### MEGJEGYZÉS

A DS-820W modellen a felbontás a szkenner **HQ / STD (** ) (Jó minőség / Normál minőség) gombjával módosítható.

- 1 Kapcsolja be a szkennert.
- A szkenner vezérlőpultján nyomja le a Menu (Menü) gombot.
- 3 Nyomja meg a ◄ vagy ► gombot, amíg a DPI felirat nem jelenik meg az LCD kijelzőn.
- 4 Nyomja meg a Start / OK gombot.
- 🌖 A ৰ vagy ► gombbal válassza ki a 600 (600 dpi) vagy 300 (300 dpi) beállítást.
- 6 Nyomja meg a Start / OK gombot.
- 7 Az LCD kijelzőn az OK felirat jelzi, hogy beállította a felbontást.

2

# A dokumentumokra vonatkozó előírások

# Szkennelhető dokumentumok

| Normál papír | Hossz                   | Egyoldalas szke<br>90-812,8 mm                                                                                      | nnelés                            |  |
|--------------|-------------------------|----------------------------------------------------------------------------------------------------|-----------------------------------|--|
|              |                         | Kétoldalas szker<br>90-406,4 mm                                                                                     | nnelés (csak a DS-920DW modellen) |  |
|              | Szélesség               | 55-215,9 mm                                                                                                    |                                   |  |
|              | Súly                    | 60-105 g/m <sup>2</sup>                                                                                             |                                   |  |
|              |                         | Vékonyabb dokumentumok szkenneléséhez használja a hordozólapot (lásd: <i>A hordozólap behelyezése</i> , 16. oldal). |                                   |  |
|              | Oldalak maximális száma | 1 oldal (1 lap)                                                                                                    |                                   |  |
|              | Szabványos papírméret   | A4                                                                                                    | 210 × 297 mm                      |  |
|              |                         | A5                                                                                                    | 148 × 210 mm                      |  |
|              |                         | A6                                                                                                    | 105 × 148 mm                      |  |
|              |                         | A7                                                                                                    | $74 \times 105 \text{ mm}$        |  |
|              |                         | A8                                                                                                    | $52 \times 74 \text{ mm}$         |  |
|              |                         | B5                                                                                                    | 182 × 257 mm                      |  |
|              |                         | B6                                                                                                    | 128 × 182 mm                      |  |
|              |                         | B7                                                                                                    | 91 × 128 mm                       |  |
|              |                         | B8                                                                                                    | 64 × 91 mm                        |  |
|              |                         | Legal                                                                                                    | 215,9 × 355,6 mm                  |  |
|              |                         | Letter                                                                                                    | 215,9 × 279,4 mm                  |  |

| Műanyag kártyák | Hossz                   | 40-86 mm                                                      |
|-----------------|-------------------------|---------------------------------------------------------------|
|                 | Szélesség               | 40-86 mm                                                      |
|                 | Szabvány méret (ISO)    | $85,6 \times 54,0 \times 0,76$ mm                             |
|                 | Anyag                   | Műanyag (PET)                                                 |
|                 | Típus                   | Műanyag kártyák, mint pl. jogosítvány vagy biztosítási kártya |
|                 | Vastagság               | Legfeljebb 0,8 mm                                             |
|                 | Oldalak maximális száma | 1 oldal (1 lap)                                               |

| Számlák | Hossz                   | Egyoldalas szkennelés<br>90-812,8 mm                            |
|---------|-------------------------|-----------------------------------------------------------------|
|         |                         | Kétoldalas szkennelés (csak a DS-920DW modellen)<br>90-406,4 mm |
|         | Szélesség               | 55-215,9 mm                                                     |
|         | Vastagság               | Legalább 0,04 mm                                                |
|         | Oldalak maximális száma | 1 oldal (1 lap)                                                 |

# Nem szkennelhető dokumentumok

- Tűzött vagy összekapcsolt dokumentumok
- Nedves tintával írt dokumentumok
- Szövetből vagy fémből készült lapok, írásvetítő fólia
- Fényes vagy tükörfelületű média
- Dombornyomott műanyag kártyák
- A javasolt vastagságot meghaladó dokumentumok

# Dokumentumok, amelyek esetében a hordozólap használata javasolt

A következők szkennelésekor használja a készülékhez tartozó hordozólapot:

- Indigós hátoldallal rendelkező papíron levő dokumentumok
- Ceruzával írt dokumentumok
- 55 mm-nél keskenyebb dokumentumok
- 90 mm-nél rövidebb dokumentumok
- Egyenetlen vastagságú dokumentumok, például borítékok
- Nagyon gyűrött vagy szamárfüles dokumentumok
- Összehajtott vagy sérült dokumentumok
- Pauszpapíron levő dokumentumok
- Bevonatos papíron levő dokumentumok
- Fényképek (fotópapír)
- Perforált papírra nyomtatott dokumentumok
- Nem szabványos (nem négyzet vagy téglalap alakú papírra nyomtatott dokumentumok)
- Olyan dokumentumok, amelyekre fényképek, jegyzetek vagy matricák vannak ragasztva
- Indigó nélküli önmásoló papíron levő dokumentumok
- Lyuggatott vagy cserélhető betétlapos papír
- Fotónegatív

A hordozólap szkennelés közben történő felhasználásával kapcsolatos további információkért lásd: *A hordozólap behelyezése*, 16. oldal.

### 🛦 VIGYÁZAT

Óvatosan fogja meg a hordozólap szélét, ellenkező esetében megvághatja vele a kezét vagy az ujjait.

### FONTOS

- Ne tegye ki a hordozólapot közvetlen napfénynek, és ne helyezze magas hőmérsékletnek vagy nagy páratartalomnak kitett helyre, mert elgörbülhet.
- Ne helyezzen nagyméretű vagy nehéz tárgyat a hordozólapra, ha az sík helyzetben van.
- Ne hajlítsa meg és ne húzza meg a hordozólapot. Ha a hordozólap megsérül, ne használja szkenneléshez, mert meghibásodást okozhat.

# A szkennelés előkészítése

## Dokumentum betöltése

### FONTOS

- Egyszerre csak egy oldalt helyezzen a szkennerbe. A következő oldalt csak akkor helyezze be, ha a teljesen befejeződött az előzőnek a szkennelése. Egynél több lap behelyezése a szkenner hibás működését eredményezheti.
- NE húzza meg a dokumentumot az adagolás közben.
- NE használjon hullámos, felpödörődött, gyűrött, hajtogatott, tépett, kapcsos, papírkapcsos vagy ragasztós, maszatos, fűzött papírt.
- NE próbáljon meg kartont vagy szövetet szkennelni.

### MEGJEGYZÉS

- Ellenőrizze, hogy elegendő hely van-e a papírkiadó nyílás mögött. A beszkennelt dokumentumot a szkenner a hátoldalon adja ki.
- Ellenőrizze, hogy a tintával írt vagy hibajavító festékkel javított dokumentumok teljesen szárazak-e.
- Bizonyos típusú műanyag kártyák megkarcolódhatnak a szkennelés során. A kártya sérülésének megelőzése érdekében használja a hordozólapot. További információért lásd: A hordozólap behelyezése, 16. oldal.
- Helyezze a dokumentumot 1 nyomtatott oldallal felfelé az adagolónyílásba 2, majd igazítsa a lap bal szélét az adagolónyílás bal széléhez 3.

Műanyag kártya szkenneléséhez 1 először a kártya felső részét helyezze az adagolónyílásba 2 majd igazítsa a kártya bal szélét az adagolónyílás bal széléhez 3.

**DS-920DW** modell esetén: Ha kétoldalas szkennelést végez, helyezze be az első lapot beolvasandó oldalával felfelé az adagolónyílásba.

- 2 Állítsa be úgy a dokumentumvezetőt 4, hogy az hozzáérjen a dokumentum jobb oldalához.
- 3 Óvatosan helyezze be a dokumentumot, amíg azt nem érzi, hogy a felső része a szkenner belsejéhez ér.

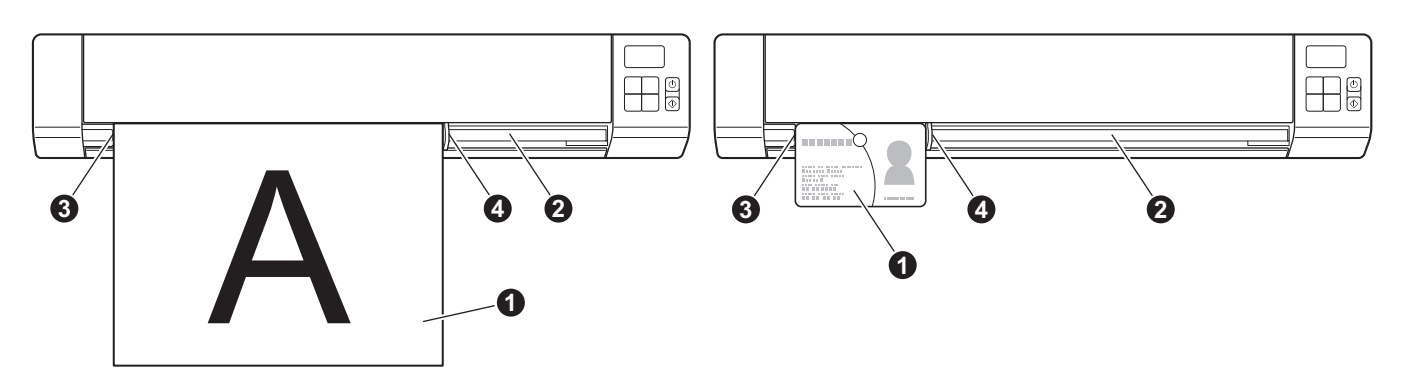

### MEGJEGYZÉS

Ha akkor helyez be dokumentumot, amikor az LCD kijelzőn az SD felirat látható, a szkennelés automatikusan elindul.

# A hordozólap behelyezése

### MEGJEGYZÉS

Ellenőrizze, hogy a tintával írt vagy hibajavító festékkel javított dokumentumok teljesen szárazak-e.

 Helyezze a beszkennelni kívánt dokumentumot a hordozólap bal sarkába, és a dokumentum tetejét igazítsa a hordozólap bal felső sarkához.

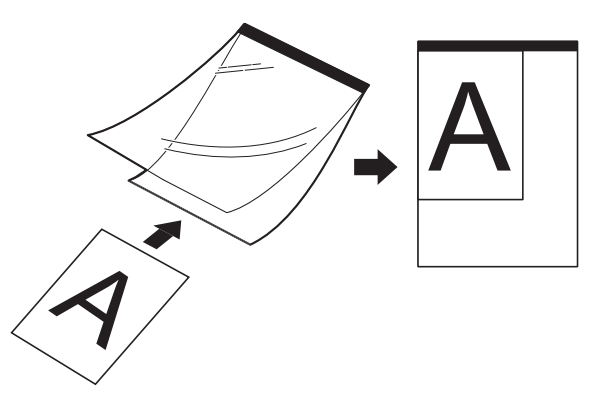

- Helyezze a hordozólapot ① a nyomtatott oldallal felfelé, a fekete szélével előre az adagolónyílásba ②, majd igazítsa a hordozólap bal szélét az adagolónyílás bal széléhez ③.
  DS-920DW modell esetén: Ha kétoldalas szkennelést végez, helyezze be az első lapot beolvasandó oldalával felfelé az adagolónyílásba.
- 3 Csúsztassa a dokumentumvezetőt 4 a hordozólap jobb oldalához.
- 4) Óvatosan helyezze be a hordozólapot, amíg azt nem érzi, hogy a felső része a szkenner belsejéhez ér.

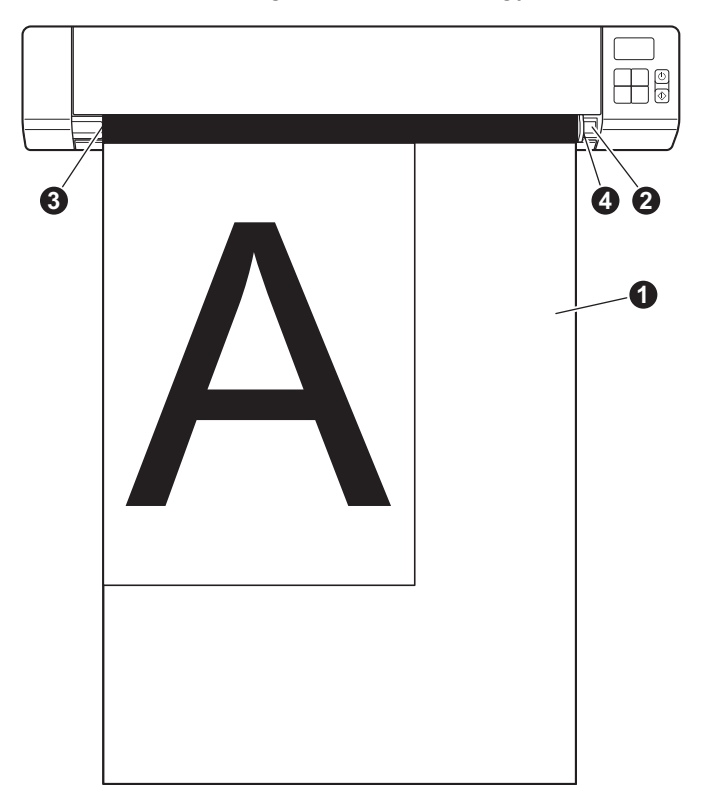

### Fontos tippek a hordozólap használatához

- A dokumentum elakadásának elkerülése érdekében ne helyezze be fejjel lefelé a hordozólapot. További információért lásd: A hordozólap behelyezése, 16. oldal.
- A dokumentum elakadásának elkerülése érdekében ne helyezzen egyszerre több kisméretű dokumentumot a hordozólapba. Egyszerre csak egy oldalt helyezzen a hordozólapba.
- Ne írjon a hordozólapra, mert az írás a beszkennelt dokumentumokon is látszódhat. Ha a hordozólap bekoszolódik, száraz törlőkendővel törölje le.
- Ne hagyjon hosszabb időre dokumentumot a hordozólapban, mert a dokumentumokra nyomtatott tartalom megfoghatja a hordozólapot.

4

# Szkennelés a vezérlőpult használatával

## Szkennelés SD üzemmódban

Helyezze be az SD-kártyát az SD-kártya foglalatba.

**DS-820W** 

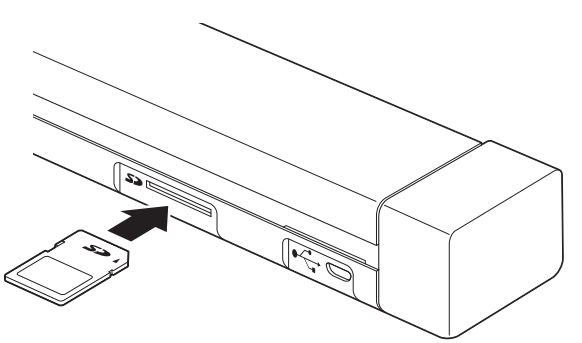

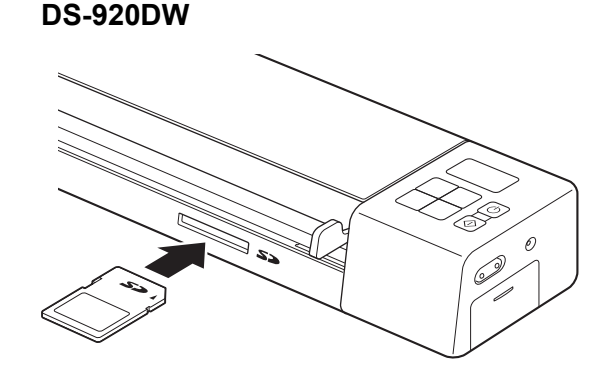

### MEGJEGYZÉS

Ha SD-kártyát vásárolt, először formáznia kell az SD-kártyát. Az SD-kártya szkennerrel történő formázásához lásd: *SD-kártya formázása*, 11. oldal.

- 2 Kapcsolja be a szkennert.
- 3 Ellenőrizze, hogy az SD felirat jelenik-e meg az LCD kijelzőn.
- Ha szükséges, a vezérlőpanel COLOR / MONO (Színes / Monokróm), PDF / JPG (PDF / JPG), HQ / STD (Jó minőség / Normál minőség) (csak DS-820W esetén), 2 side / 1 side (Kétoldalas / Egyoldalas) (csak DS-920DW esetén) gombjainak megnyomásával módosítsa a szkennelési beállításokat.
- 5 Helyezze be a dokumentumot.
- 6 A szkenner automatikusan megkezdi a szkennelési műveletet. A Bekapcsológomb LED jelzőfénye zölden villog, az LCD kijelzőn pedig az SD felirat villog.
- A szkennelt képet a készülék az SD-kártyán tárolja. Ellenőrizze, hogy a dokumentum megfelelően lett-e szkennelve.

### MEGJEGYZÉS

Az SD-kártyára szkennelt képekhez történő hozzáféréshez lásd: Az SD-kártyán található beszkennelt képek elérése, 51. oldal.

5

# Szkennelés a számítógép használatával

# A szkenner illesztőprogram és szkennelési szoftverek telepítése

### Windows<sup>®</sup> felhasználók

### MEGJEGYZÉS

- Kapcsolja BE a számítógépet, és jelentkezzen be rendszergazdai jogosultságokkal.
- Még NE csatlakoztassa az USB kábelt.
- Ha a számítógépében nincs DVD-ROM-meghajtó, a mellékelt Brother telepítőlemez nem tartalmazza az Ön által használt operációs rendszerhez tartozó illesztőprogramokat, vagy szeretné letölteni a kézikönyveket és segédprogramokat, keresse fel a modell oldalát a <u>support.brother.com</u> címen.

Helyezze be a mellékelt Brother telepítőlemezt a DVD-ROM-meghajtóba.

2 Amikor megjelenik a Beállítás képernyő, kattintson a Szkenner illesztőprogram telepítése lehetőségre és kövesse a képernyőn megjelenő utasításokat.

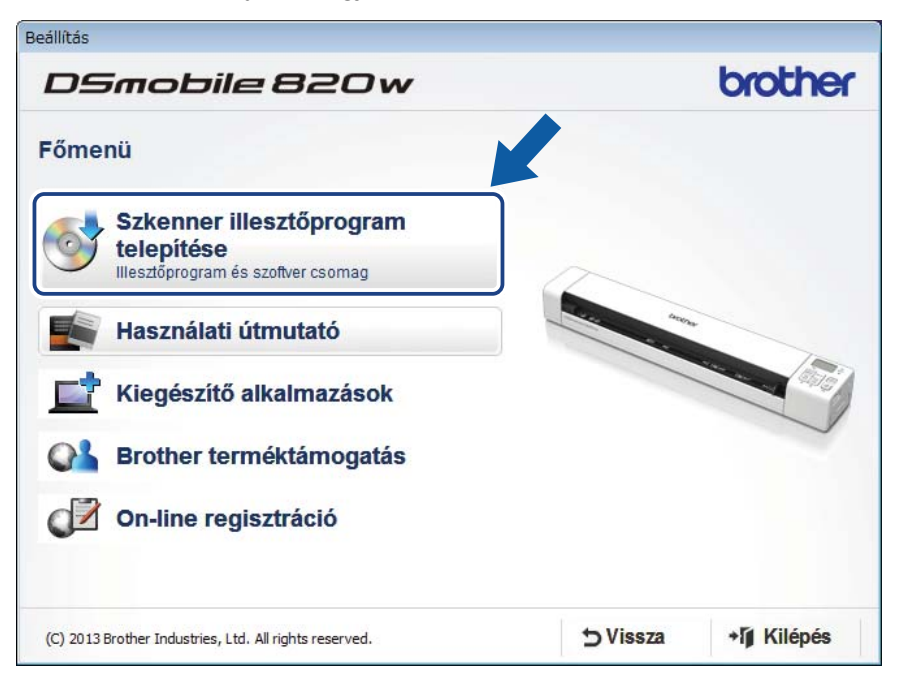

### MEGJEGYZÉS

- Ha a Brother képernyő nem jelenik meg automatikusan, nyissa meg a **Sajátgép (Számítógép)** elemet, kattintson duplán a CD/DVD-ROM ikonra, majd kattintson duplán az **AutoRun.exe** fájlra.
- A szkenner illesztőprogram telepítésekor a rendszer a DSmobileCapture (szkennelési) alkalmazást is telepíti. A DSmobileCapture használatával kapcsolatos további információkért lásd: A DSmobileCapture használata (Windows<sup>®</sup> rendszeren), 25. oldal.

- 3 Kattintson a További alkalmazások lehetőségre a következő alkalmazások beállítás alatt történő telepítéséhez:
  - Button Manager V2: dokumentumok szkennelése és tárolása (meghatározott rendeltetési helyre)
  - PaperPort™ 12SE: dokumentumok szkennelése, szerkesztése és kezelése
  - Presto! BizCard 6: névjegykártyák szkennelése, szerkesztése és kezelése

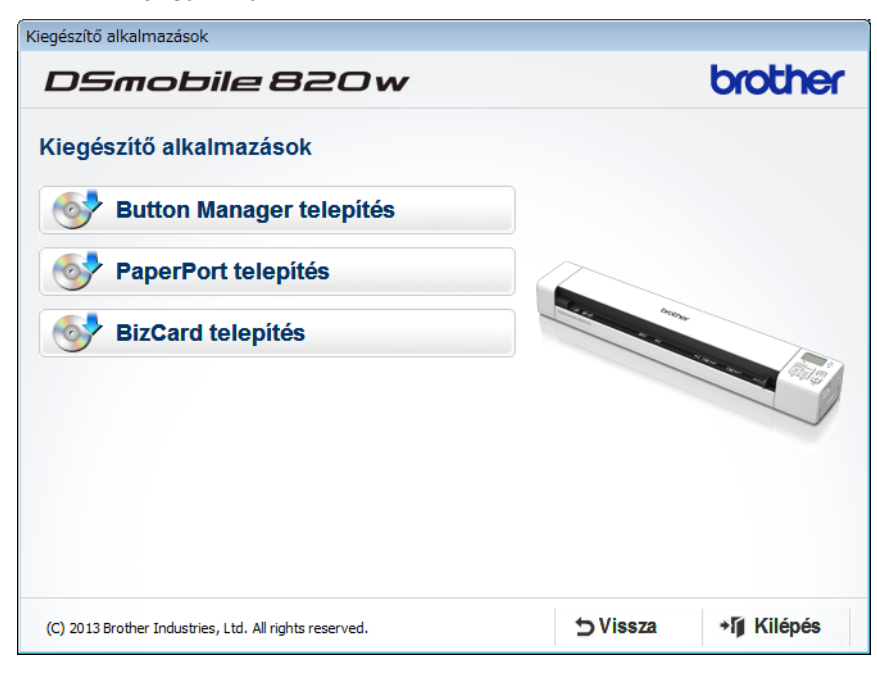

### **MEGJEGYZÉS**

Az Ön igényeinek leginkább megfelelő szkennelési alkalmazással kapcsolatos további információkért lásd: A szkennelési szoftver kiválasztása, 24. oldal.

### Macintosh felhasználók

#### MEGJEGYZÉS

- Kapcsolja BE a számítógépet, és jelentkezzen be rendszergazdai jogosultságokkal.
- Még NE csatlakoztassa az USB kábelt.
- Ha a számítógépében nincs DVD-ROM-meghajtó, a mellékelt Brother telepítőlemez nem tartalmazza az Ön által használt operációs rendszerhez tartozó illesztőprogramokat, vagy szeretné letölteni a kézikönyveket és segédprogramokat, keresse fel a modell oldalát a <u>support.brother.com</u> címen.
- Helyezze be a mellékelt Brother telepítőlemezt a DVD-ROM-meghajtóba.
- 2 Kattintson duplán a DVD ikonra, majd a DS-820W (DS-920DW) elemre.
- 3 Kattintson duplán a Brother DS-820W (DS-920DW) ikonra, és kövesse a képernyőn megjelenő utasításokat a szkenner illesztőprogram telepítéséhez.

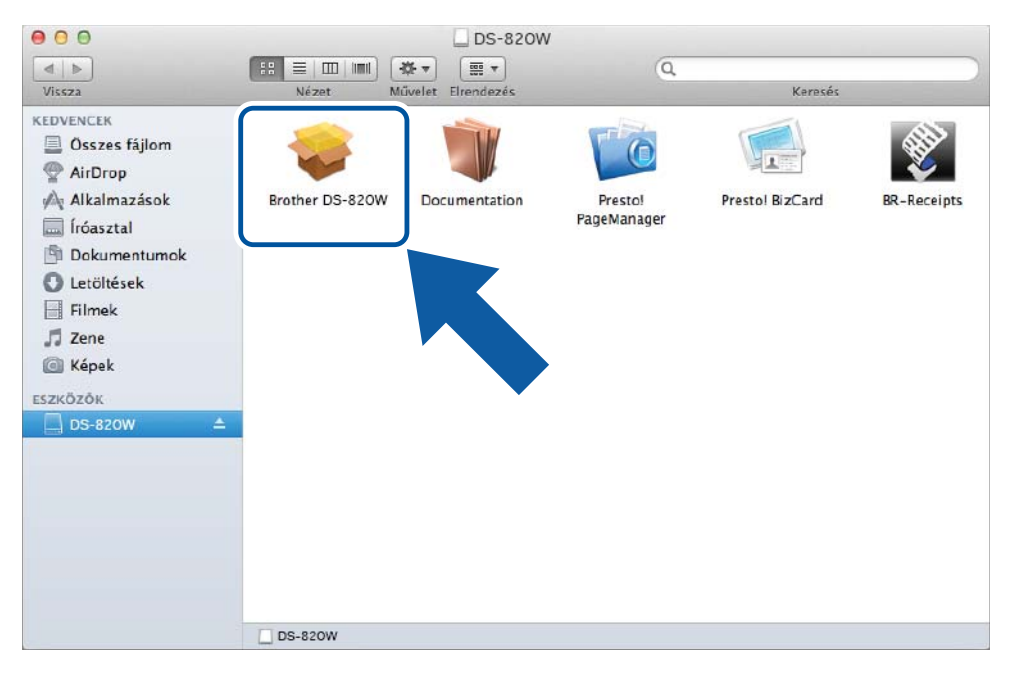

### MEGJEGYZÉS

A szkenner illesztőprogram telepítésekor a rendszer a **DSmobileCapture** (szkennelési) alkalmazást is telepíti. A DSmobileCapture használatával kapcsolatos további információkért lásd: *A DSmobileCapture használata (Macintosh)*, 36. oldal.

- 4 Kattintson az itt felsorolt mappákra a következő alkalmazások beállítás alatt történő telepítéséhez:
  - Presto! PageManager 9: dokumentumok szkennelése, szerkesztése és kezelése
  - Presto! BizCard 6: névjegykártyák szkennelése, szerkesztése és kezelése

### MEGJEGYZÉS

- Kattintson a **Presto! PageManager** vagy **Presto! BizCard** lehetőségre a NewSoft Technology Corporation weboldalának megtekintéséhez. Az alkalmazást a weboldalról töltheti le.
- Az Ön igényeinek leginkább megfelelő szkennelési alkalmazással kapcsolatos további információkért lásd: A szkennelési szoftver kiválasztása, 24. oldal.

# A készülék csatlakoztatása a számítógéphez TWAIN módban

Dokumentumok szkennelési szoftver segítségével történő szkennelése előtt válassza ki a TWAIN módot a számítógépen.

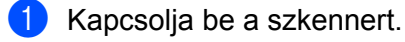

2 Győződjön meg arról, hogy a Wi-Fi<sup>®</sup> kapcsoló **OFF** (Ki) állásban van.

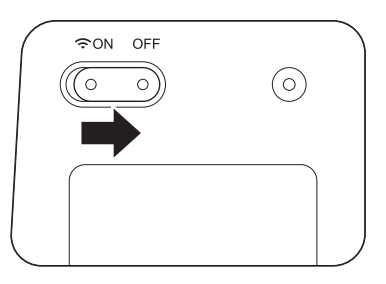

- 3 Csatlakoztassa a Micro USB-kábelt a szkenneren található Micro USB csatlakozóhoz. Csatlakoztassa a kábelt a számítógéphez.
- 4 Nyomja meg a **Start / OK** gombot a szkenneren, amíg a PC felirat meg nem jelenik az LCD kijelzőn.

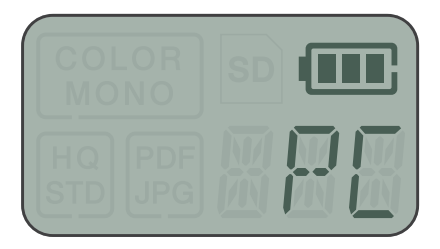

# A szkennelési szoftver kiválasztása

A szkenner illesztőprogramok letöltése után válasszon egy szkennelési szoftvert a beszkennelt képek számítógépre mentéséhez. A következő táblázat segítségével válassza ki a szkennelési alkalmazásokat a Brother telepítőlemezről:

| Szoftver                                                           | Funkció                                                                      | További információ                                                                                                    |
|--------------------------------------------------------------------|------------------------------------------------------------------------------|----------------------------------------------------------------------------------------------------|
| DSmobileCapture                                                    | Dokumentumok szkennelése, böngészése<br>és iktatása                          | Windows <sup>®</sup> felhasználók: Lásd: <i>A</i><br><i>DSmobileCapture használata (Windows<sup>®</sup> rendszeren)</i> , 25. oldal. |
|                                                                    |                                                                              | Macintosh felhasználók: Lásd:<br>A DSmobileCapture használata<br>(Macintosh), 36. oldal.                                             |
| Button Manager V2<br>(csak Windows <sup>®</sup> )                  | Dokumentumok szkennelése és tárolása (<br>meghatározott rendeltetési helyre) | Lásd: a szoftver használati útmutatója<br>vagy A Button Manager V2 használata<br>(Windows <sup>®</sup> rendszeren), 43. oldal.       |
| Nuance PaperPort <sup>™</sup> 12SE<br>(csak Windows <sup>®</sup> ) | Dokumentumok szkennelése,<br>OCR-szkennelés, szerkesztés és kezelés          | Lásd: a szoftver használati útmutatója.                                                                                              |
| Presto! PageManager 9<br>(csak Macintosh)                          | Dokumentumok szkennelése,<br>OCR-szkennelés, szerkesztés és kezelés          | Lásd: a szoftver használati útmutatója.                                                                                              |
| Presto! BizCard 6                                                  | Névjegykártyák szkennelése,<br>szerkesztése és kezelése                      | Lásd a <b>Presto! BizCard Használati</b><br><b>útmutatót</b> , amely a szoftverrel letöltésekor<br>lesz telepítve.                   |

### MEGJEGYZÉS

Kattintson a **Presto! PageManager** vagy **Presto! BizCard** lehetőségre a NewSoft Technology Corporation weboldalának megtekintéséhez. Az alkalmazást a weboldalról töltheti le.

# A DSmobileCapture használata (Windows<sup>®</sup> rendszeren)

- Csatlakoztassa a készülékhez kapott Micro USB-kábelt a szkenneren található Micro USB csatlakozóhoz. Csatlakoztassa a kábelt a számítógéphez.
- 2 Kattintson duplán az asztalon lévő DSmobileCapture parancsikonra 🚎
- Megjelenik a Szkennertípus választása párbeszédablak. Válassza a TWAIN lehetőséget az Illesztőprogram típusa mezőben, majd válassza a Brother DS-820W (DS-920DW) opciót a Szkennertípus mezőben, és kattintson az OK gombra.

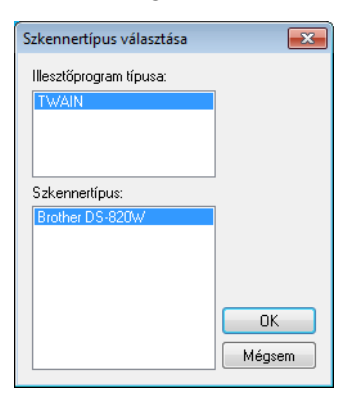

#### Elindul a **DSmobileCapture** alkalmazás.

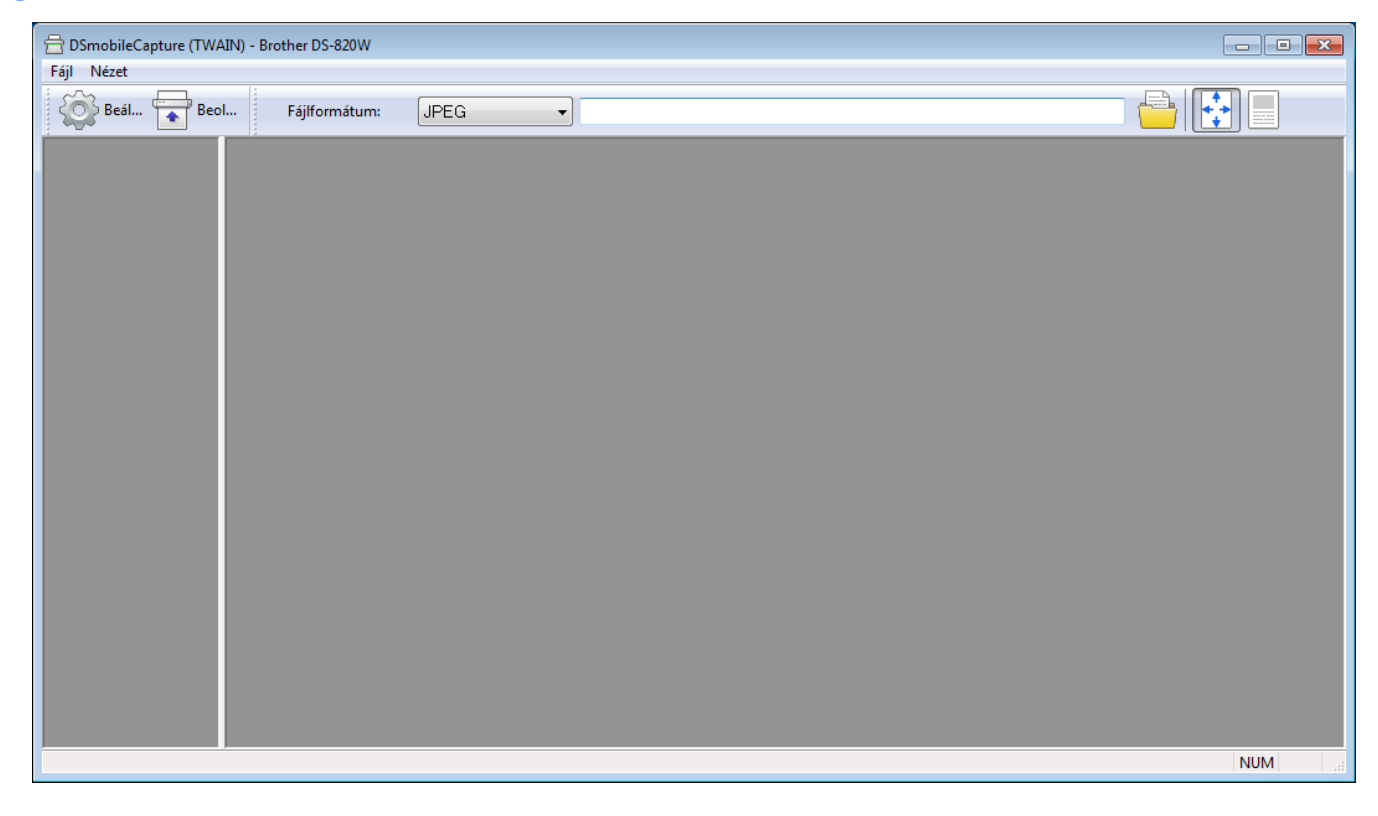

5 Tetszés szerint módosítsa a szkennelési beállításokat. A beállítások módosításával kapcsolatos további információkért lásd: A DSmobileCapture szkennelési beállításainak módosítása (Windows<sup>®</sup>), 28. oldal.

6 Helyezzen be egy dokumentumot a szkennerbe.

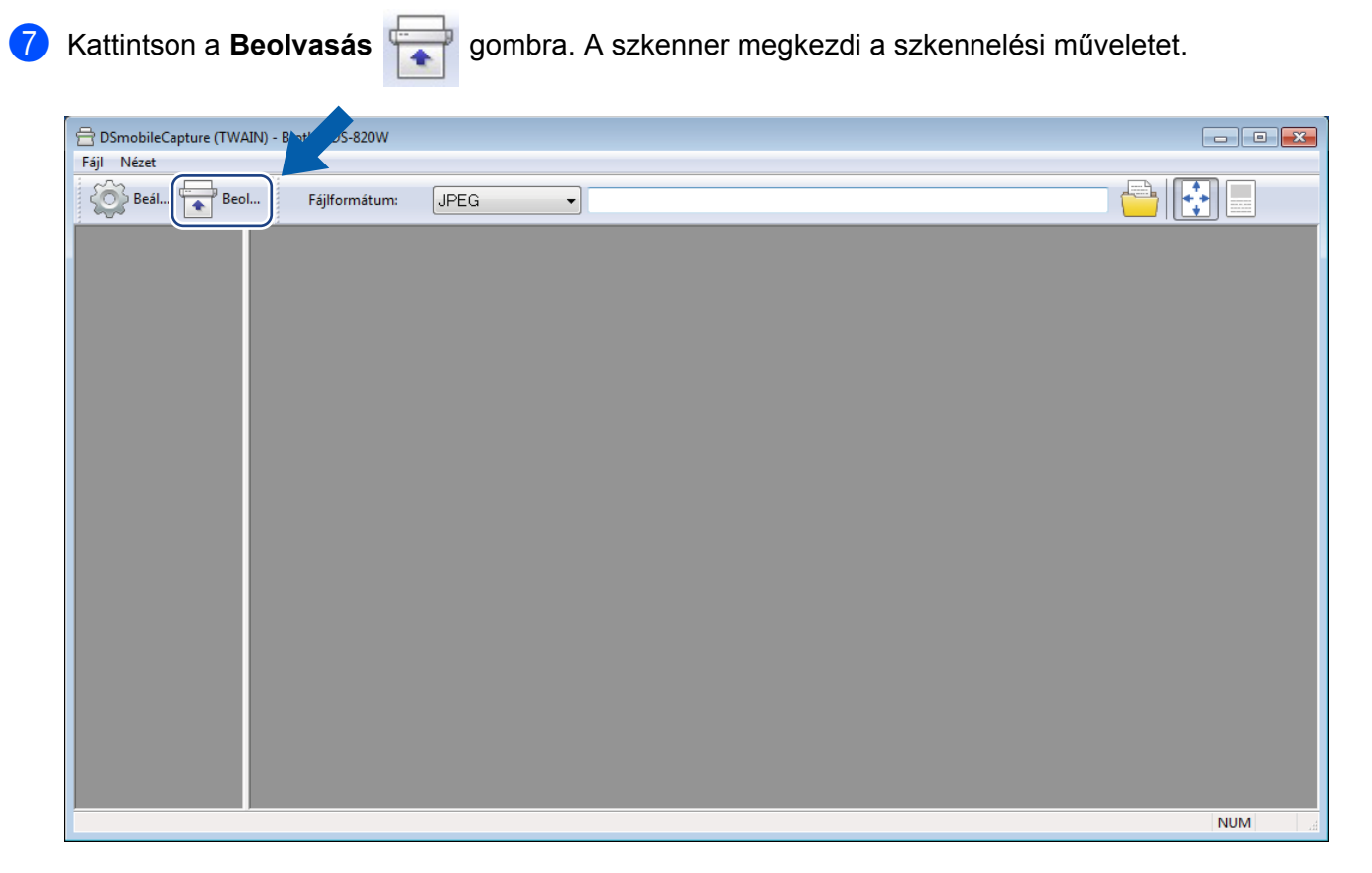

A beszkennelt kép miniatűrje megjelenik a DSmobileCapture képernyőn és a szkennelt képet az program az 5. lépésben megadott könyvtárba menti.

Ellenőrizze, hogy a dokumentum megfelelően lett-e szkennelve.

8 A folyamatos szkenneléshez helyezze be a következő dokumentumot a szkennerbe, amíg a Várakozás a következő feladatra... képernyő látható. Amikor behelyezi a dokumentumot, a szkennelés automatikusan elindul.

A folyamatos szkennelés leállításához kattintson a **Mégsem** gombra a **Várakozás a következő** feladatra... képernyőn.

| Várakozás a következ  | ő felada           | tra                 |
|-----------------------|--------------------|---------------------|
| Hátralévő idő:        | 17                 | Másodperc           |
| Helvennen erstitt all | <br>خصا ما ما در . | n anti-mada maléh a |
| neiyezzeri papiit a k | .ezi uoku          | mentamadagoloba.    |
|                       | Mégsem             |                     |

### MEGJEGYZÉS

- A következő feladatra való várakozás késleltetési idejében beállításához lásd: Papírbeállítások, 30. oldal.
- Ha több dokumentumot szeretne egy fájlban menteni, válassza a Több oldalas PDF vagy Több oldalas TIFF lehetőséget a Fájlformátum legördülő listából.

# A DSmobileCapture szkennelési beállításainak módosítása (Windows<sup>®</sup>)

### Fájl beállítások

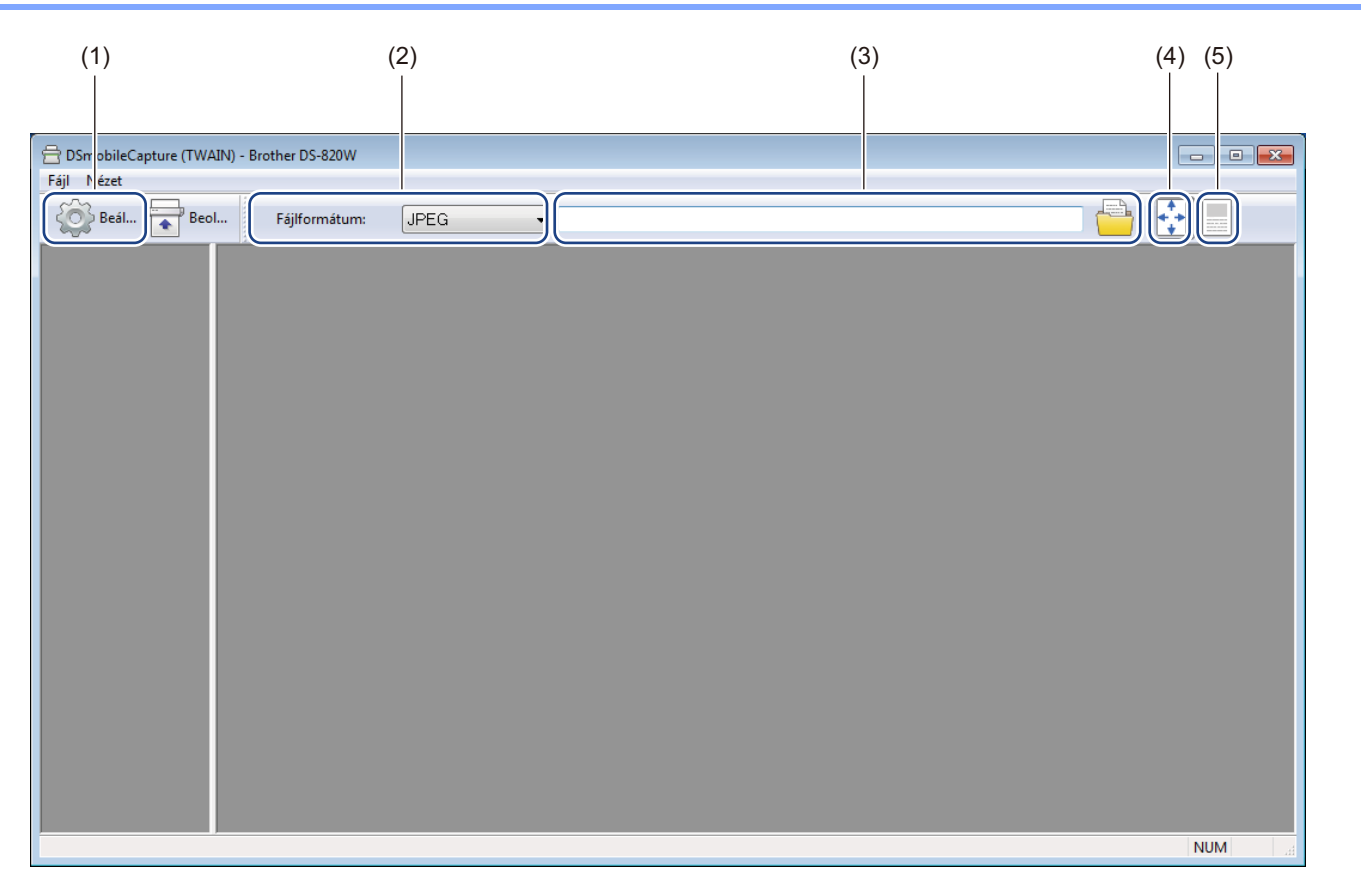

| (1) | Beállítás              | A szkenner tulajdonságainak módosítása.                                                                                                    |  |
|-----|------------------------|----------------------------------------------------------------------------------------------------|--|
| (2) | Fájlformátum           | A fájlformátum módosítása.                                                                                                    |  |
|     |                        | Válassza ki a kívánt formátumot a legördülő listából.                                                                                                    |  |
| (3) | Elérési út             | Adja meg a beszkennelt képek mentési könyvtárát.                                                                                                    |  |
| (4) | lgazítás               | A beszkennelt kép megtekintése és nagyítása.                                                                                                    |  |
|     |                        | Nem használhatja az <b>Igazítás</b> lehetőséget, ha <b>PDF</b> vagy <b>Több oldalas PDF</b> beállítást választott ki a <b>Fájlformátum</b> listából.                 |  |
| (5) | Tényleges méret (100%) | A beszkennelt kép megtekintése Tényleges méret (100%) nagyításban.                                                                                                   |  |
|     |                        | Nem használhatja a <b>Tényleges méret (100%)</b> lehetőséget, ha <b>PDF</b> vagy <b>Több</b><br>oldalas PDF beállítást választott ki a <b>Fájlformátum</b> listából. |  |
### Képbeállítások

Kattintson a Beállítás 🦚

lehetőségre, majd a **Kép** fülre a képtípus és az alapvető szkennelési beállítások

megadásához.

### **MEGJEGYZÉS**

Ez a kép a DS-920DW modellhez tartozik.

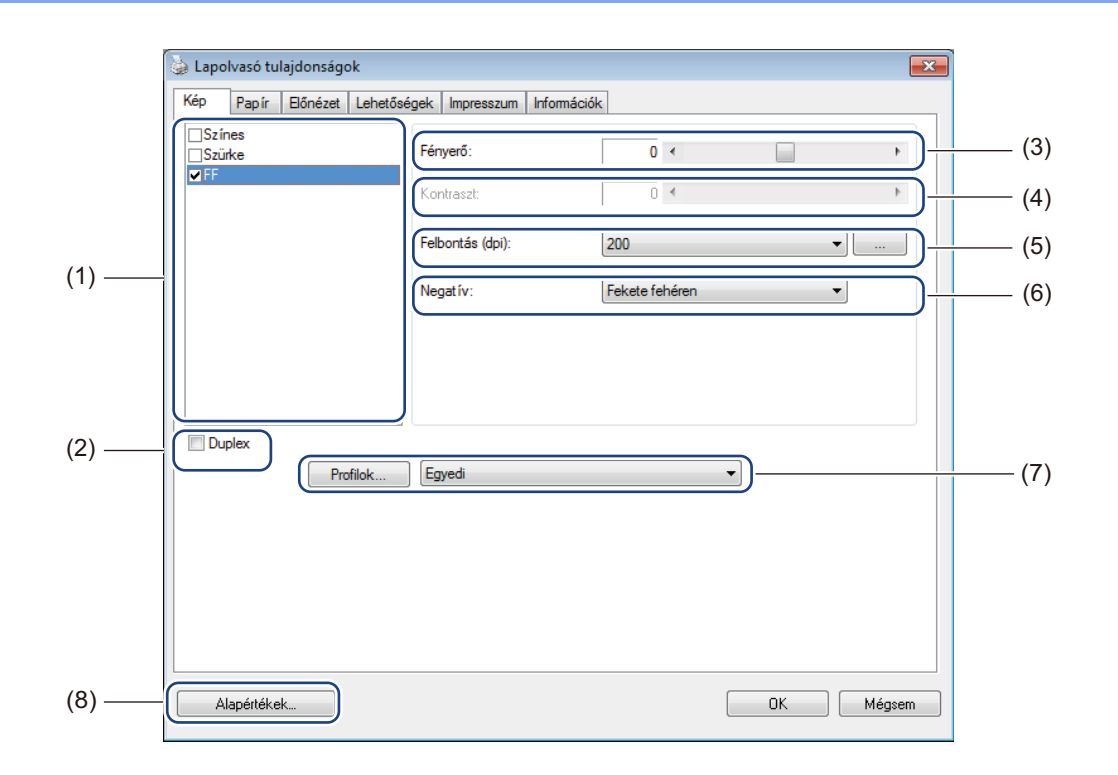

| (1) | Képkiválasztási mező | Válassza ki a beszkennelni kívánt dokumentum típusát.                                                                                                    |
|-----|----------------------|----------------------------------------------------------------------------------------------------|
| (2) | Duplex               | (csak a DS-920DW modellen) Duplex (kétoldalas) szkenneléshez jelölje be a <b>Duplex</b> jelölőnégyzetet.                                                                                        |
| (3) | Fényerő              | A kép világosságának vagy sötétségének beállítása. A választható tartomány <b>-100</b> és <b>+100</b> között van. A gyári alapértelmezett beállítás a <b>0</b> .                                |
| (4) | Kontraszt            | A kép legsötétebb és legvilágosabb árnyalatai közötti tartomány beállítása.<br>A választható tartomány <b>-100</b> és <b>+100</b> között van. A gyári alapértelmezett<br>beállítás a <b>0</b> . |
| (5) | Felbontás            | A beszkennelt kép minőségének meghatározása. A gyári alapértelmezett beállítás a <b>200 dpi</b> .                                                                                               |
| (6) | Negatív              | A kép világosságának és színeinek invertálása.                                                                                                    |
| (7) | Profilok             | A Szkenner tulajdonságok párbeszédablakban megadott szkennelési beállítások mentése vagy módosítása.                                                                                            |
| (8) | Alapértékek          | Az ezen és az összes többi tulajdonságok lapon található értékek visszaállítása az eredeti gyári beállításra.                                                                                   |

### Papírbeállítások

Kattintson az Beállítás () lehetőségre, majd kattintson a Papír fülre a kép kimeneti beállításaihoz

kapcsolódó értékek meghatározásához.

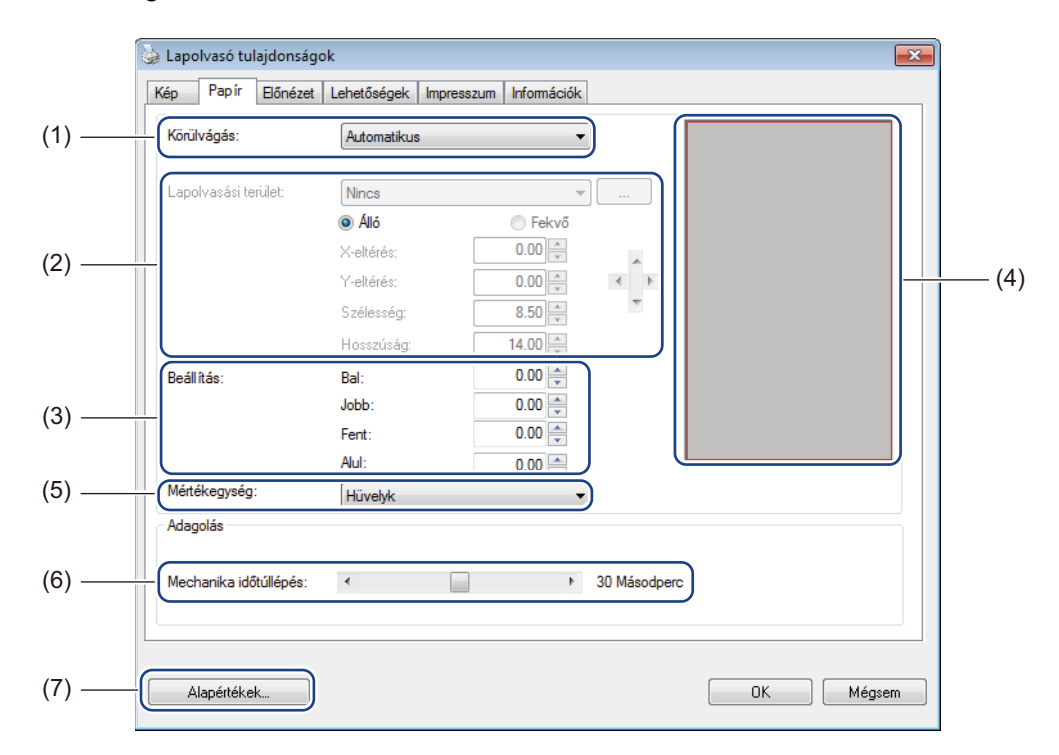

| (1) | Körülvágás | A Körülvágás teszi lehetővé a beszkennelt dokumentum egy adott részének mentését.                                                                                                    |
|-----|------------|----------------------------------------------------------------------------------------------------|
|     |            | Automatikus                                                                                                    |
|     |            | Válassza az <b>Automatikus</b> lehetőséget, ha azt szeretné, hogy a szoftver a dokumentum méretének megfelelően állítsa be a levágási ablakot. Akkor célszerű ezt az opciót választani, ha több, vegyes méretű dokumentumot szkennel. |
|     |            | Rögzítés átvitelhez                                                                                                    |
|     |            | Válassza a <b>Rögzítés átvitelhez</b> beállítást, ha Ön szeretné meghatározni a beolvasandó képterületet vagy zónát. Ezt akkor célszerű használni, ha több, megegyező méretű dokumentumot szkennel.                                   |

| (2) | Lapolvasási terület   | Válassz ki a papírméretet a legördülő listából vagy hozzon létre egyedi papírméretet a legördülő lista <b>Hozzáadás</b> elemének kiválasztásával.                                                                                                    |
|-----|-----------------------|----------------------------------------------------------------------------------------------------|
|     |                       | Ha a <b>Rögzítés átvitelhez</b> beállítást választotta a <b>Körülvágás</b> (1) listából,<br>határozza meg az <b>X-eltérés</b> és az <b>Y-eltérés</b> értékét, vagy adja meg a <b>Szélesség</b><br>és a <b>Hosszúság</b> értékét a beolvasási terület meghatározásához. A képernyőn<br>látható <b>Megjelenítési terület</b> (4) mutatja a kép helyét az értékek módosítása<br>során.                                    |
|     |                       | <ul> <li>X-eltérés - a dokumentum bal szélétől a szkennelési terület bal széléig terjedő<br/>távolság.</li> </ul>                                                                                                    |
|     |                       | <ul> <li>Y-eltérés - a dokumentum felső szélétől a szkennelési terület felső széléig<br/>terjedő távolság.</li> </ul>                                                                                                    |
|     |                       | Szélesség - a szkennelési terület szélessége.                                                                                                    |
|     |                       | Hosszúság - a szkennelési terület hossza.                                                                                                    |
|     |                       | A nyilak (vagy az egér) használatával mozgathatja a szkennelési                                                                                                    |
|     |                       | területet, az eredményt a képernyőn látható Megjelenési terület mutatja be.                                                                                                    |
| (3) | Beállítás             | A <b>Beállítás</b> teszi lehetővé meghatározott margó hozzáadását a kép bal, jobb, alsó és felső széléhez. Ez segíthet csökkenteni az esetlegesen elcsúszott képeknél a sarkok levágását. Válasszon egy értéket <b>0</b> és <b>+5</b> mm között. A <b>Beállítás</b> eredménye nem látszik a <b>Megjelenítési területen</b> .                                                                                           |
| (4) | Megjelenítési terület | A kép elhelyezkedését jeleníti meg a <b>Lapolvasási terület</b> (2) értékeinek módosítása során.                                                                                                    |
| (5) | Mértékegység          | Az <b>Egység</b> beállítás teszi lehetővé a kívánt mértékegységek kiválasztását.<br>A legördülő listából a <b>Hüvelyk</b> , <b>Milliméter</b> vagy <b>Pixel</b> lehetőségek közül<br>választhat.                                                                                                    |
| (6) | Mechanika időtúllépés | A <b>Mechanika időtúllépés</b> teszi lehetővé annak az időtartamnak a megadását<br>(másodpercben), ameddig a szkenner vár, mielőtt az első szkennelési feladat<br>befejezését követően elkezdené az automatikus szkennelést. Akkor használja ezt<br>a beállítást, ha ugyanazokkal a szkennelési beállításokkal szeretne több különálló<br>dokumentumot beszkennelni. Az alapértelmezett beállítás <b>30</b> másodperc. |
|     |                       | Az érték <b>0</b> és <b>60</b> másodperc között állítható be.                                                                                                    |
| (7) | Alapértékek           | Az ezen és az összes többi tulajdonságok lapon található értékek visszaállítása az eredeti gyári beállításra.                                                                                                    |

### Előnézeti beállítások

Kattintson a Beállítás 🧼 lehetőségre, majd az Előnézet fülre a kép végleges szkennelés előtti

előnézetének megtekintéséhez és a szkennelési terület helyes beállításához.

| Kép Papír Előr                                    | ézet Lehetőségek Impresszi          | Információk         |
|---------------------------------------------------|-------------------------------------|---------------------|
| Első szürke                                       |                                     | 0 1 2 3 4 5 6 7 8 9 |
| <b>⊠</b> Első FF                                  |                                     |                     |
|                                                   |                                     | 1-                  |
|                                                   |                                     | 2-                  |
|                                                   |                                     | 3-                  |
|                                                   |                                     | 4-                  |
|                                                   |                                     | 5                   |
| Lapolvasási terület:                              |                                     |                     |
| ISO A4 - 210 x 297                                | mm 🔻                                |                     |
| Alló                                              | Fekvő                               |                     |
| V abéréa:                                         | 0.00                                | 8-                  |
| A-eileres.                                        | 0.00                                | 9 <del>-</del>      |
| Y-eltérés:                                        | 0.00                                | 10 -                |
| Szélesség:                                        | 8.26                                | 11 -                |
|                                                   | 11.69                               | 12 -                |
| Hosszúság:                                        |                                     | 13 -                |
| Hosszúság:<br>Mértékegység:                       | Hüvelvk 🔻                           |                     |
| Hosszúság:<br>Mértékegység:                       | Hüvelyk                             | 14 -                |
| Hosszúság:<br>Mértékegység:<br>A kivál, terület r | Hüvelyk    inder üzemmódra érvényes |                     |
| Hosszúság:<br>Mértékegység:<br>A kivál. terület r | Hüvelyk                             |                     |

| (1) | Előnézeti ablak | Ha az <b>Előnézet</b> (3) lehetőségre kattint, a beszkennelt kép ezen a területen jelenik meg. Az előnézeti kép segít a beolvasási terület meghatározásában.                            |
|-----|-----------------|----------------------------------------------------------------------------------------------------|
| (2) | Alapértékek     | Az ezen és az összes többi tulajdonságok lapon található értékek visszaállítása az eredeti gyári beállításra.                                                                           |
| (3) | Előnézet        | A gombra kattintva indíthatja az előnézeti szkennelést. A szkennelt kép az <b>Előnézeti ablak</b> (1) jelenik meg. A beszkennelt kép csak előnézeti célt szolgál és nem kerül mentésre. |

### MEGJEGYZÉS

Ha az **Automatikus** levágást választotta ki a **Papír** fülön, nem tudj előnézeti képen megjeleníteni ezen a képernyőn.

### Beállítások

Kattintson a Beállítás

lehetőségre, majd a **Lehetőségek** fülre a további képfeldolgozási beállítások

megadásához vagy a szkenner kalibrálásához.

### MEGJEGYZÉS

Ez a kép a DS-920DW modellhez tartozik.

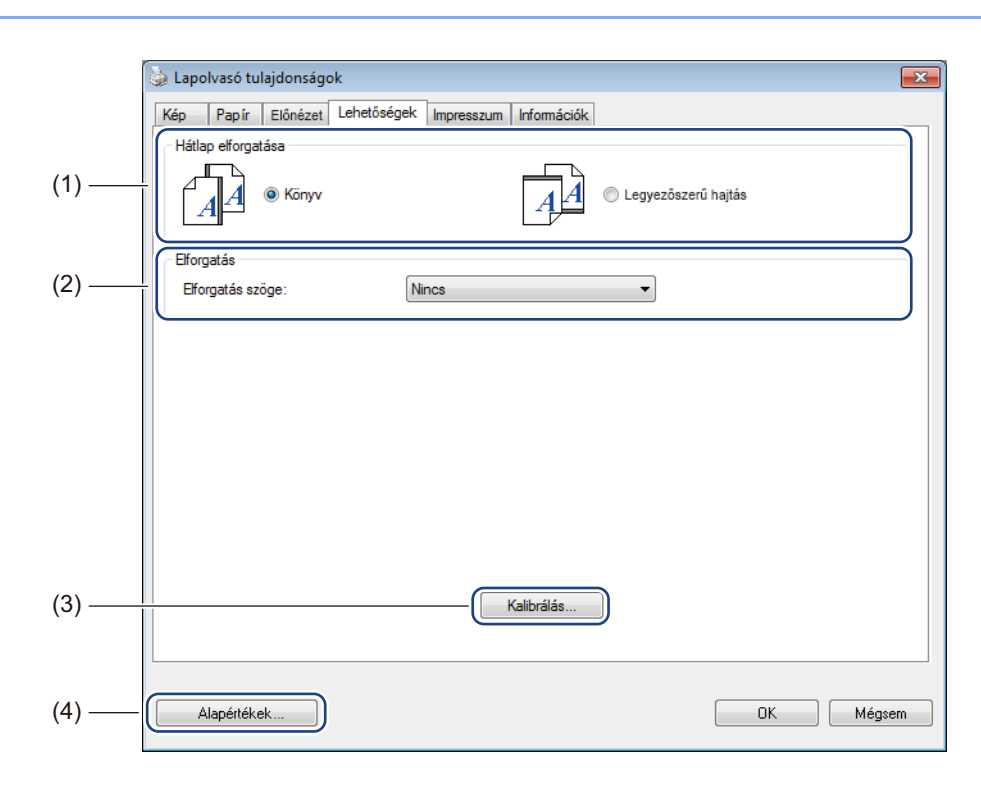

| (1) | (1) Hátlap elforgatása        | ■ Könyv                                                                                                    |
|-----|-------------------------------|----------------------------------------------------------------------------------------------------|
|     | (csak a DS-920DW<br>modellen) | Válassza a <b>Könyv</b> lehetőséget, ha azt szeretné, hogy a hátoldal is ugyanolyan tájolású legyen.                               |
|     |                               | ■ Legyezőszerű hajtás                                                                                                    |
|     |                               | Válassza a <b>Legyezőszerű hajtás</b> lehetőséget, ha azt szeretné, hogy a hátoldalon található kép 180 fokkal el legyen forgatva. |
| (2) | Elforgatás                    | Ha el akarja forgatni a beszkennelt képet, válassza ki az elforgatás szögét a legördülő listából.                                  |
| (3) | Kalibrálás                    | A szkenner kalibrációja.                                                                                                    |
|     |                               | További információért lásd: <i>Kalibráció a szoftver használatával (Windows<sup>®</sup>)</i> , 65. oldal.                          |
| (4) | Alapértékek                   | Az ezen és az összes többi tulajdonságok lapon található értékek visszaállítása az eredeti gyári beállításra.                      |

### Felülnyomás beállítások

Kattintson az **Beállítás** () lehetőségre, majd kattintson a **Impresszum** fülre ha a szkennelt képet

alfanumerikus karaktereket, dátumot, időt, dokumentumszámot vagy egyedi szöveget tartalmazó felülnyomással szeretné ellátni.

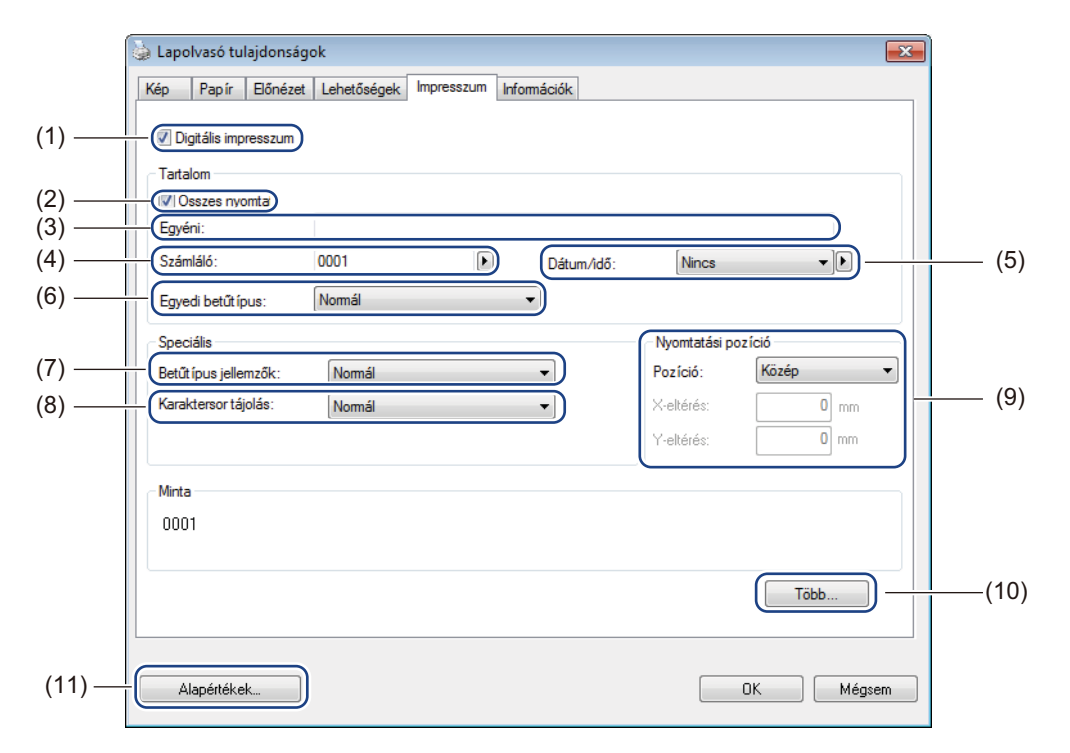

| (1) | Digitális impresszum | Válassza a <b>Digitális impresszum</b> lehetőséget ha üzenetet szeretne nyomtatni a szkennelt kép elé.                                                                                                    |
|-----|----------------------|----------------------------------------------------------------------------------------------------|
| (2) | Összes nyomta        | Jelölje be az <b>Összes nyomta</b> jelölőnégyzetet, ha a nyomtatandó szöveget<br>(üzenetet) a dokumentum minden oldalára rá kívánja nyomtatni. Törölje a jelölést<br>az <b>Összes nyomta</b> négyzetből, ha a nyomtatandó szöveget csak az első oldalra<br>szeretné nyomtatni. |
| (3) | Egyéni               | lde írja be a kinyomtatni kívánt szöveget.                                                                                                    |
| (4) | Számláló             | A szkennelési munkamenet oldalszámát jeleníti meg.                                                                                                    |
| (5) | Dátum/idő            | Válassza ki a formátumot a legördülő listából, ha azt szeretné, hogy a dátum és az időpont is része legyen a nyomtatandó szövegnek.                                                                                                    |
| (6) | Egyedi betűtípus     | Kattintson a legördülő listára, ha ki szeretné választani a nyomtatandó szöveg betűtípusát.                                                                                                    |
| (7) | Betűtípus jellemzők  | Válasszon egy betűtípus tulajdonságot a legördülő listából. A beállítások a következő lehetnek: Normál, Aláhúzott, Dupla vagy Félkövér.                                                                                                    |
| (8) | Karaktersor tájolás  | Válassza ki a nyomtatandó szöveg tájolását a legördülő listából. A beállítások a következők lehetnek: Normál, Elforgatott, Függőleges, Függőleges inverz, 90 fokCW vagy 90 fokCCW.                                                                                             |

| (9)  | Nyomtatási pozíció | Válassza ki a nyomtatandó szöveg pozícióját a legördülő listából. A beállítások a következők lehetnek: <b>Fent</b> , <b>Középen</b> , <b>Lent</b> vagy <b>Egyedi</b> . Ha az <b>Egyedi</b> lehetőséget választja, adja meg az <b>X-eltérés</b> és <b>Y-eltérés</b> értékét a szöveg pozíciójának megadásához. |
|------|--------------------|----------------------------------------------------------------------------------------------------|
| (10) | Több               | Kattintson a <b>Több</b> gombra a nyomtatandó szöveg <b>Méret</b> , <b>Sűrűség</b> és<br>Átlátszóság beállításainak megadásához.                                                                                                    |
| (11) | Alapértékek        | Az ezen és az összes többi tulajdonságok lapon található értékek visszaállítása az eredeti gyári beállításra.                                                                                                    |

### Információk

Kattintson az Beállítás

lehetőségre, majd kattintson az Információk fülre a rendszerrel és a

szkennerrel kapcsolatos információk megjelenítéséhez.

| Lapolvasó tulajdonságok       |                                                 |        |
|-------------------------------|-------------------------------------------------|--------|
| Kép Papír Előnézet Lehetősé   | igek Impresszum Információk                     |        |
|                               |                                                 |        |
| Infó                          | -                                               |        |
| CDII                          | Intel/P) Celeren/P) CPUI 6550 @ 2 60GHz         |        |
| RAM.                          | 3476 MB                                         | ^      |
| Operációs rendszer:           | Microsoft Windows 7 Service Pack 1 (Build 7601) |        |
| OS nvelve:                    | magyar (Magyarország)                           |        |
| Lemezmedhaitó:                | Fixed drive C:\Total:39997MBFree:25329MB        |        |
| 201102110311010               | Fixed drive D:\Total:99998MBFree:99110MB        |        |
|                               | Eixed drive E:\Total:336933MBEree:219593MB      |        |
| Szabad helv a lemezen:        | 25329 MB                                        |        |
| ,                             |                                                 | =      |
| Alkalmazás neve:              | DSmobileCapture 1.6 (1.9)                       |        |
| TWAIN illesztőprogram verzió: | 6.01.0531'13                                    |        |
| I/O illesztőprogram verzió:   | 0, 9, 2013, 418                                 |        |
| Porttípus:                    | USB                                             |        |
| Azonosító / Cím:              | USB                                             |        |
| Optikai felbontás:            | 600 dpi                                         |        |
| Szkennertípus:                | DS-820W                                         |        |
| Sorozatszám:                  | CN11335Y7Z200034                                | -      |
| Jelentés                      |                                                 |        |
|                               |                                                 |        |
| Alapértékek                   |                                                 | Méasem |
|                               |                                                 |        |

### A DSmobileCapture használata (Macintosh)

- Csatlakoztassa a készülékhez kapott Micro USB-kábelt a szkenneren található Micro USB csatlakozóhoz. Csatlakoztassa a kábelt a számítógéphez.
- 2 Kattintson duplán az asztalon lévő DSmobileCapture parancsikonra 🚫
- Elindul a DSmobileCapture alkalmazás.

|                                                              | DS            | -920DW             |       |
|--------------------------------------------------------------|---------------|--------------------|-------|
| K                                                            | ép Fájl Papír | Opciók Információk |       |
| <ul><li>Szín</li><li>Szürke</li><li>✓ Fekete-fehér</li></ul> | Fényerő:      |                    | 0     |
|                                                              | Kontraszt:    |                    | 0     |
|                                                              | Felbontás:    | 200                | - dpi |
|                                                              | Megfordítás:  | Fekete fehéren     | 0     |
| Oldalméret                                                   | Automatikus   | <b></b>            |       |
| Profil:                                                      | Egyedi        | ≎ + -              |       |
|                                                              |               |                    |       |
|                                                              |               |                    |       |

4 Tetszés szerint módosítsa a szkennelési beállításokat. A beállítások módosításával kapcsolatos további információkért lásd: A DSmobileCapture szkennelési beállításainak módosítása (Macintosh), 37. oldal.

5 Helyezzen be egy dokumentumot a szkennerbe.

6 Ha a dokumentum megfelelő helyen van, kattintson a Beolvas lehetőségre a DSmobileCapture képernyőjén.

A szkenner megkezdi a szkennelési műveletet. A szkennelt képet a program a 4. lépésben megadott könyvtárba menti el.

Ellenőrizze, hogy a dokumentum megfelelően lett-e szkennelve.

# A DSmobileCapture szkennelési beállításainak módosítása (Macintosh)

### Képbeállítások

Kattintson a Kép fülre a képtípus és az alapvető szkennelési beállítások megadásához.

### MEGJEGYZÉS

Ez a kép a DS-920DW modellhez tartozik.

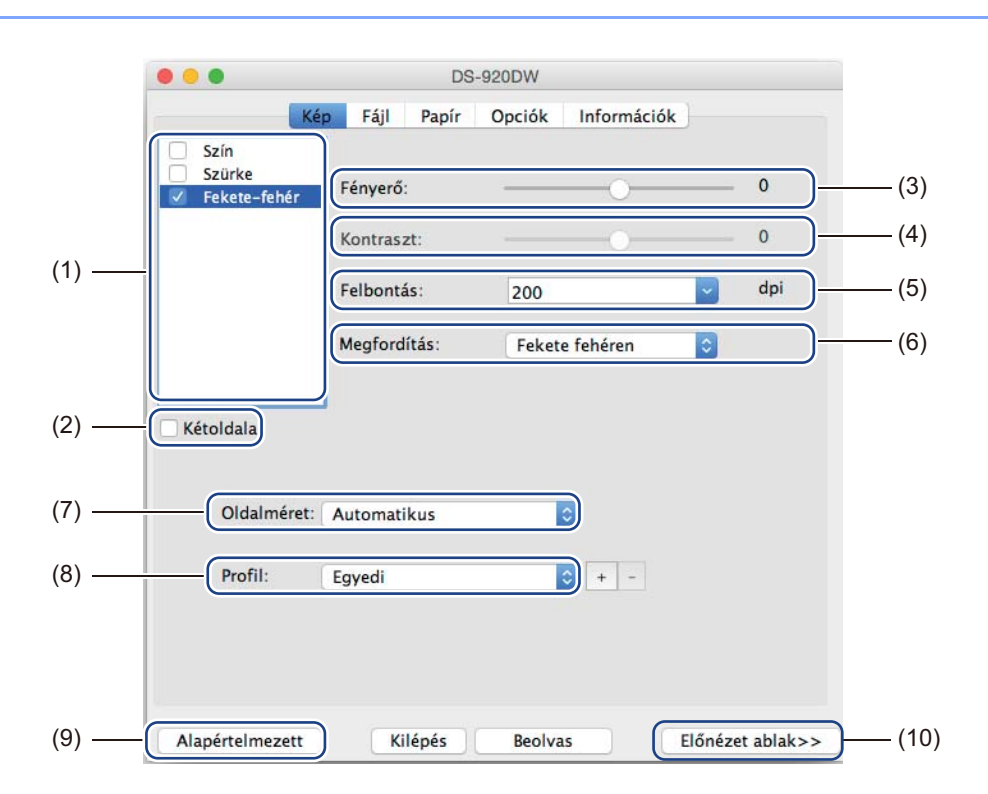

| (1) | Képkiválasztási mező | Válassza ki a beszkennelni kívánt dokumentum típusát.                                                                                                    |
|-----|----------------------|----------------------------------------------------------------------------------------------------|
| (2) | Kétoldalas           | (csak a DS-920DW modellen) Kétoldalas szkenneléshez jelölje be a <b>Kétoldalas</b> jelölőnégyzetet.                                                                             |
| (3) | Fényerő              | A kép világosságának vagy sötétségének beállítása. A választható tartomány <b>-100</b> és <b>+100</b> között van. A gyári alapértelmezett beállítás a <b>0</b> .                |
| (4) | Kontraszt            | A kép legsötétebb és legvilágosabb árnyalatai közötti tartomány beállítása.<br>A választható tartomány -100 és +100 között van. A gyári alapértelmezett<br>beállítás a 0.       |
| (5) | Felbontás            | A beszkennelt kép minőségének meghatározása. A gyári alapértelmezett beállítás a <b>200 dpi</b> .                                                                               |
| (6) | Megfordítás          | A kép világosságának és színeinek invertálása.                                                                                                    |
| (7) | Oldalméret           | Az <b>Oldalméret</b> beállítás teszi lehetővé a beszkennelt dokumentum egy adott részének mentését. Az <b>Oldalméret</b> legördülő menüből válassza ki a használt papírméretet. |

Szkennelés a számítógép használatával

| (8)  | Profil          | A Szkenner tulajdonságok párbeszédablakban megadott szkennelési beállítások mentése vagy módosítása.                                                                                                    |
|------|-----------------|----------------------------------------------------------------------------------------------------|
| (9)  | Alapértelmezett | Az <b>ezen és az összes többi</b> tulajdonságok lapon található értékek visszaállítása az eredeti gyári beállításra.                                                                                                 |
| (10) | Előnézet ablak  | Kattintson ide a kép végleges szkennelés előtti előnézetének megtekintéséhez.<br>Az előnézeti kép segít a beolvasási terület meghatározásában.                                                                       |
|      |                 | Ha az <b>Előnézet</b> lehetőségre kattint, elindul az előnézet szkennelése, és a beszkennelt kép megjelenik az <b>Előnézet ablak</b> területén. A beszkennelt kép csak előnézeti célt szolgál és nem kerül mentésre. |

### Fájl beállítások

Kattintson a **Fájl** fülre a beszkennelt képek fájlnevére és mentési könyvtárára vonatkozó beállítások konfigurációjához.

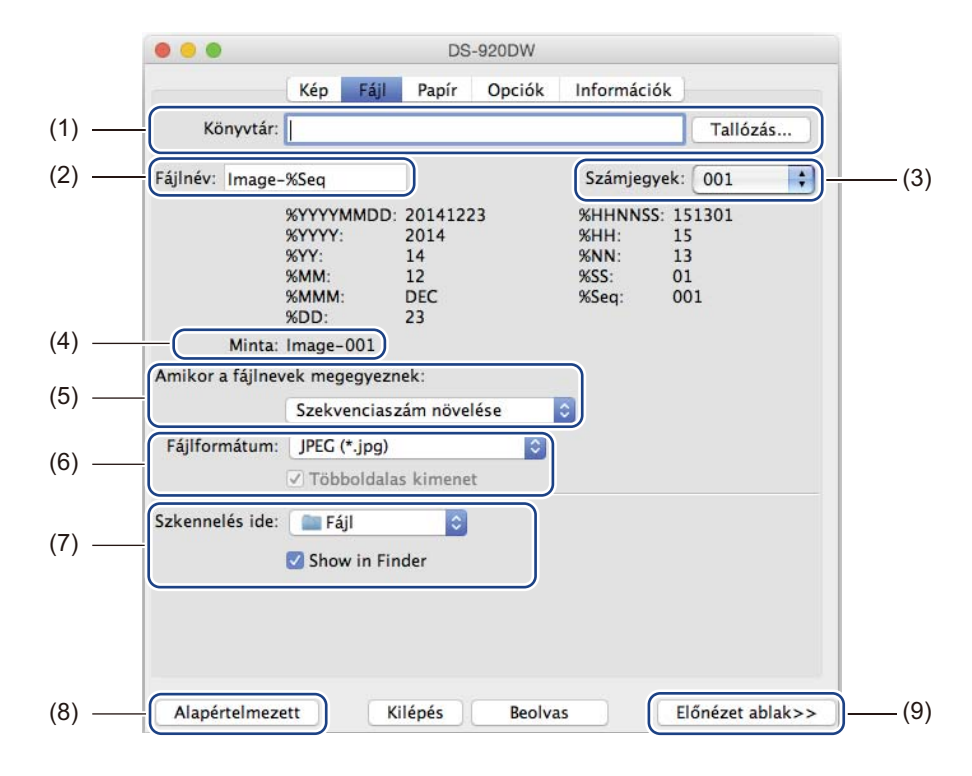

| (1) | Könyvtár                          | Adja meg a beszkennelt képek mentési könyvtárát.                                                                                                    |
|-----|-----------------------------------|----------------------------------------------------------------------------------------------------|
| (2) | Fájlnév                           | Adja meg a beszkennelt képek fájlnevére vonatkozó szabályt.                                                                                                    |
| (3) | Számjegyek                        | A fájlnévben található sorozatszám kezdő számának meghatározása.                                                                                                    |
| (4) | Minta                             | A beállított fájlnév előnézete.                                                                                                    |
| (5) | Amikor a fájlnevek<br>megegyeznek | Változtassa meg ha fájlnevet, ha már létezik egy ugyanilyen nevű fájl a <b>Könyvtár</b> beállításban megadott helyen.                                                                                                |
| (6) | Fájlformátum                      | A beszkennelt kép fájlformátumának kiválasztása.                                                                                                    |
|     |                                   | Ha a <b>TIFF</b> vagy <b>PDF</b> formátumot választja, a <b>Többoldalas kimenet</b> lehetőség is elérhető lesz.                                                                                                    |
|     |                                   | Ebben az esetben az első szkennelési feladat befejezése után is folytathatja a következő dokumentum szkennelésével.                                                                                                  |
| (7) | Szkennelés ide                    | A beszkennelt kép rendeltetési helyének kiválasztása.                                                                                                    |
| (8) | Alapértelmezett                   | Az <b>ezen és az összes többi</b> tulajdonságok lapon található értékek visszaállítása az eredeti gyári beállításra.                                                                                                 |
| (9) | Előnézet ablak                    | Kattintson ide a kép végleges szkennelés előtti előnézetének megtekintéséhez.<br>Az előnézeti kép segít a beolvasási terület meghatározásában.                                                                       |
|     |                                   | Ha az <b>Előnézet</b> lehetőségre kattint, elindul az előnézet szkennelése, és a beszkennelt kép megjelenik az <b>Előnézet ablak</b> területén. A beszkennelt kép csak előnézeti célt szolgál és nem kerül mentésre. |

### Papírbeállítások

|   | •               | D            | S-920DW            |  |
|---|-----------------|--------------|--------------------|--|
|   | Ké              | p Fájl Papír | Opciók Információk |  |
|   | Oldalméret:     | Automatikus  | Hüvelyk 🜔          |  |
| ) | V albérési a aa | O Álló       | ) Fekvő            |  |
|   | X-eiteres: 0,00 |              | Y-eiteres: 0,00    |  |
|   | Szélesség: 8,50 | 0            | Hosszúság: 14,00   |  |
|   |                 |              |                    |  |
|   |                 |              |                    |  |
|   |                 |              |                    |  |
|   |                 |              |                    |  |
|   |                 |              |                    |  |
|   |                 |              |                    |  |
|   |                 |              |                    |  |
|   |                 |              |                    |  |
|   |                 |              |                    |  |
|   |                 |              |                    |  |
|   |                 |              |                    |  |

A **Papír** fülre kattintva határozhatja meg a beolvasott képpel kapcsolatos értékeket.

| (1) | Oldalméret      | Az <b>Oldalméret</b> beállítás teszi lehetővé a beszkennelt dokumentum egy adott részének mentését.                                                                                                    |
|-----|-----------------|----------------------------------------------------------------------------------------------------|
|     |                 | Az <b>Oldalméret</b> legördülő menüből válassza ki a használt papírméretet, és adja<br>meg az <b>X-eltérés</b> és <b>Y-eltérés</b> értékeket, vagy a <b>Szélesség</b> és <b>Hosszúság</b><br>értékeit a szkennelési terület meghatározásához. Kattintson az <b>Előnézet ablak</b><br>gombra (4), ha látni szeretné, hogyan változik a kép helye az értékek<br>módosításának hatására. |
|     |                 | <ul> <li>X-eltérés - a dokumentum bal szélétől a szkennelési terület bal széléig terjedő<br/>távolság.</li> </ul>                                                                                                    |
|     |                 | <ul> <li>Y-eltérés - a dokumentum felső szélétől a szkennelési terület felső széléig<br/>terjedő távolság.</li> </ul>                                                                                                    |
|     |                 | <ul> <li>Szélesség - a szkennelési terület szélessége.</li> </ul>                                                                                                    |
|     |                 | <ul> <li>Hosszúság - a szkennelési terület hossza.</li> </ul>                                                                                                    |
| (2) | Egység          | Az <b>Egység</b> beállítás teszi lehetővé a kívánt mértékegységek kiválasztását.<br>A felbukkanó listából a <b>Hüvelyk</b> , <b>Milliméter</b> vagy <b>Pixel</b> lehetőségek közül<br>választhat.                                                                                                    |
| (3) | Alapértelmezett | Az <b>ezen és az összes többi</b> tulajdonságok lapon található értékek visszaállítása az eredeti gyári beállításra.                                                                                                    |
| (4) | Előnézet ablak  | Kattintson ide a kép végleges szkennelés előtti előnézetének megtekintéséhez.<br>Az előnézeti kép segít a beolvasási terület meghatározásában.                                                                                                    |
|     |                 | Ha az <b>Előnézet</b> lehetőségre kattint, elindul az előnézet szkennelése, és a<br>beszkennelt kép megjelenik az <b>Előnézet ablak</b> területén. A beszkennelt kép csak<br>előnézeti célt szolgál és nem kerül mentésre.                                                                                                    |

### Beállítások

Kattintson a **Opciók** fülre a további képfeldolgozási beállítások kiválasztásához vagy a szkenner kalibrálásához.

|       | • • DS-920DW                                         |
|-------|------------------------------------------------------|
|       | Kép Fájl Papír Opciók Információk                    |
| (1) — | Elforgatás szöge: Nincs                              |
| (2) — | Tükör                                                |
| (3) — | Kalibrálás                                           |
|       |                                                      |
|       |                                                      |
|       |                                                      |
|       |                                                      |
|       |                                                      |
|       |                                                      |
|       |                                                      |
|       |                                                      |
|       |                                                      |
|       |                                                      |
| (4) — | Alapértelmezett Kilépés Beolvas Előnézet ablak>> (5) |

| (1) | Elforgatás szöge | Ha el akarja forgatni a beszkennelt képet, válassza ki az elforgatás szögét a felbukkanó listából.                                                                                                    |
|-----|------------------|----------------------------------------------------------------------------------------------------|
| (2) | Tükör            | Válassza ki a Tükör jelölődobozt a kép tükrözéséhez.                                                                                                    |
| (3) | Kalibrálás       | A szkenner kalibrációja.                                                                                                    |
|     |                  | További információért lásd: <i>Kalibráció a szoftver használatával (Macintosh)</i> , 68. oldal.                                                                                                    |
| (4) | Alapértelmezett  | Az ezen és az összes többi tulajdonságok lapon található értékek visszaállítása az eredeti gyári beállításra.                                                                                                    |
| (5) | Előnézet ablak   | Kattintson ide a kép végleges szkennelés előtti előnézetének megtekintéséhez.<br>Az előnézeti kép segít a beolvasási terület meghatározásában.                                                                       |
|     |                  | Ha az <b>Előnézet</b> lehetőségre kattint, elindul az előnézet szkennelése, és a beszkennelt kép megjelenik az <b>Előnézet ablak</b> területén. A beszkennelt kép csak előnézeti célt szolgál és nem kerül mentésre. |

### Információk

Kattintson az Információk fülre a rendszerrel és a szkennerrel kapcsolatos információk megjelenítéséhez.

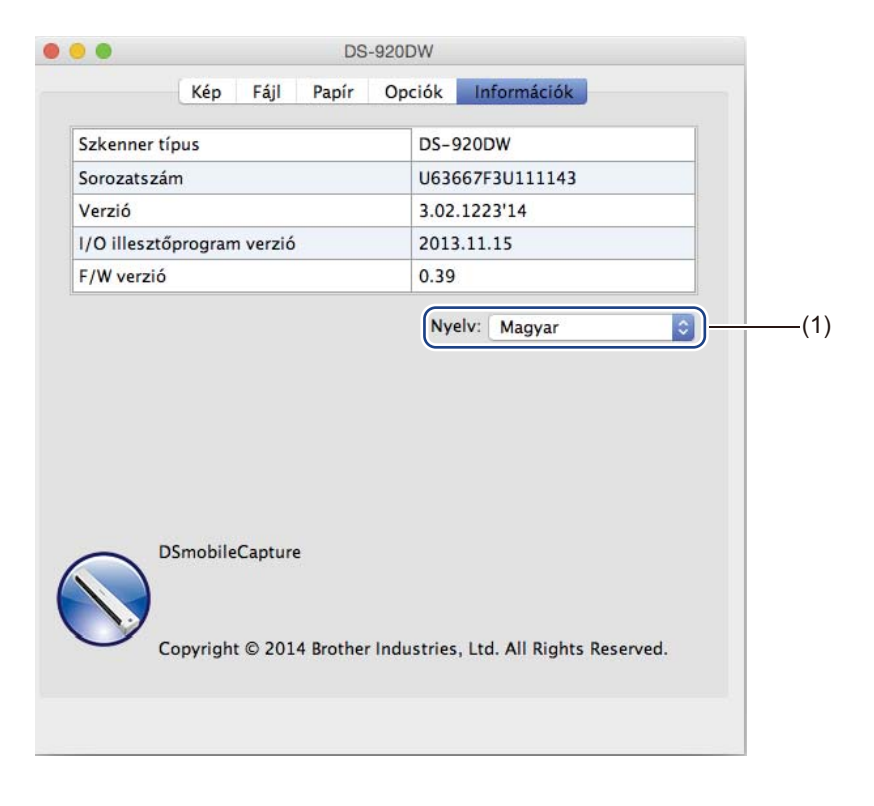

|  | (1) Nyelv | Válassza ki a megjelenítés nyelvét a felb | ukkanó listából. |
|--|-----------|-------------------------------------------|------------------|
|--|-----------|-------------------------------------------|------------------|

### A Button Manager V2 használata (Windows<sup>®</sup> rendszeren)

#### MEGJEGYZÉS

- Részletes utasításokért lásd az alkalmazás Súgó menüjéből elérhető Button Manager V2 Használati útmutatót.
- A Súgó menüjének megtekintéséhez jobb egérgombbal kattintson a Button Manager V2 ikonra

tálcán, majd kattintson a Súgó lehetőségre.

A Button Manager V2 gombpanel megnyitásához használja a következő módszerek egyikét:

#### A parancsikon megjelenítése és a Button Manager V2 gombpanel elindítása a tálcáról

- Csatlakoztassa a Micro USB-kábelt a szkenneren található Micro USB csatlakozóhoz. Csatlakoztassa a Micro USB-kábelt a számítógépen található USB-csatlakozóhoz.
- 2 Kattintson a Button Manager V2 ikonra sarkában.

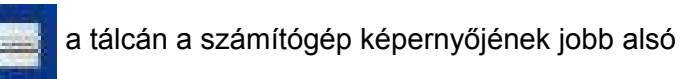

3 Elindul a Button Manager V2 gombpanel.

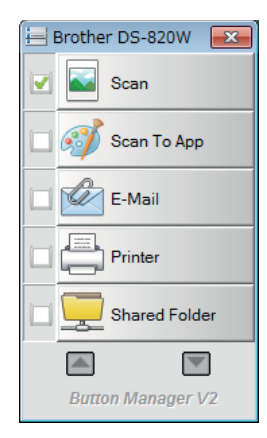

а

Szkennelés a számítógép használatával

### A Button Manager V2 gombpanel elindítása a Windows<sup>®</sup> Start gombbal

1 Kattintson a **Start** 

> Minden program > Brother DS-820W (DS-920DW) Scanner > Button

Manager > Button Manager V2 elemre.

- 2 Amikor megjelenik a Szkennertípus választása párbeszédablak, válassza ki a szkennermodellt a listából, majd kattintson az OK gombra.
- 3 Elindul a **Button Manager V2** gombpanel.

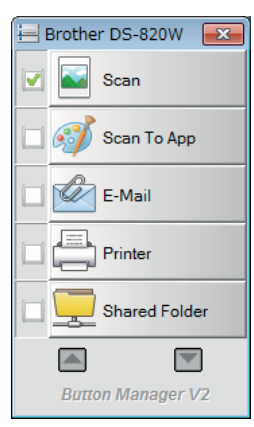

### Szkennelési módszerek

A **Button Manager V2** gombpanellel kétféleképpen lehet szkennelni. Szükség esetén szkennelés előtt ellenőrizze vagy módosítsa a szkennelési beállításokat.

#### Szkennelés a Button Manager V2 gombpanel szkennelési gombjával

- 1 Helyezzen be egy dokumentumot a szkennerbe.
- Indítsa el a Button Manager V2 gombpanelt.
- Szükség esetén kattintson jobb egérgombbal a kívánt szkennelési gombra a Button Manager V2 gombpanelen a szkennelési beállítások módosításához. További információkért lásd: Button Manager V2 Használati útmutató.
- 4 Kattintson a Button Manager V2 gombpanelen a használni kívánt szkennelés gombra a szkennelés megkezdéséhez.

#### Szkennelés a szkenner Start gombjával

- 1 Helyezzen be egy dokumentumot a szkennerbe.
- 2 Indítsa el a **Button Manager V2** gombpanelt.
- Szükség esetén kattintson jobb egérgombbal a kívánt szkennelési gombra a Button Manager V2 gombpanelen a szkennelési beállítások módosításához. További információkért lásd: Button Manager V2 Használati útmutató.
- 4 Jelölje be a használni kívánt szkennelési gomb bal oldalán található jelölőnégyzetet.
- 5 A szkennelés elindításához nyomja meg a **Start** gombot a szkenneren.

# A Button Manager V2 gombpanelen található szkennelési gombok (Windows<sup>®</sup> rendszeren)

### Szkennelés képfájlba

Ezzel a lehetőséggel a beszkennelt képet a megadott alkalmazásban nyithatja meg. Ehhez a megnyitott alkalmazásnak már futnia kell a számítógépen.

A szkennelési beállítások módosításához kattintson jobb egérgombbal a Scan

gombra (lásd a Button Manager V2 Használati útmutatót).

1 Helyezzen be egy dokumentumot a szkennerbe.

- 2 Indítsa el a Button Manager V2 gombpanelt.
- 3 Kattintson a Scan

an 🜄 <sub>Scan</sub>

gombra.

A szkennelés befejezésekor a beszkennel képet a program behelyezi a már futó és megnyitott alkalmazásba.

Ellenőrizze, hogy a dokumentum megfelelően lett-e szkennelve.

#### MEGJEGYZÉS

- Ha nem indul el alkalmazás, vagy az alkalmazás ikon állapotban van a tálcán, a beszkennelt képet a rendszer egy előre meghatározott mappába menti (a mappa elérési útjának módosításával kapcsolatos további információkat lásd a Button Manager V2 Használati útmutatóban).
- Ha kettő vagy több alkalmazás van nyitva, a beszkennelt kép az aktív alkalmazásban jelenik meg.

### Szkennelés alkalmazásba

Ezzel a lehetőséggel a beszkennelt képet a listából kiválasztott alkalmazással nyithatja meg.

A szkennelési beállítások módosításához kattintson jobb egérgombbal a Scan To App

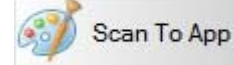

gombra.

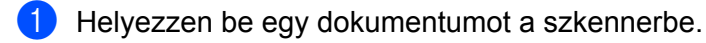

2 Indítsa el a Button Manager V2 gombpanelt.

3 Kattintson a Scan To App 🚮 Scan To App

gombra a szkennelés megkezdéséhez.

Ha a szkennelés befejeződött, a beszkennelt kép a megjelenített listából kiválasztott alkalmazásban nyílik meg.

Ellenőrizze, hogy a dokumentum megfelelően lett-e szkennelve.

Scan

### Szkennelés e-mailbe

Ezzel a lehetőséggel csatolhatja emailhez a beszkennelt képet.

A szkennelési beállítások vagy email szoftver módosításához kattintson jobb egérgombbal az E-Mail

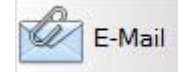

gombra.

1 Helyezzen be egy dokumentumot a szkennerbe.

2 Indítsa el a Button Manager V2 gombpanelt.

3 Kattintson az E-Mail 😿

E-Mail

lehetőségre a szkennelés megkezdéséhez.

A szkennelés befejezésekor elindul az email szoftver és a beszkennelt kép csatolmányként lesz egy üres emailbe helyezve.

Ellenőrizze, hogy a dokumentum megfelelően lett-e szkennelve.

### Szkennelés nyomtatóra

Ezzel a lehetőséggel nyomtathatja ki a beszkennelt képet az alapértelmezett nyomtatón.

A szkennelési beállítások vagy a célnyomtató módosításához kattintson jobb egérgombbal a Printer

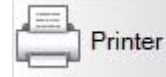

gombra.

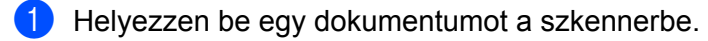

2 Indítsa el a Button Manager V2 gombpanelt.

3 Kattintson a Printer

Printer

lehetőségre a szkennelés megkezdéséhez.

Ha a szkennelés befejeződik, a beszkennelt képet a program kinyomtatja az alapértelmezett nyomtatón. Ellenőrizze, hogy a dokumentum megfelelően lett-e szkennelve.

### Szkennelés megosztott mappába

Ezzel a lehetőséggel mentheti a beszkennelt képet egy megosztott hálózati mappába.

A szkennelési beállítások módosításához kattintson jobb egérgombbal a Shared Folder

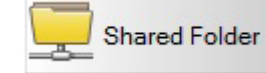

gombra.

- 1 Helyezzen be egy dokumentumot a szkennerbe.
- 2 Indítsa el a Button Manager V2 gombpanelt.
- 3 Kattintson a Shared Folder

Shared Folder

lehetőségre a szkennelés megkezdéséhez.

Ha a szkennelés befejeződik, a beszkennelt képet a program közvetlenül a megosztott mappába küldi el. Ellenőrizze, hogy a dokumentum megfelelően lett-e szkennelve.

### Szkennelés FTP-kiszolgálóra

Ezzel a lehetőséggel mentheti a beszkennelt képet egy FTP-kiszolgálón található mappába.

A szkennelési beállítások módosításához kattintson jobb egérgombbal az FTP

FTP gombra.

1 Helyezzen be egy dokumentumot a szkennerbe.

- Indítsa el a Button Manager V2 gombpanelt.
- 3 Kattintson az FTP

FTP

lehetőségre a szkennelés megkezdéséhez.

Ha a szkennelés befejeződik, a beszkennelt képet a program közvetlenül az FTP-kiszolgálón található mappába küldi el.

Ellenőrizze, hogy a dokumentum megfelelően lett-e szkennelve.

6 Wi-Fi<sup>®</sup> kapcsolat

### Csatlakozás hozzáférési pont (AP) módban

A vezeték nélküli eszközeit (számítógép, okostelefon, táblagép vagy hasonló) csatlakoztathatja a szkennerhez. Ekkor maga a szkenner lesz a hozzáférési pont bármilyen másik hozzáférési ponton keresztül történő csatlakozás nélkül, és a vezeték nélküli eszköz közvetlenül hozzáférhet az SD-kártyán tárolt képekhez.

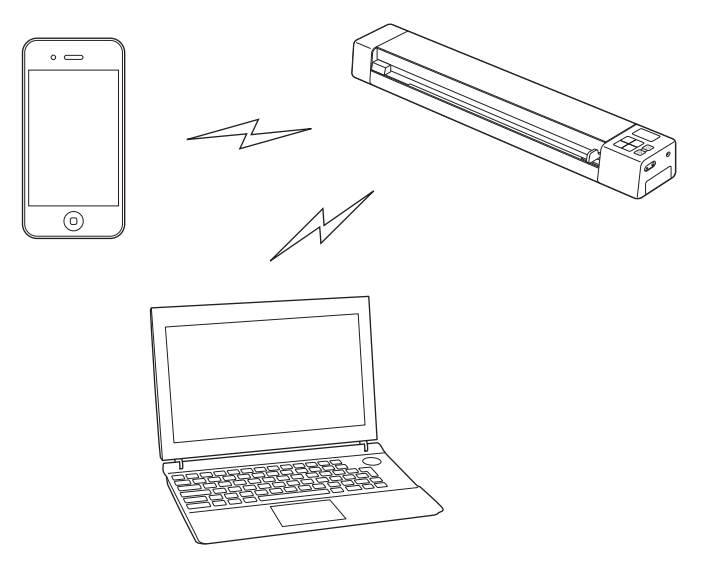

### MEGJEGYZÉS

- Ha nem állított be Wi-Fi<sup>®</sup> hálózati jelszót, először állítson be hálózati jelszót a böngészőprogram használatával. További információért lásd: Wi-Fi<sup>®</sup> hálózati jelszó beállítása, 51. oldal.
- Wi-Fi<sup>®</sup> hálózati jelszó nélkül jogosulatlan személyek tekinthetik meg és tulajdoníthatják el az SD-kártyán vagy hálózaton levő adatokat.
- Ha elfelejtette a jelszavát, nyomja le a szkenner **ALAPHELYZET** gombját a jelszó visszaállításához. További információért lásd: *Hálózati beállítások visszaállítása alaphelyzetbe*, 57. oldal.
- A szkennerhez egyszerre három vezeték nélküli eszköz kapcsolódhat.

Csúsztassa a Wi-Fi<sup>®</sup> kapcsolót ON (Be) állásba. Várjon körülbelül 40 másodpercet, amíg a Wi-Fi<sup>®</sup> jelzőfény pirosról kékre vált.

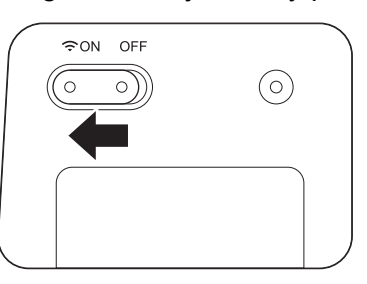

2 Aktiválja a vezeték nélküli eszköz (számítógép, okostelefon, táblagép vagy hasonló) Wi-Fi<sup>®</sup> funkcióját a szkenner kiválasztásához.

További információért lásd a vezeték nélküli eszköz használati utasítását.

3 Válassza ki a szkenner SSID azonosítóját: **Brother DS-820W-xxxx** (az xxxx a szkenner médiahozzáférésszabályozási címe (MAC)).

### Csatlakozás infrastruktúra módban

### MEGJEGYZÉS

A szkennerhez való csatlakozáshoz a Wi-Fi-beállításokat infrastruktúra módban kell konfigurálnia. További információért lásd: *Wi-Fi<sup>®</sup>-beállítások konfigurálása infrastruktúra módban*, 58. oldal.

A vezeték nélküli eszközét (számítógép, okostelefon, táblagép vagy hasonló) csatlakoztathatja hozzáférési ponton keresztül a szkennerhez, és a vezeték nélküli eszköz képes közvetlenül az SD-kártyán hozzáférni a beolvasott képekhez.

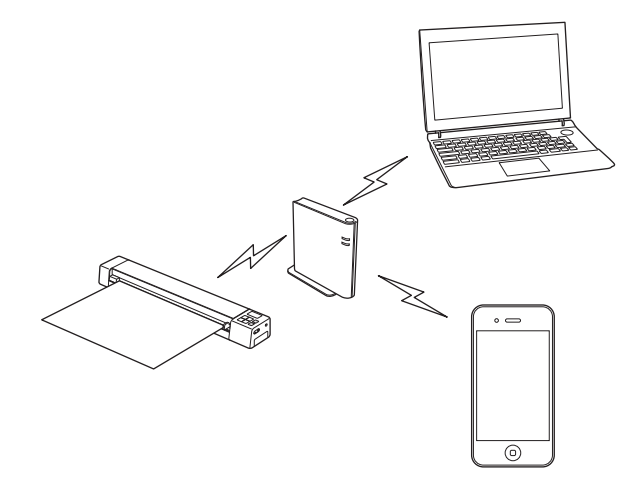

1) Csúsztassa a Wi-Fi<sup>®</sup> kapcsolót **BE** állásba.

Várjon körülbelül 40 másodpercet, amíg a Wi-Fi<sup>®</sup> jelzőfény pirosról kékre vált, majd narancssárgára vált, ha a cél be van állítva.

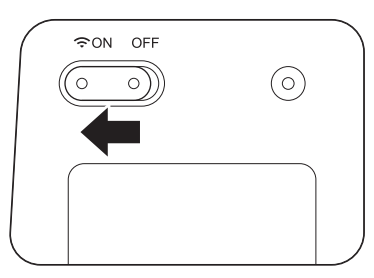

Aktiválja a vezeték nélküli eszköz Wi-Fi<sup>®</sup> funkcióját, majd jelölje ki a kívánt hozzáférési pontot. További információért lásd a vezeték nélküli eszköz használati utasítását.

### Az SD-kártyán található beszkennelt képek elérése

### A webböngésző használatával

A vezeték nélküli eszköz (számítógép, okostelefon, táblagép vagy hasonló) webböngészőjével is megtekintheti a szkenner SD-kártyáján levő beszkennelt képeket és a beszkennelt képeket letöltheti a vezeték nélküli eszközre.

 Csatlakoztassa vezeték nélküli eszközét a szkennerhez. A hozzáférési pont módról lásd: Csatlakozás hozzáférési pont (AP) módban, 49. oldal. Az infrastruktúra módról lásd: Csatlakozás infrastruktúra módban, 50. oldal.

- Indítsa el a vezeték nélküli eszköz webböngészőjét.
- (Hozzáférési pont módhoz)
   Írja be a címsorba a http://10.10.100.1 címet.
   (Infrastruktúra módhoz)
   Írja be a szkenner IP-címét. Ha nem tudja az IP-címet, lásd: Wi-Fi<sup>®</sup>-beállítások konfigurálása infrastruktúra módban, 58. oldal.
- Amikor először tekinti meg a beszkennelt képet a böngészőben, a Password Setup (Jelszóbeállítás) képernyő jelenik meg. Adja meg a jelszót, majd kattintson az Apply (Alkalmaz) gombra. Ha már megadta a jelszót, írja be a bejelentkezéshez.
- 5 A böngészőben megjelenik a szkenner kezdőképernyője.

### MEGJEGYZÉS

Ha nincsenek adatok az SD-kártyán, nem jelennek meg képek.

### Wi-Fi<sup>®</sup> hálózati jelszó beállítása

Ha nem állított be Wi-Fi<sup>®</sup>-hálózati jelszót, akkor azt javasoljuk, hogy állítson be hálózati jelszót a webböngészőben. Wi-Fi<sup>®</sup> hálózati jelszó nélkül jogosulatlan személyek tekinthetik meg és tulajdoníthatják el az SD-kártyán vagy hálózaton levő adatokat.

 Csatlakoztassa vezeték nélküli eszközét a szkennerhez. A hozzáférési pont módról lásd: Csatlakozás hozzáférési pont (AP) módban, 49. oldal. Az infrastruktúra módról lásd: Csatlakozás infrastruktúra módban, 50. oldal.

Indítsa el a vezeték nélküli eszköz webböngészőjét.

- 3 (Hozzáférési pont módhoz) Írja be a címsorba a http://10.10.100.1 címet. (Infrastruktúra módhoz) Írja be a szkenner IP-címét. Ha nem tudja az IP-címet, lásd: Wi-Fi<sup>®</sup>-beállítások konfigurálása infrastruktúra módban, 58. oldal.
- 4 Amikor először tekinti meg a beszkennelt képet a böngészőben, a Password Setup (Jelszóbeállítás) képernyő jelenik meg. Adja meg a jelszót, majd kattintson az Apply (Alkalmaz) gombra. Ha már megadta a jelszót, írja be a bejelentkezéshez.

- 5 A böngészőben megjelenik a szkenner kezdőképernyője.
- 6 Kattintson a Settings (Beállítások) > Wi-Fi Access Point Mode (Wi-Fi hozzáférési pont mód) lehetőségre. Megjelenik a Wi-Fi Access Point Mode (Wi-Fi hozzáférési pont mód) képernyő.
- 7 Válassza ki a WPA2(AES) lehetőséget az Encryption (Titkosítás) legördülő listából.
- 8 Adja meg a **Pre-shared Key** (Előmegosztott kulcs) értékét, és kattintson az **Apply** (Alkalmaz) gombra.
- 9 Megjelenik a **Rebooting...** (Újraindítás...) képernyő, és befejeződik a beállítás.

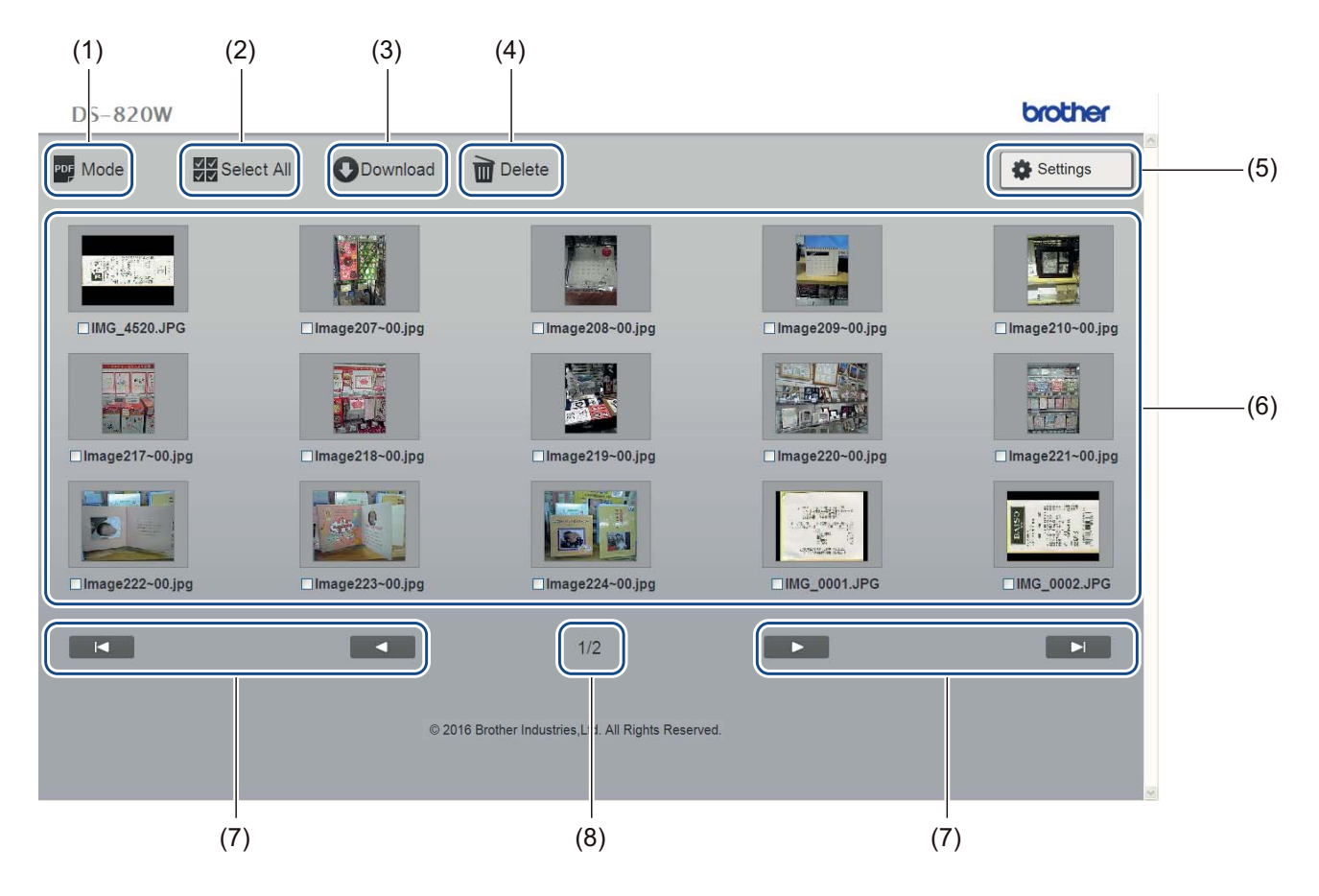

| (1) | Mode (Mód)                     | Kattintson a szkennelt képek megjeleníteni kívánt típusának váltásához (PDF vagy JPEG).                                                                           |
|-----|--------------------------------|----------------------------------------------------------------------------------------------------|
| (2) | Select All (Mindent kiválaszt) | A gombra kattintva választhatja ki az összes jelölődobozt.                                                                                                    |
| (3) | Download (Letölt)              | Kattintson a kijelölt fájlok letöltéséhez.                                                                                                    |
| (4) | Delete (Töröl)                 | Kattintson a kijelölt fájlok törléséhez.                                                                                                    |
| (5) | Settings (Beállítások)         | A gombra kattintva jelenítheti meg a beállítás lapokat. További információért lásd:<br><i>Beállítások módosítása a böngészőprogram használatával</i> , 56. oldal. |
| (6) | Miniatűr nézet                 | Megjeleníti a beszkennelt képeket (oldalanként legfeljebb 15 képet). Ha duplán kattint a beszkennelt képre miniatűr nézetben, megjelenik az előnézeti képernyő.   |
|     |                                | Ha nincsenek szkennelt képek az SD-kártyán, akkor nem jelennek meg miniatűrök.                                                                                    |

| (7) | A képernyőn található<br>nyilak |                                                                |
|-----|---------------------------------|----------------------------------------------------------------|
|     |                                 | A gombra kattintva az első oldalra ugorhat.                    |
|     |                                 |                                                                |
|     |                                 | A gombra kattintva az előző oldalra ugorhat.                   |
|     |                                 |                                                                |
|     |                                 | A gombra kattintva a következő oldalra ugorhat.                |
|     |                                 |                                                                |
|     |                                 | A gombra kattintva az utolsó oldalra ugorhat.                  |
| (8) | Oldal                           | A jelenlegi oldal számát és a teljes oldalszámot jeleníti meg. |

### A számítógép és a szkenner közötti USB kapcsolat használatával

### MEGJEGYZÉS

Ha a Wi-Fi<sup>®</sup> kapcsoló **ON** (Be) állásban van, vagy a számítógép TWAIN üzemmódban van, az SD-kártya tartalma nem tekinthető meg.

#### Windows®

1 Csatlakoztassa a Micro USB-kábelt a szkenneren található Micro USB csatlakozóhoz. Csatlakoztassa a kábelt a számítógéphez.

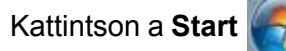

> Számítógép (Computer) lehetőségre, majd kattintson duplán a Cserélhető

lemez (Removable Disk) ikonra.

3 Kattintson duplán a DCIM mappára. Megjelennek az SD-kártyán található mappák.

- 100PHOTO mappa A beszkennelt képeket JPEG formátumban tárolja.
- 200DOC mappa A beszkennelt képeket PDF formátumban tárolja.

| Co O ⊂ U < Remo  | ovable Disk (G:) 🕨 DCIM 🕨 | <b>▼</b> <sup>4</sup> <del>)</del> | Search DCIM      |                     | ٩   |
|------------------|---------------------------|------------------------------------|------------------|---------------------|-----|
| Organize 🔻 Share | with 🔻 Burn New folder    |                                    |                  | =                   | (?) |
| Computer         | Name                      |                                    | Date modified    | Type<br>File folder |     |
| 🙀 Network        | 200DOC                    |                                    | 5/2/2013 5:47 PM | File folder         |     |
|                  | E                         |                                    |                  |                     |     |
| 2 items          | ▼ 1 ▼ 1                   |                                    |                  |                     | F   |

#### Macintosh

Csatlakoztassa a Micro USB-kábelt a szkenneren található Micro USB csatlakozóhoz. Csatlakoztassa a kábelt a számítógéphez.

Automatikusan elindul az iPhoto és megjelennek az SD-kártyán található beszkennelt képek.

### A Avision (miwand) használata (Android™)

Az Android™-eszközön futó alkalmazásokkal is megtekintheti a szkenner SD-kártyáján tárolt, szkennelt képeket, és áthelyezheti ezeket az Android™-eszközre.

Telepítse az alkalmazást az eszközén a Google Playből. Az Android™ alkalmazás letöltéséhez, telepítéséhez vagy eltávolításához lásd az eszközhöz tartozó használati útmutatót.

#### MEGJEGYZÉS

- Ha nem állított be Wi-Fi<sup>®</sup> hálózati jelszót, először állítson be hálózati jelszót a böngészőben. További információért lásd: Wi-Fi<sup>®</sup> hálózati jelszó beállítása, 51. oldal.
- Wi-Fi<sup>®</sup> hálózati jelszó nélkül jogosulatlan személyek tekinthetik meg és tulajdoníthatják el az SD-kártyán vagy hálózaton levő adatokat.

### A Avision (miwand) (iOS)

Az iOS-eszközön futó alkalmazásokkal is megtekintheti a szkenner SD-kártyáján tárolt, szkennelt képeket, és áthelyezheti ezeket az iOS-eszközre.

Telepítse az alkalmazást az eszközén az App Store-ból. Az iOS alkalmazás letöltéséhez, telepítéséhez vagy eltávolításához lásd az eszközhöz tartozó használati útmutatót.

### MEGJEGYZÉS

- Ha nem állított be Wi-Fi<sup>®</sup> hálózati jelszót, először állítson be hálózati jelszót a böngészőben. További információért lásd: Wi-Fi<sup>®</sup> hálózati jelszó beállítása, 51. oldal.
- Wi-Fi<sup>®</sup> hálózati jelszó nélkül jogosulatlan személyek tekinthetik meg és tulajdoníthatják el az SD-kártyán vagy hálózaton levő adatokat.

# Beállítások módosítása a böngészőprogram használatával

### Wi-Fi<sup>®</sup> beállítások konfigurálása hozzáférési pont (AP) üzemmódban

### Hálózati beállítások konfigurálása

8

A hálózati beállításokat a böngészőprogramból tudja konfigurálni.

- Nyissa meg a böngészőprogramot hozzáférési pont üzemmódban. További információért lásd: Csatlakozás hozzáférési pont (AP) módban, 49. oldal.
  - 2 Kattintson a Settings (Beállítások) lehetőségre.

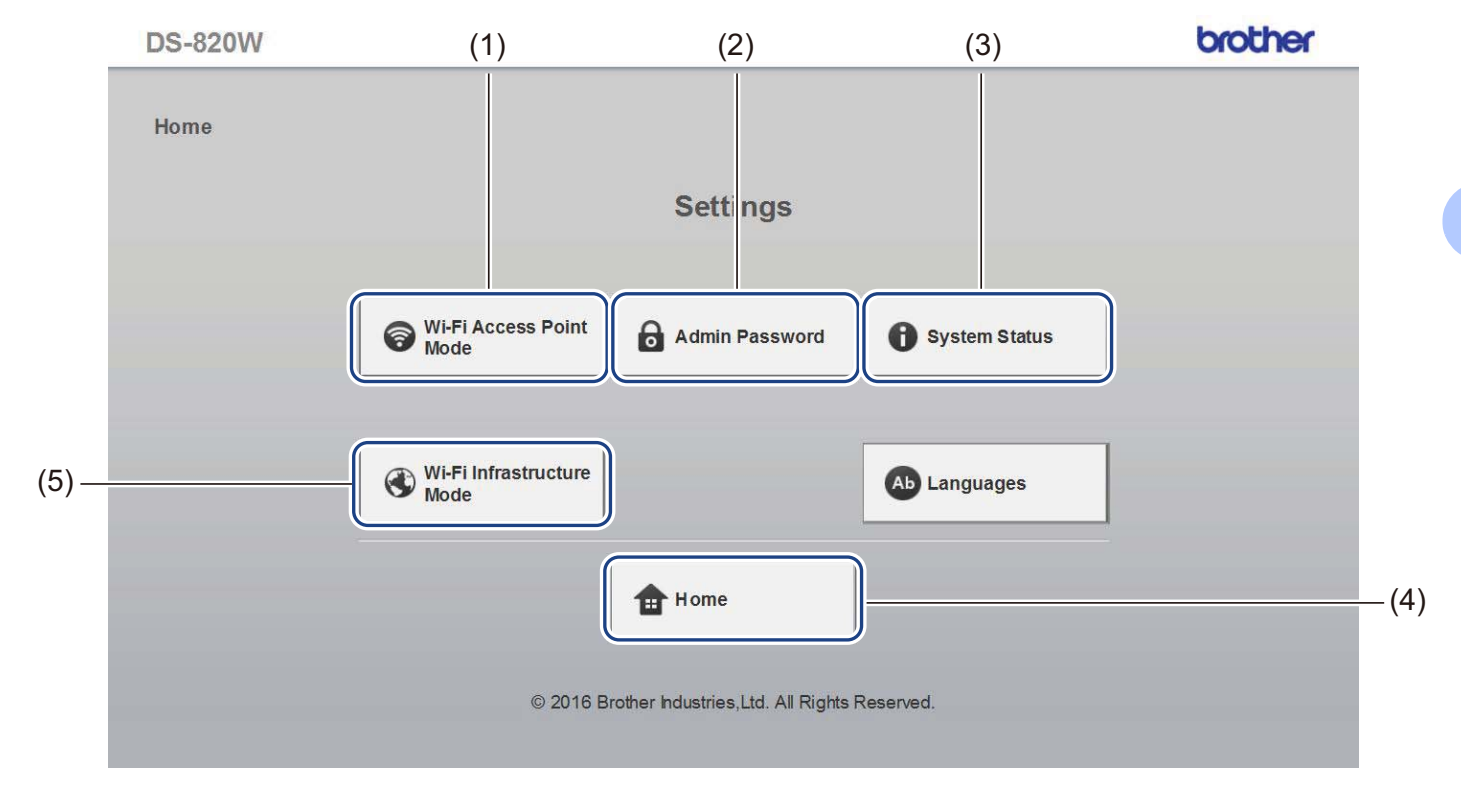

| (1) | Wi-Fi Access Point Mode<br>(Wi-Fi hozzáférési pont mód)        | Állítsa be az SSID-t (hálózatnév) és az előre megosztott kulcsot.                                                 |
|-----|----------------------------------------------------------------|----------------------------------------------------------------------------------------------------|
| (2) | Admin Password<br>(Rendszergazdai jelszó)                      | A bejelentkezési jelszó beállítása.                                                                               |
| (3) | System Status<br>(Rendszerállapot)                             | Az aktuális hozzáférési pont állapotának ellenőrzése.<br>Az IP-cím ellenőrzése.<br>A firmware-verzió ellenőrzése. |
| (4) | Home (Kezdőlap)                                                | Visszalépés a kezdőlapra.                                                                                         |
| (5) | <b>Wi-Fi Infrastructure Mode</b><br>(Wi-Fi infrastruktúra mód) | Állítsa be az infrastruktúra mód beállításait.                                                                    |

### Hálózati beállítások visszaállítása alaphelyzetbe

Visszaállíthatja a vezeték nélküli hálózat beállításait (Wi-Fi<sup>®</sup> AP Setting (Wi-Fi<sup>®</sup> AP beállítás) és Password Setup (Jelszóbeállítás)) a gyári beállításokra.

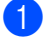

1 Győződjön meg róla, hogy a szkenner be van kapcsolva.

Állítsa a Wi-Fi<sup>®</sup> kapcsolót **ON** (Be) állásba.

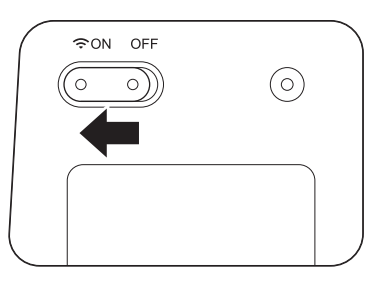

Várion körülbelül 40 másodpercet, amíg a Wi-Fi<sup>®</sup> jelzőfény pirosról kékre vált. Ha a szkenner létrehozta a kapcsolatot a hozzáférési ponttal, a Wi-Fi<sup>®</sup> jelzőfény kéken vagy narancssárgán villogni kezd.

3 Egy hegyes eszközzel, pl. tűvel vagy hegyes ceruzával nyomja le és tartsa lenyomva a szkenner visszaállítás gombját (1) 15 másodpercig.

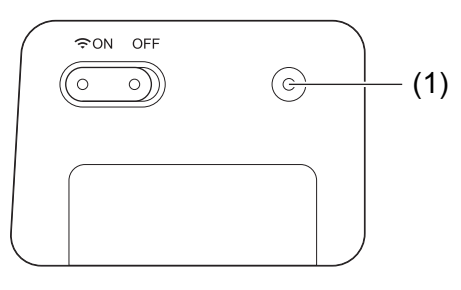

4 Engedje fel a visszaállítás gombot. A Wi-Fi<sup>®</sup> jelzőfény pirosra vált, és a Wi-Fi<sup>®</sup> hálózati beállítások visszaállnak a gyári értékekre.

#### MEGJEGYZÉS

A visszaállítás gomb lenyomásakor a vezérlőpanel gombjaival elvégzett beállítások nem állnak vissza alaphelyzetbe, és az SD-kártván található beszkennelt képek sem törlődnek.

### Wi-Fi<sup>®</sup>-beállítások konfigurálása infrastruktúra módban

### Hálózati beállítások konfigurálása a szkennerhez

A hálózati beállításokat a böngészőprogramból tudja konfigurálni.

 Nyissa meg a böngészőprogramot hozzáférési pont üzemmódban. További információkért tekintse meg a Csatlakozás hozzáférési pont (AP) módban, 49. oldal.

2 Kattintson a **Wi-Fi Infrastructure Mode** (Wi-Fi infrastruktúra mód) lehetőségre.

| DS-820W |                              |                                 |               | brother |
|---------|------------------------------|---------------------------------|---------------|---------|
| Home    |                              |                                 |               |         |
|         |                              | Settings                        |               |         |
|         |                              |                                 |               |         |
|         | Wi-Fi Access Point<br>Mode   | Admin Password                  | System Status |         |
|         |                              |                                 |               |         |
|         | Wi-Fi Infrastructure<br>Mode |                                 | Ab Languages  |         |
|         |                              | Home                            |               |         |
|         |                              |                                 |               |         |
|         | © 2016 Brot                  | ner naustries,Lta. All Rights F | Reserved.     |         |

Beállítások módosítása a böngészőprogram használatával

3

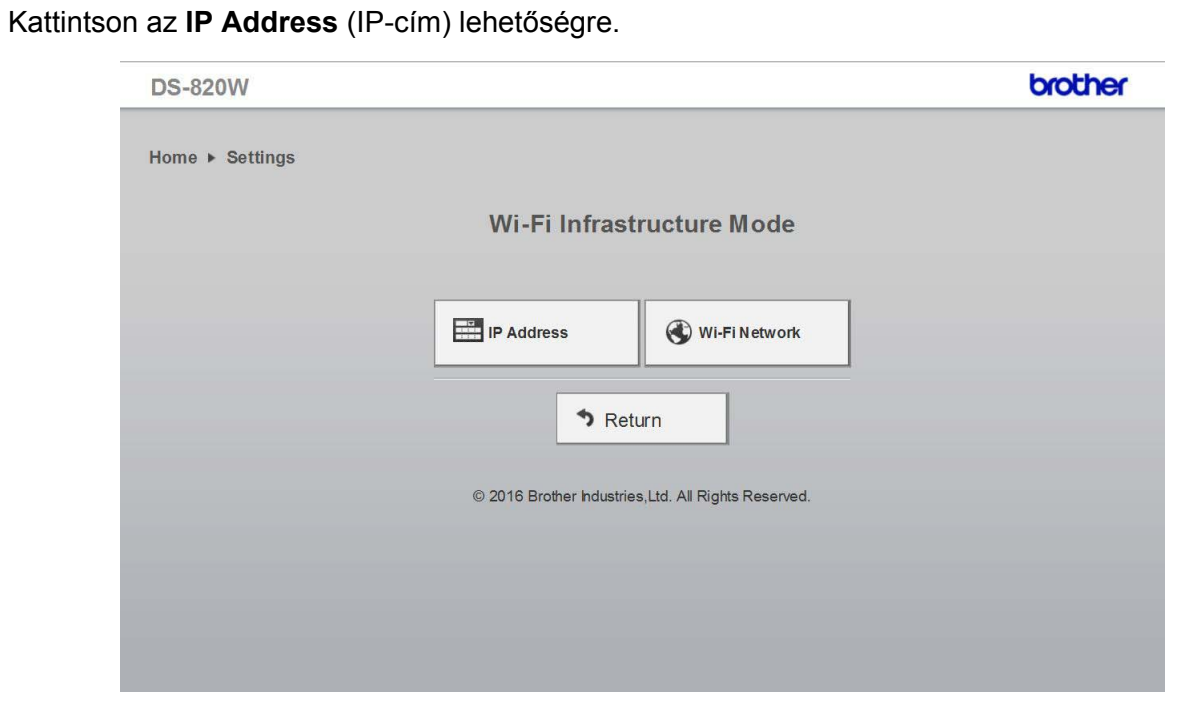

Válassza a WAN Mode (WAN-mód) lehetőséget, és írja be az IP Address (IP-cím), a Subnet Mask (Alhálózati maszk), a Default Gateway (Alapértelmezett átjáró) és a DNS értékét.

| DS-820W                                                                         | brother |
|---------------------------------------------------------------------------------|---------|
| Home ▶ Settings▶ Wi-Fi Infrastructure<br>Mode                                   |         |
| IP Address                                                                      |         |
| WAN ModeStaticIP Address172.1.1Subnet Mask255.255.0Default Gateway172.1.1254DNS |         |
| Apply X Cancel                                                                  |         |
| © 2016 Brother Industries,Ltd. All Rights Reserved.                             |         |
|                                                                                 |         |
|                                                                                 |         |
|                                                                                 |         |
|                                                                                 |         |

### Adja meg a hozzáférési pont hálózati beállításait

A hálózati beállításokat a böngészőprogramból tudja konfigurálni.

- 1 Nyissa meg a böngészőprogramot hozzáférési pont üzemmódban. További információkért tekintse meg a Csatlakozás hozzáférési pont (AP) módban, 49. oldal.
- 2 Kattintson a Wi-Fi Infrastructure Mode (Wi-Fi infrastruktúra mód) lehetőségre.

| DS-820W |                                        | brothe          |
|---------|----------------------------------------|-----------------|
| Home    |                                        |                 |
|         | Settings                               |                 |
|         |                                        |                 |
|         | Wi-Fi Access Point Admin Password      | i System Status |
|         |                                        |                 |
|         | Wi-Fi Infrastructure<br>Mode           | Ab Languages    |
|         |                                        |                 |
|         | Home                                   |                 |
|         | © 2016 Brother Industries,Ltd. All Rig | ghts Reserved.  |
|         |                                        |                 |

#### Kattintson a Wi-Fi Network (Wi-Fi-hálózat) lehetőségre.

| DS-820W         |                          |                              | brother |
|-----------------|--------------------------|------------------------------|---------|
| Home ► Settings |                          |                              |         |
|                 | Wi-Fi Infras             | tructure Mode                |         |
|                 | IP Address               | Wi-Fi Network                |         |
|                 | S Ret                    | turn                         |         |
|                 | © 2016 Brother Industrie | es,Ltd. All Rights Reserved. |         |
|                 |                          |                              |         |
|                 |                          |                              |         |

Beállítások módosítása a böngészőprogram használatával

4 Amikor az Auto (Automatikus) gombra kattint, megjelennek a vezeték nélküli hálózatok.

| DS-820W               |                                  |         |              |              | brother         |
|-----------------------|----------------------------------|---------|--------------|--------------|-----------------|
| Home     Setting      | S ▶ Wi-Fi Infrastructure<br>Mode |         |              |              |                 |
| Wi-Fi Networl         | k                                |         |              |              |                 |
| Available wireless ne | twork                            |         | 🖉 Rescan     | <b>O</b> Mar | nual            |
| Status                | Name                             | Encrypt | Encryption t | уре          | Signal strength |
|                       | DIRECT-8C6FE3CA                  |         | WPA2-PSK     |              |                 |
|                       | Buffalo-G-74BE                   |         | WPA2-PSK     |              |                 |
|                       | DIRECT-a5-HP M477 LaserJet       |         | WPA2-PSK     |              |                 |
|                       | GL04P-24DBAC432560               |         | WPA-PSK/WPA2 | 2-PSK        |                 |
|                       | 106F3F3DEF26                     |         | WPA-PSK/WPA  | 2-PSK        |                 |
|                       | 106F3F3DEF26-1                   |         | WPA-PSK      |              |                 |
|                       | URoad-41A980                     |         | WPA-PSK/WPA2 | 2-PSK        |                 |
|                       | URoadWPS-41A981                  |         | WPA-PSK/WPA2 | 2-PSK        |                 |
|                       | DIRECT-dd-HP M277 LaserJet       |         | WPA2-PSK     |              |                 |
|                       | CS_Document-1                    |         | WPA-PSK      |              |                 |
|                       | CS Document                      |         | WPA-PSK/WPA  | PSK          |                 |

Amikor a **Manual** (Kézi) gombra kattint, írja be az SSID, a **Security** (Biztonsag) és a **Password** (Jelszó) értékét.

| DS-820W          |                                 |                                      |           | brother |
|------------------|---------------------------------|--------------------------------------|-----------|---------|
| Home ► Settings► | Wi-Fi<br>Infrastructure<br>Mode |                                      |           |         |
| Wi-Fi Networl    | k                               |                                      |           |         |
|                  |                                 |                                      | ۲         | Auto    |
| SSID             |                                 |                                      | ]         |         |
| Security         | WPA (TKIP)                      | ✓                                    | -         |         |
| Password         |                                 |                                      | ]         |         |
| Apply            | × Cancel                        |                                      |           |         |
|                  |                                 |                                      |           |         |
|                  | © 2016                          | 6 Brother Industries,Ltd. All Rights | Reserved. |         |
|                  |                                 |                                      |           |         |
|                  |                                 |                                      |           |         |
|                  | 11                              |                                      |           |         |

Beállítások módosítása a böngészőprogram használatával

### A szkenner IP-címének ellenőrzése

Nyissa meg a böngészőprogramot hozzáférési pont üzemmódban. További információkért tekintse meg a Csatlakozás hozzáférési pont (AP) módban, 49. oldal.

2 Kattintson a System Status (Rendszerállapot) lehetőségre.

| DS-820W |                                                      | brother    |
|---------|------------------------------------------------------|------------|
| Home    |                                                      |            |
|         | Settings                                             |            |
|         |                                                      |            |
|         | WI-FI Access Point Admin Password Sys                | tem Status |
|         |                                                      |            |
|         | Wi-Fi Infrastructure<br>Mode                         | guages     |
|         |                                                      |            |
|         | Home                                                 |            |
|         | © 2016 Brother Industries, Ltd. All Rights Reserved. |            |

3 Ellenőrizze, hogy a Connected (Csatlakoztatva) lehetőség látható a State (Állapot) mező alatt, a Wi-Fi Access Assignment (Wi-Fi-hozzáférés hozzárendelése) lehetőség alatt. Ha nem, akkor lépjen vissza az 57. oldalra a beállítás konfigurálásához.

| S-820W              |                                                    | brothe |
|---------------------|----------------------------------------------------|--------|
| System Status       |                                                    |        |
|                     |                                                    |        |
| System Information  |                                                    |        |
| Firmware Version    | V253.1.20.CS4-15-19                                |        |
| Build Time          | Thu Apr 21 00:58:13 CST 2016                       |        |
| WiFi Configuration  |                                                    |        |
| SSID                | Brother DS-820W-3 XX                               |        |
| Encryption          | WPA2                                               |        |
| BSSID               | 74:72:f2:3a:31: xx                                 |        |
| Wi-Fi Access Assign | ment                                               |        |
| State               | Connected                                          |        |
| SSID                | 106F3F3DEFXX                                       |        |
| Encryption          | WPA2                                               |        |
| Signal              | Weak                                               |        |
| Channel             | 11                                                 |        |
| Link Rate           | 39 Mbps                                            |        |
| IP Address          | 192.168.11. XX                                     |        |
| Subnet Mask         | 255.255.255.0                                      |        |
| Default Gateway     | 192.168.11 XX                                      |        |
|                     |                                                    |        |
| Roturn              |                                                    |        |
| / Neturn            |                                                    |        |
|                     |                                                    |        |
|                     |                                                    |        |
|                     | © 2016 Brother Industries, Ltd. All Rights Reserve | ed.    |

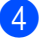

4 Ellenőrizze az IP Address (IP-cím) értékét a Wi-Fi Access Assignment (Wi-Fi-hozzáférés hozzárendelése) alatt.

#### **MEGJEGYZÉS**

Az IP-címet meg kell adni, amikor infrastruktúra módban csatlakozik a szkennerhez a számítógépéről vagy mobileszközéről.

## 9

### A szkenner kalibrációja

A szkennert csak 8000 szkennelés után, illetve akkor kalibrálja, ha a beszkennelt képek homályosak, a színek eltérnek a megszokottól (sötétebbek), vagy ha a szkennert hosszú ideig használaton kívül tárolta.

A kalibráció sikeres végrehajtásához szükség lesz a szkennerhez kapott kalibrációs lapra.

### Kalibráció a vezérlőpult használatával

- 1 Kapcsolja be a szkennert.
- 2 Nyomja meg a **Menu** (Menü) gombot.
- 3 A ◄ vagy ► gomb ismételt lenyomásával válassza a CAL lehetőséget az LCD kijelzőn.
- 4 A kalibrációs lapot a széleinél fogva helyezze be az adagolónyílásba az alább látható módon.

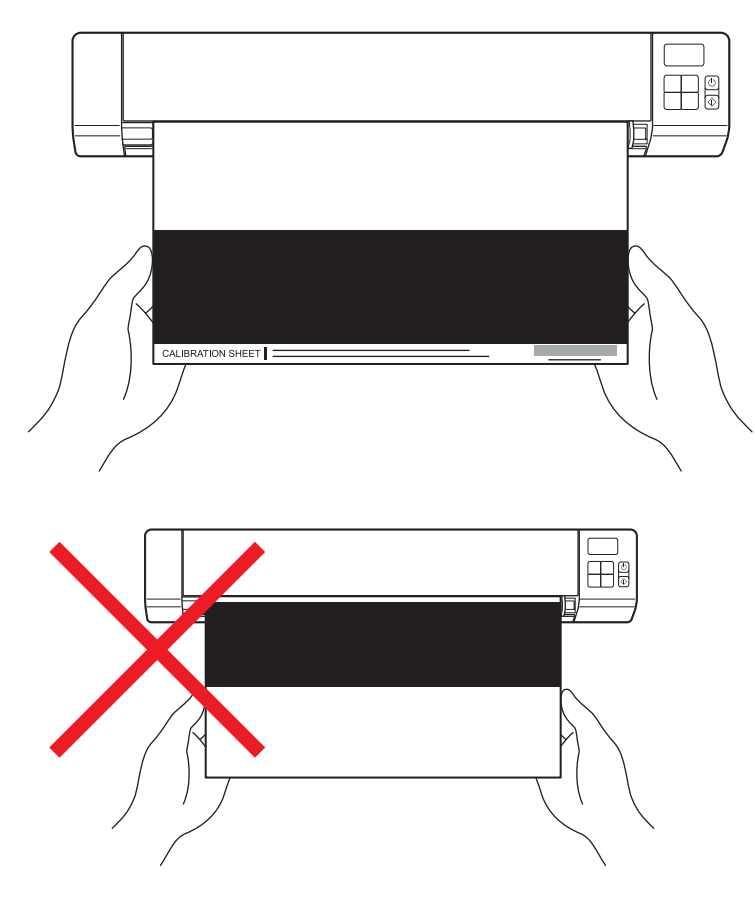

#### MEGJEGYZÉS

A kalibrációs lapot csak a széleinél fogva tartsa, és ügyeljen arra, hogy ne érintse a fehér és fekete területeket. Ha foltot vagy ujjlenyomatot hagy a lapon, az kalibrációs hibát okozhat.
- 5 Nyomja meg a Start / OK gombot.
- 6 A szkenner elkezdi behúzni a kalibrációs lapot. A **Bekapcsológomb** LED-jelzőfénye zölden villog.
- 7 A kalibrációs lap kiadása után az OK felirat jelenik az LCD kijelzőn, és befejeződik a kalibráció.

# Kalibráció a szoftver használatával (Windows<sup>®</sup>)

- 1 Kattintson duplán az asztalon lévő DSmobileCapture parancsikonra
- 2 Megjelenik a Szkennertípus választása párbeszédablak. Válassza a TWAIN lehetőséget az Illesztőprogram típusa mezőben, válassza a Brother DS-820W (DS-920DW) opciót a Szkennertípus mezőben, majd kattintson az OK gombra.
- 3 Elindul a DSmobileCapture alkalmazás.

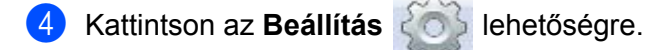

| 🗄 DSmobileCaptureAIN) - Brother DS-820W | - • • |
|-----------------------------------------|-------|
| Fájl Nézet                              |       |
| Beál Fájlformátum: JPEG                 |       |
|                                         |       |
|                                         |       |
|                                         |       |
|                                         |       |
|                                         |       |
|                                         |       |
|                                         |       |
|                                         |       |
|                                         |       |
|                                         |       |
|                                         |       |
|                                         | NUM   |

A szkenner kalibrációja

5 Kattintson a Lehetőségek fülre.

6 Kattintson a Kalibrálás lehetőségre a szkenner kalibrációjának megkezdéséhez.

| 🍃 Lapo | olvasó tu  | lajdonságo | ok          |            |             |              |          | <b>-</b> × |
|--------|------------|------------|-------------|------------|-------------|--------------|----------|------------|
| Kép    | Papír      | Előnézet   | Lehetőségek | Impresszum | Információk |              |          |            |
| Hátla  | ap elforga | tása       |             |            |             |              |          |            |
|        | 4          | Könyv      |             |            | AA          | Legyezőszerű | í hajtás |            |
| Elforg | gatás      |            |             |            |             |              |          |            |
| Elfo   | rgatás sz  | öge:       | Ni          | ncs        |             | •            |          |            |
|        |            |            |             |            |             |              |          |            |
|        |            |            |             |            |             |              |          |            |
|        |            |            |             |            |             |              |          |            |
|        |            |            |             |            |             |              |          |            |
|        |            |            |             |            |             |              |          |            |
|        |            |            |             |            |             |              |          |            |
|        |            |            |             |            |             |              |          |            |
|        |            |            |             |            |             |              |          |            |
|        |            |            |             |            | Kalibrálás  | ה            |          |            |
|        |            |            |             |            |             |              |          |            |
|        |            |            |             |            |             |              |          |            |
|        |            |            |             |            |             |              |          |            |
| A      | lapertéke  | eK         |             |            |             |              | UK       | Megsem     |

7 Egy üzenet jelenik meg, ami a kalibrációs lap behelyezésére szólít fel.

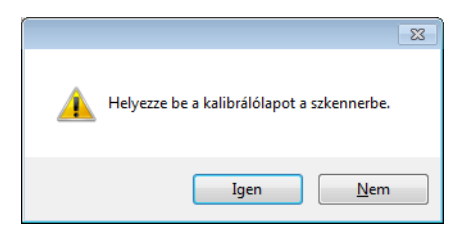

8 A kalibrációs lapot a széleinél fogva helyezze be az adagolónyílásba az alább látható módon. Kattintson az **Igen** lehetőségre.

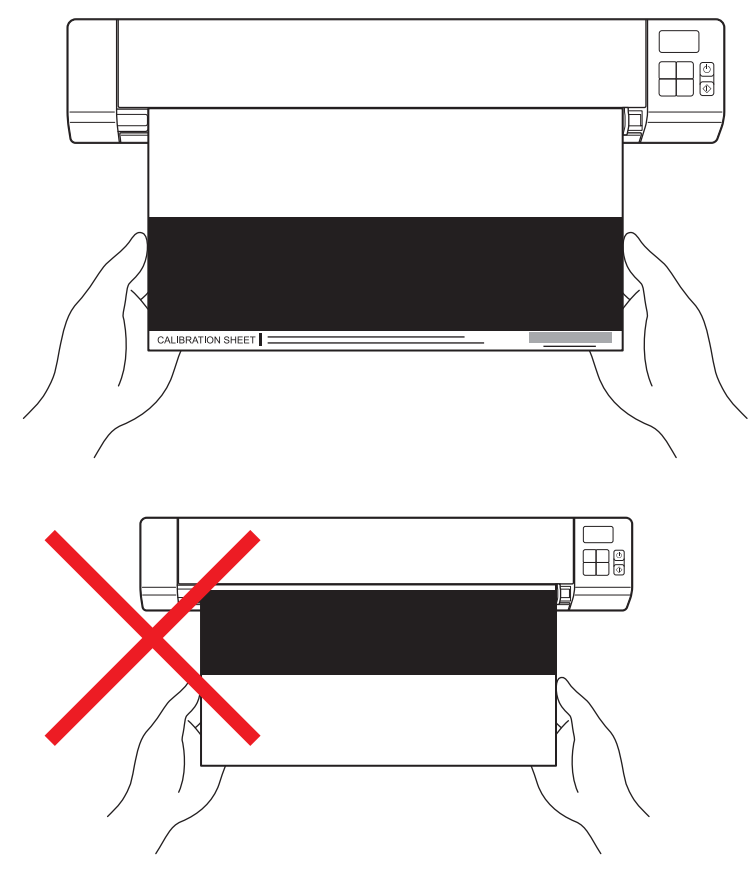

#### MEGJEGYZÉS

A kalibrációs lapot csak a széleinél fogva tartsa, és ügyeljen arra, hogy ne érintse a fehér és fekete területeket. Ha foltot vagy ujjlenyomatot hagy a lapon, az kalibrációs hibát okozhat.

- 9 A szkennelés automatikusan megkezdődik.
- A kalibrációs lap beszkennelése után a képernyőn a Sikeres kalibrálás. üzenet jelenik be, a kalibrációs befejezését jelezve. Kattintson az OK gombra a kalibráció befejezéséhez, majd kattintson az OK gombra a Lehetőségek képernyő bezárásához.

| Kalibrálás 🗾        | Ì |
|---------------------|---|
| Sikeres kalibrálás. |   |
| ОК                  |   |

#### MEGJEGYZÉS

Ha a **Kalibrálás sikertelen** üzenet jelenik meg a képernyőn, húzza ki a Micro USB-kábelt a számítógépből. Csatlakoztassa újra a Micro USB-kábelt a számítógéphez és ismételje meg a kalibrációt.

A szkenner kalibrációja

# Kalibráció a szoftver használatával (Macintosh)

- Kattintson duplán az asztalon lévő DSmobileCapture parancsikonra
- 2 Elindul a **DSmobileCapture** alkalmazás.
- 3 Kattintson a **Opciók** fülre.
- 4 Kattintson a Kalibrálás lehetőségre a szkenner kalibrációjának megkezdéséhez.

| 000                                      | DS-820W              |                  |
|------------------------------------------|----------------------|------------------|
| Kép                                      | File Papír Opciók Ir | nformációk       |
| Elforgatás szöge:<br>Tükör<br>Kalibrálás |                      | ÷                |
|                                          |                      |                  |
| Alapértelmezett                          | Kilépés Beolvas      | Előnézet ablak>> |

5 Egy üzenet jelenik meg, ami a kalibrációs lap behelyezésére szólít fel.

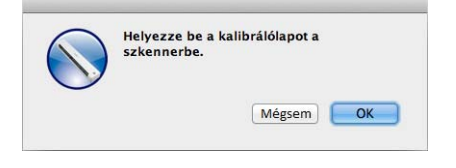

6 A kalibrációs lapot a széleinél fogva helyezze be az adagolónyílásba az alább látható módon. Kattintson az **OK** gombra.

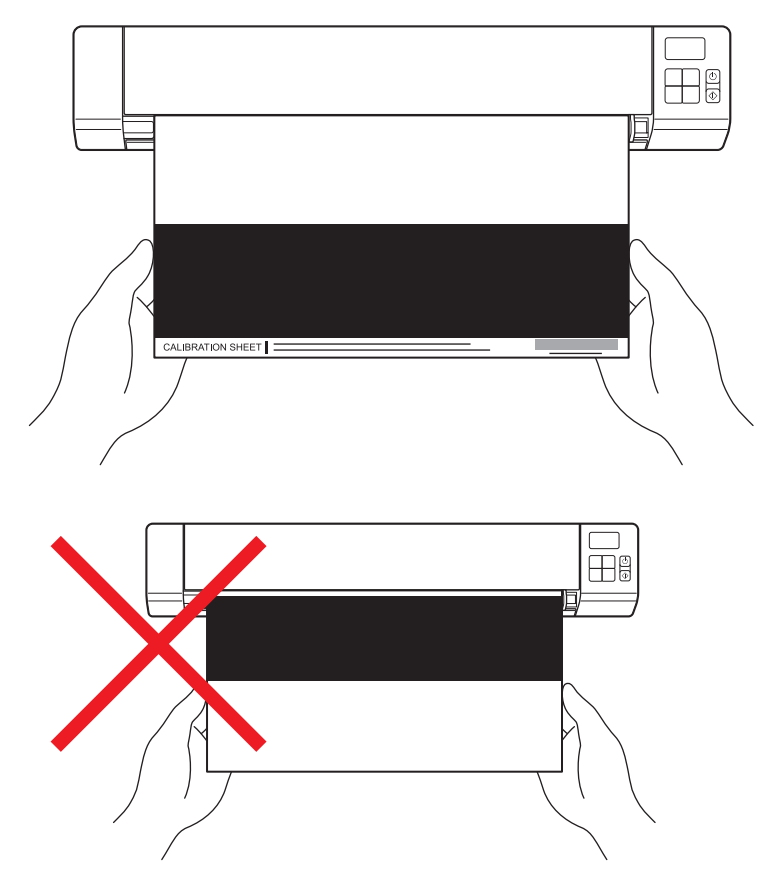

#### MEGJEGYZÉS

A kalibrációs lapot csak a széleinél fogva tartsa, és ügyeljen arra, hogy ne érintse a fehér és fekete területeket. Ha foltot vagy ujjlenyomatot hagy a lapon, az kalibrációs hibát okozhat.

A szkennelés automatikusan megkezdődik.

8 A kalibrációs lap beszkennelése után a képernyőn a **Sikeres kalibrálás.** üzenetssjelenik be, a kalibrációs sikeres befejezését jelezve. Kattintson az **OK** gombra a kalibráció befejezéséhez.

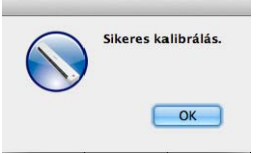

#### MEGJEGYZÉS

Ha a **Kalibrálás sikertelen** üzenet jelenik meg a képernyőn, húzza ki a Micro USB-kábelt a számítógépből. Csatlakoztassa újra a Micro USB-kábelt a számítógéphez és ismételje meg a kalibrációt.

0 A szkenner karbantartása

#### FONTOS

Ne használjon oldószert vagy maró hatású folyadékot, például alkoholt vagy benzolt a szkenner tisztításához, ellenkező esetben tartósan sérülhet a műanyag burkolat.

# A készülék burkolatának tisztítása

A porlerakódás megelőzése érdekében rendszeres időközönként tisztítsa meg a szkenner külső burkolatát.

- Húzza ki a Micro USB-kábelt a szkennerből és a számítógépből.
- 2 Törölje le a szkenner burkolatát szárat, puha, szálmentes kendővel. Ha szükséges törölje át a burkolatot nedves, vízzel vagy kis koncentrációjú tisztítószerrel átitatott ronggyal és törölje át száraz kendővel.
- 3 Csatlakoztassa ismét a Micro USB-kábelt a szkennerhez és a számítógéphez.

# A szkenner belsejének tisztítása

A szkennelt képek minőségének megőrzése érdekében rendszeres időközönként tisztítsa meg a szkenner belsejét. Ha függőleges vonalak vagy csíkok jelennek meg a szkennelt képeken, az azt jelzi, hogy ideje megtisztítani a szkennert.

- Húzza ki a Micro USB-kábelt a szkennerből és a számítógépből.
- Nyissa fel a szkenner fedlapját.

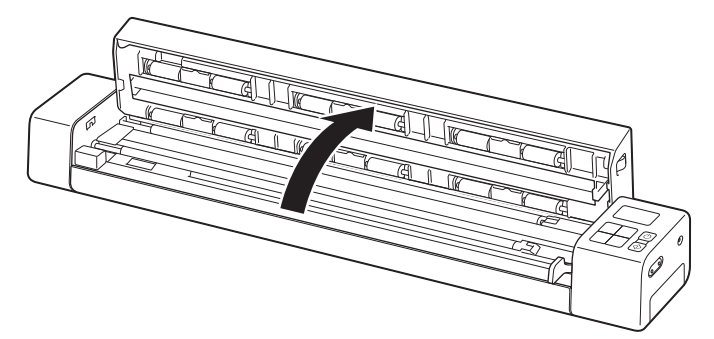

3 Óvatosan törölje át az üveget és az adagológörgőket a készülékhez kapott kendővel.

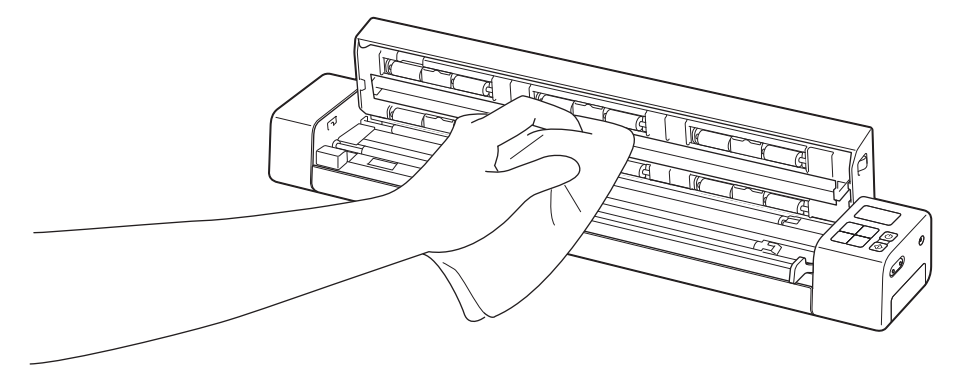

- 4 Zárja vissza a fedlapot.
- 5 Csatlakoztassa ismét a Micro USB-kábelt a szkennerhez és a számítógéphez.

10

#### FONTOS

Műszaki jellegű kérdéseivel forduljon a Brother ügyfélszolgálatához abban az országban, ahol a szkennert vásárolta. További információért lásd: *Ügyfélszolgálat*, 89. oldal. A hívást az **adott országból** kell kezdeményezni.

Ha úgy véli, nem működik megfelelően a szkenner, tekintse meg a következő táblázatot, és kövesse a hiba elhárítására vonatkozó tanácsokat.

A legtöbb hibát a felhasználó maga is javítani tudja. Ha további segítségre van szüksége, a Brother Solutions Center weboldalán (<u>support.brother.com</u>) további gyakori kérdéseket és hibakeresési tippeket talál.

Ha nem eredeti Brother termékeket használ, az befolyásolhatja a szkennelés minőségét, valamint a készülék teljesítményét és megbízhatóságát.

# Hibaüzenetek és hibakódok

#### Hibaüzenetek

| Hibaüzenet                                                                                                    | Ok                                                                                                    | Ajánlott intézkedés                                                                                                    |
|----------------------------------------------------------------------------------------------------|----------------------------------------------------------------------------------------------------|----------------------------------------------------------------------------------------------------|
| Illesztőprogram foglalt.                                                                                           | A használt szkennelési alkalmazás<br>összeomlott, vagy a szkenner<br>illesztőprogramot rendszergazdai<br>jogosultságokkal zárolták. | Nyomja le és tartsa lenyomva a<br><b>Bekapcsológombot</b> a szkenner<br>kikapcsolásához, majd nyomja le<br>ismét a <b>Bekapcsológombot</b> a<br>bekapcsoláshoz. Ezután indítsa el<br>újra az alkalmazást. |
| A dokumentum elakadt. Nyissa ki a<br>fedlapot és előrehúzva távolítsa el az<br>elakadt papírt, majd próbálja újra. | A dokumentum elakadt.                                                                                                    | Nyissa ki a fedlapot és előrehúzva<br>távolítsa el a dokumentumot, majd<br>csukja vissza a fedlapot.                                                                                                    |
| A kézi dokumentumadagoló fedele<br>nyitva van.                                                                     | A szkenner fedlapja nyitva van.                                                                                                    | Csukja be a fedlapot és indítsa újra a szkennelést.                                                                                                    |
| Nincs papír a kézi<br>dokumentumadagolóban.                                                                        | Nincs dokumentum az<br>adagolónyílásban.                                                                                            | Helyezze be a dokumentumot az<br>adagolónyílásba, és indítsa el újra a<br>szkennelést.                                                                                                    |
| Szkenner nem található.                                                                                            | A szkenner nincs csatlakoztatva a számítógéphez.                                                                                    | Ellenőrizze, hogy megfelelően van-e<br>csatlakoztatva a szkennert és a<br>számítógépet összekötő Micro USB-<br>kábel.                                                                                     |
|                                                                                                    | A szkenner nincs bekapcsolva.                                                                                                    | Nyomja le a <b>Bekapcsológombot</b> a<br>szkenner bekapcsolásához.                                                                                                    |
| Operációs rendszer hiba.                                                                                           | Az operációs rendszer nem ismeri fel<br>a szkennert.                                                                                | Ellenőrizze, hogy megfelelően<br>van-e csatlakoztatva a szkennert<br>és a számítógépet összekötő<br>Micro USB-kábel.                                                                                      |
|                                                                                                    |                                                                                                    | Indítsa újra a számítógépet.                                                                                                    |

| Hibaüzenet                                                 | Ok                                                                                                    | Ajánlott intézkedés                                                                                                    |
|------------------------------------------------------------|----------------------------------------------------------------------------------------------------|----------------------------------------------------------------------------------------------------|
| A kalibrálás nem sikerült. Indítsa újra<br>a számítógépet. | A kalibráció valamilyen hiba miatt<br>nem sikerült. Például a kalibrációs<br>lapot nem a megfelelő irányban<br>helyezte be. | Nyomja le és tartsa lenyomva a<br>Bekapcsológombot a szkenner<br>kikapcsolásához, majd nyomja<br>le ismét a Bekapcsológombot a<br>bekapcsoláshoz. Ezután végezze<br>el újra a kalibrációt. |
|                                                            |                                                                                                    | Helyezze be a kalibrációs lapot a<br>megfelelő irányban.                                                                                                    |
|                                                            |                                                                                                    | <ul> <li>A kalibráció vezérlőpult<br/>segítségével történő<br/>elvégzéséhez lásd: Kalibráció a<br/>vezérlőpult használatával,<br/>64. oldal.</li> </ul>                                    |
|                                                            |                                                                                                    | <ul> <li>Windows<sup>®</sup> rendszerben: a<br/>szoftveres kalibrációhoz lásd:<br/><i>Kalibráció a szoftver</i><br/><i>használatával (Windows<sup>®</sup>)</i>,<br/>65. oldal.</li> </ul>  |
|                                                            |                                                                                                    | <ul> <li>Macintosh rendszerben: a<br/>szoftveres kalibrációhoz lásd:<br/>Kalibráció a szoftver<br/>használatával (Macintosh),<br/>68. oldal.</li> </ul>                                    |

## Hibakódok

| Hibakód | Az elem leírása                                      | Valódi ok / a hiba okozója                                                                                         | A hiba elhárítása                                                                                                    |
|---------|------------------------------------------------------|----------------------------------------------------------------------------------------------------|----------------------------------------------------------------------------------------------------|
| E03     | Kártya megtelt vagy<br>kártya írási/olvasási<br>hiba | Az SD-kártya megtelt, írásvédett<br>vagy hibás; a beszkennelt képek<br>nem menthetők az SD-kártyára.               | Ellenőrizze az SD-kártya írásvédelmi<br>kapcsolóját, helyezze be újra az<br>SD-kártyát vagy helyezzen be egy<br>új SD-kártyát. |
| E04     | Lap beszorulás                                       | A dokumentum meghaladja<br>a maximális hosszúságot,<br>és a szkenner nem tudja kiadni<br>a szkennelt dokumentumot. | Nyissa ki a fedelet, vegye ki a<br>dokumentumot, majd csukja vissza a<br>fedelet és próbálkozzon újra.                         |
| E05     | Hiányzó szkennelési<br>adatok                        | A szkenner nem érzékel<br>dokumentumot a<br>dokumentumadagoló nyílásban.                                           | Ellenőrizze, hogy a dokumentum<br>megfelelően van-e behelyezve.                                                                |
| E06     | Fedél nyitva                                         | A szkenner fedele nyitva van, vagy meghibásodott a fedél érzékelője.                                               | Csukja be a szkenner fedelét.                                                                                                  |

| Hibakód | Az elem leírása           | Valódi ok / a hiba okozója             | A hiba elhárítása                                                                                                    |
|---------|---------------------------|----------------------------------------|----------------------------------------------------------------------------------------------------|
| E19     | A kalibráció nem sikerült | A szkenner belső ellenőrzése           | Kalibrálja újra a szkennert.                                                                                                    |
|         |                           | kalibrációs adathiba miatt sikertelen. | <ul> <li>A kalibráció vezérlőpult<br/>segítségével történő<br/>elvégzéséhez lásd: Kalibráció a<br/>vezérlőpult használatával,<br/>64. oldal.</li> </ul>                            |
|         |                           |                                        | <ul> <li>Windows<sup>®</sup> rendszerben: a<br/>szoftveres kalibrációhoz lásd:<br/><i>Kalibráció a szoftver</i><br/>használatával (Windows<sup>®</sup>),<br/>65. oldal.</li> </ul> |
|         |                           |                                        | <ul> <li>Macintosh rendszerben: a<br/>szoftveres kalibrációhoz lásd:<br/>Kalibráció a szoftver<br/>használatával (Macintosh),<br/>68. oldal.</li> </ul>                            |

# Szkennelési problémák

| Probléma                                                                                             | Ok                                                                 | Javaslatok                                                                                                    |
|----------------------------------------------------------------------------------------------------|--------------------------------------------------------------------|----------------------------------------------------------------------------------------------------|
| A szkenner nem kapcsol be.                                                                           | A készülékhez tartozó Micro USB-kábel nem csatlakozik megfelelően. | Ellenőrizze, hogy a Micro USB-kábel megfelelően csatlakozik-e a szkennerhez és a számítógéphez.                                                                                                    |
|                                                                                                    | Az akkumulátor töltöttségi szintje alacsony.                       | Csatlakoztassa a Micro USB-kábelt a szkennerhez és a számítógéphez az akkumulátor feltöltéséhez.                                                                                                    |
|                                                                                                    |                                                                    | Ha a szkenner akkumulátorát csak kis mértékben<br>tölti fel az üres szintről, nem fogja tudni használni a<br>szkennert. Kapcsolja ki a szkennert, amíg az<br>akkumulátor teljesen fel nem töltődik. |
| A számítógép nem<br>ismeri fel a szkennert,<br>amikor azt a Micro<br>USB-kábellel<br>csatlakoztatta. | Több ok lehetséges.                                                | Ellenőrizze, hogy a Micro USB-kábel megfelelően<br>csatlakozik-e a szkennerhez és a számítógéphez.<br>Húzza ki a Micro USB-kábelt, majd csatlakoztassa<br>újra a szkennerhez és a számítógéphez.    |

| Probléma                                                                       | Ok                                                                                                    | Javaslatok                                                                                                    |
|--------------------------------------------------------------------------------|----------------------------------------------------------------------------------------------------|----------------------------------------------------------------------------------------------------|
| A beszkennelt<br>képeken fekete<br>vonalak vagy üres                           | Ez a probléma akkor fordult elő, ha a<br>szkenner nincs megfelelően kalibrálva<br>vagy egy idegen tárgy, mint pl. | <ol> <li>Ellenőrizze a dokumentumadagoló nyílást, hogy<br/>nem található-e benne valami. Ha idegen tárgyat<br/>talál, távolítsa el a szkennerből.</li> </ol> |
| területek láthatók,<br>vagy általános<br>minőségük rossz                       | papírkapocs vagy papírdarab van<br>elakadva a szkennerben.                                                        | <ol> <li>Kalibrálja a szkennert (lásd: A szkenner<br/>kalibrációja, 64. oldal).</li> </ol>                                                                   |
| minosegui rossz.                                                               |                                                                                                    | Ha a szkennelési minőség a szkenner kalibrációja<br>után sem javul                                                                                           |
|                                                                                |                                                                                                    | <ol> <li>Tisztítsa meg a szkennert (lásd: A szkenner<br/>karbantartása, 70. oldal).</li> </ol>                                                               |
|                                                                                |                                                                                                    | 2. Kalibrálja ismét a szkennert.                                                                                                    |
| Nem találom a<br>beszkennelt képet.                                            | A dokumentumvezetőket nem állította<br>be a dokumentum szélességének<br>megfelelően.                              | Igazítsa a dokumentumvezetőket úgy, hogy a dokumentum szélességéhez illeszkedjenek.                                                                          |
|                                                                                | A beállítások nem megfelelőek a<br>dokumentumhoz. Például A4-es                                                   | Ellenőrizze, hogy a dokumentumméret beállítása megfelel-e a dokumentumnak.                                                                                   |
|                                                                                | méretű dokumentumot helyezett be, de<br>Letter dokumentumméretet választott                                       | Windows <sup>®</sup> rendszeren: lásd: <i>Papírbeállítások</i> ,<br>30. oldal.                                                                               |
|                                                                                | NI.                                                                                                    | Macintosh rendszeren: lásd: <i>Papírbeállítások</i> , 40. oldal.                                                                                             |
| A szkennelési                                                                  | A felbontás nem megfelelő a dokumentumhoz.                                                                        | Csökkentse a szkennelési felbontást.                                                                                                    |
| sebesség túl lassú.                                                            |                                                                                                    | Windows <sup>®</sup> rendszeren: lásd: <i>Képbeállítások</i> ,<br>29. oldal.                                                                                 |
|                                                                                |                                                                                                    | Macintosh rendszeren: lásd: <i>Képbeállítások</i> ,<br>37. oldal.                                                                                            |
| A szkenner<br>csatlakozik a                                                    | A dokumentum nincs megfelelően<br>beállítva.                                                                      | Helyezze be a dokumentumot, amíg nem érzi, hogy a felső része érinti a szkenner belsejét.                                                                    |
| számítógéphez, de<br>nem húzza be a<br>dokumentumot, és<br>nem végez semmilyen | A dokumentum túl vékony vagy túl vastag.                                                                          | Ellenőrizze, hogy a dokumentum szkennelhető-e<br>(lásd: <i>A dokumentumokra vonatkozó előírások</i> ,<br>12. oldal).                                         |
| műveletet.                                                                     |                                                                                                    | Ha nem a dokumentum okozza a problémát:                                                                                                    |
|                                                                                |                                                                                                    | <ol> <li>Győződjön meg róla, hogy a szkennert a<br/>számítógéphez csatlakoztató Micro USB-kábelt<br/>megfelelően csatlakoztatta.</li> </ol>                  |
|                                                                                |                                                                                                    | <ol> <li>Telepítse újra a szkenner-illesztőprogramot<br/>a Brother telepítőlemezről.</li> </ol>                                                              |
|                                                                                | A szkenner fedlapja nyitva van.                                                                                   | Csukja be a fedlapot és indítsa újra a szkennelést.                                                                                                    |
|                                                                                | A szkenner ki van kapcsolva, mert az<br>Automatikus kikapcsolás funkció aktív.                                    | Nyomja le a <b>Bekapcsológombot</b> a szkenner bekapcsolásához.                                                                                              |
|                                                                                | A beállítások menüt használja. (Csak SD üzemmód)                                                                  | A szkenner készenléti üzemmódba helyezéséhez<br>lépjen ki a beállítások menüből.                                                                             |
|                                                                                | Nincs SD-kártya a szkenner SD-kártya foglalatában. (Csak SD üzemmód)                                              | Helyezzen be egy SD-kártyát a szkenner SD-kártya<br>foglalatába.                                                                                             |

| Probléma                      | Ok                                                                                                    | Javaslatok                                                                                                    |
|-------------------------------|----------------------------------------------------------------------------------------------------|----------------------------------------------------------------------------------------------------|
| A dokumentum<br>elakadt.      | Több ok lehetséges.                                                                                   | Nyissa ki a szkenner fedlapját és óvatosan húzza ki<br>a dokumentumot. Győződjön meg arról, hogy nem<br>maradt papírmaradvány a szkennerben.                               |
|                               | A dokumentum nem használható a<br>szkennerben. (Például a papír túl<br>hosszú.)                       | Ellenőrizze, hogy a dokumentum megfelelő-e a<br>szkenner számára. (Lásd: A dokumentumokra<br>vonatkozó előírások, 12. oldal.)                                              |
|                               |                                                                                                    | Használja a készülékhez adott hordozólapot<br>(lásd: A hordozólap behelyezése, 16. oldal).                                                                                 |
| A szkenner melegszik.         | Hosszabb használat után a szkenner<br>kis mennyiségű hőt bocsáthat ki, ez<br>nem jelez meghibásodást. | Ha a szkenner szokatlan szagot bocsát ki, vagy<br>a szkenner felforrósodik, azonnal húzza ki a<br>Micro USB-kábelt a szkennerből és a számítógépből.                       |
| Rossz szkennelési<br>minőség. | Papírpor gyűlt fel a szkenner<br>belsejében.                                                          | Tisztítsa meg a szkennert (lásd: A szkenner karbantartása, 70. oldal).                                                                                                    |
|                               | Kalibrációt kell végrehajtani.                                                                        | Végezze el a kalibrációt.                                                                                                    |
|                               |                                                                                                    | <ul> <li>A kalibráció vezérlőpult segítségével történő<br/>elvégzéséhez lásd: Kalibráció a vezérlőpult<br/>használatával, 64. oldal.</li> </ul>                            |
|                               |                                                                                                    | <ul> <li>Windows<sup>®</sup> rendszerben: a szoftveres<br/>kalibrációhoz lásd: <i>Kalibráció a szoftver</i><br/>használatával (Windows<sup>®</sup>), 65. oldal.</li> </ul> |
|                               |                                                                                                    | <ul> <li>Macintosh rendszerben: a szoftveres<br/>kalibrációhoz lásd: Kalibráció a szoftver<br/>használatával (Macintosh), 68. oldal.</li> </ul>                            |
|                               | Túl kicsi a szkenner felbontása.                                                                      | Próbálkozzon a szkennelési felbontás növelésével.                                                                                                    |
|                               |                                                                                                    | Windows <sup>®</sup> rendszeren: lásd: <i>Képbeállítások</i> , 29. oldal.                                                                                                  |
|                               |                                                                                                    | Macintosh rendszeren: lásd: <i>Képbeállítások</i> , 37. oldal.                                                                                                    |
| A beszkennelt kép             | A beállítások nem felelnek meg a                                                                      | Módosítsa a szkennelési beállításokat.                                                                                                    |
| színei sőtétek.               | szkennelt dokumentum típusának.                                                                       | Windows <sup>®</sup> rendszeren: lásd: <i>Képbeállítások</i> , 29. oldal.                                                                                                  |
|                               |                                                                                                    | Macintosh rendszeren: lásd: <i>Képbeállítások</i> , 37. oldal.                                                                                                    |
|                               | Kalibrációt kell végrehajtani.                                                                        | Végezze el a kalibrációt.                                                                                                    |
|                               |                                                                                                    | <ul> <li>A kalibráció vezérlőpult segítségével történő<br/>elvégzéséhez lásd: Kalibráció a vezérlőpult<br/>használatával, 64. oldal.</li> </ul>                            |
|                               |                                                                                                    | <ul> <li>Windows<sup>®</sup> rendszerben: a szoftveres<br/>kalibrációhoz lásd: <i>Kalibráció a szoftver</i><br/>használatával (Windows<sup>®</sup>), 65. oldal.</li> </ul> |
|                               |                                                                                                    | <ul> <li>Macintosh rendszerben: a szoftveres<br/>kalibrációhoz lásd: Kalibráció a szoftver<br/>használatával (Macintosh), 68. oldal.</li> </ul>                            |

| Probléma                                                                                                    | Ok                                                                                      | Javaslatok                                                                                                    |
|----------------------------------------------------------------------------------------------------|-----------------------------------------------------------------------------------------|----------------------------------------------------------------------------------------------------|
| Az OCR (optikai                                                                                               | Túl kicsi a szkenner felbontása.                                                        | Próbálkozzon a szkennelési felbontás növelésével.                                                              |
| karakterfelismerés)<br>funkció nem működik.                                                                   |                                                                                         | Windows <sup>®</sup> rendszerben: növelje a felbontást a<br><b>PaperPort™ 12SE</b> alkalmazással.              |
|                                                                                                    |                                                                                         | Macintosh rendszerben: használja a <b>Presto!</b><br>PageManager 9 alkalmazást a felbontás<br>növeléséhez.     |
|                                                                                                    | (Windows <sup>®</sup> felhasználók)                                                     | Ellenőrizze, hogy telepítette-e a Nuance                                                                       |
|                                                                                                    | A Nuance PaperPort™ 12SE<br>alkalmazás nincs telepítve a<br>számítógépre.               | adott Brother telepítőlemezről.                                                                                |
|                                                                                                    | (Macintosh felhasználók)                                                                | Ellenőrizze, hogy telepítette-e a Presto!                                                                      |
|                                                                                                    | Presto! PageManager alkalmazás<br>nincs telepítve a számítógépre.                       | PageManager alkalmazást a készülékhez adott<br>Brother telepítőlemezről.                                       |
| A beszkennelt kép el<br>van csúszva (ferde).                                                                  | Nem állította be a dokumentum szélességének megfelelően a szkenner dokumentumvezetőjét. | lgazítsa a dokumentumvezetőket úgy, hogy a<br>dokumentum szélességéhez illeszkedjenek.                         |
| Fehér függőleges<br>vonalak vagy fehér                                                                        | A szkenner közvetlen napfénynek van kitéve.                                             | <ul> <li>Helyezze át a szkennert közvetlen napfénytől<br/>távol.</li> </ul>                                    |
| csíkok jelennek meg a                                                                                         |                                                                                         | <ul> <li>A szkennert helyezze más irányba.</li> </ul>                                                          |
|                                                                                                    | A szkenner közelében fényforrás                                                         | Távolítsa el a szkennert a fényforrás közeléből.                                                               |
|                                                                                                    | talalhato.                                                                              | <ul> <li>A szkennert helyezze más irányba.</li> </ul>                                                          |
| A szkennelt képeken<br>átlátszik a lap<br>túloldala.                                                          | A dokumentum túl vékony.                                                                | Ellenőrizze, hogy a dokumentum szkennelhető-e (lásd: <i>A dokumentumokra vonatkozó előírások</i> , 12. oldal). |
|                                                                                                    | A kontrasztbeállítások helytelenek.                                                     | Növelje a kontrasztszintet.                                                                                    |
|                                                                                                    |                                                                                         | Windows <sup>®</sup> rendszeren: lásd: <i>Képbeállítások</i> ,<br>29. oldal.                                   |
|                                                                                                    |                                                                                         | Macintosh rendszeren: lásd: <i>Képbeállítások</i> , 37. oldal.                                                 |
| Ha SD üzemmódban<br>szeretnék szkennelni,<br>módosítható a<br>papírméret,<br>képminőség stb. a<br>szkenneren? | Csak bizonyos beállítások érhetők el.                                                   | A beállításokkal kapcsolatos további információkért<br>lásd: Szkennelés SD üzemmódban, 18. oldal, 4.<br>lépés. |

| Probléma                      | Ok                                                                                                    | Javaslatok                                                                                                    |
|-------------------------------|----------------------------------------------------------------------------------------------------|----------------------------------------------------------------------------------------------------|
| (csak a DS-920DW<br>modellen) | A duplex szkennelési beállítások<br>nincsenek konfigurálva a<br><b>DSmobileCapture</b> alkalmazásban. | Indítsa el a <b>DSmobileCapture</b> alkalmazást,<br>kattintson a <b>Kép</b> fülre, majd jelölje be a <b>Duplex</b><br>jelölőnégyzetet. |
| szkennelést<br>végrehajtani.  | A szkenner szkennelési<br>üzemmódjának beállítása <b>1 side</b><br>(Egyoldalas) (SD üzemmódban).      | Nyomja meg a szkenner <b>2 side / 1 side</b> (Kétoldalas /<br>Egyoldalas) gombját, amíg a 2 szám nem jelenik meg<br>az LCD kijelzőn.   |

# Szoftverproblémák

| Probléma                                                                                                    | Ok                                                                                                    | Javaslatok                                                                                                    |
|----------------------------------------------------------------------------------------------------|----------------------------------------------------------------------------------------------------|----------------------------------------------------------------------------------------------------|
| A szkennelési<br>program <b>Szkennelés</b>                                                                                               | Ez a hibaüzenet akkor jelenik meg,<br>ha a számítógép nem ismeri fel a                                                                             | <ol> <li>Ellenőrizze, hogy megfelelően csatlakoztatta-e a<br/>szkennert.</li> </ol>                                                                                                    |
| gombjának<br>lenyomására az alábbi<br>hibaüzenet jelenik<br>meg: <b>Kárem</b>                                                            | i<br>szkennert.                                                                                                    | <ol> <li>Ellenőrizze, hogy a Micro USB-kábel működik-e,<br/>illetve hogy az nincs elszakadva vagy más módon<br/>megsérülve.</li> </ol>                                                                                                    |
| telepítsen szkennert<br>vagy A szkennelés<br>megszakadt, mert a<br>szkenner nincs<br>bekapcsolva vagy<br>nem csatlakozik<br>megfelelően. |                                                                                                    | Ha a hiba a Micro USB-kábel megfelelő csatlakozásának<br>ellenőrzése után is jelentkezik, telepítse újra a szkenner-<br>illesztőprogramot a Brother telepítőlemezről.                                                                                                    |
| Nem tudom telepíteni<br>a szkenner<br>illesztőprogramokat.<br>(Windows <sup>®</sup> ).                                                   | Lehet, hogy nem rendelkezik<br>rendszergazdai jogosultságokkal.                                                                                    | Jelentkezzen be rendszergazdai jogosultsággal a<br>Windows <sup>®</sup> rendszerbe.                                                                                                    |
| Nem tudom telepíteni<br>a szkenner<br>illesztőprogramokat.<br>(Macintosh)                                                                | Lehet, hogy nem rendelkezik<br>rendszergazdai jogosultságokkal.                                                                                    | Az Apple menüből válassza a <b>Rendszerbeállítások</b> > <b>Rendszer</b> > <b>Felhasználók és csoportok</b> lehetőséget.<br>Az ablak bal oldalán található a felhasználói fiókok<br>felsorolása, ahol az egyik az Ön felhasználóneve, és<br>alatta az "Admin" (Rendszergazda) jelölés található. Ha<br><u>nem</u> ez a helyzet, akkor vegye fel a kapcsolatot a<br>rendszeradminisztrátorral.                           |
| A fájlméret túl nagy.                                                                                                    | A fájl mérete számos tényezőtől<br>függ, például a dokumentum fizikai<br>méretétől és az egyes oldalakon<br>lévő szöveg/grafikai<br>mennyiségéről. | Egy adott dokumentumból úgy tudja a legkisebb méretű<br>fájlt létrehozni, ha a legalacsonyabb felbontást és<br>fekete-fehér üzemmódot választja, valamint a lehető<br>legkisebb szkennelési területet jelöli ki. Az ezzel<br>ellentétes beállításokkal (szkennelés a legnagyobb<br>felbontással, a Színes módban és a lehető legnagyobb<br>szkennelési terület kijelölésével) hozza létre a<br>legnagyobb méretű fájlt. |
|                                                                                                    |                                                                                                    | (Windows <sup>®</sup> rendszeren: lásd: <i>A DSmobileCapture szkennelési beállításainak módosítása (Windows<sup>®</sup>)</i> , 28. oldal.)                                                                                                    |
|                                                                                                    |                                                                                                    | (Macintosh rendszeren: lásd: A DSmobileCapture<br>szkennelési beállításainak módosítása (Macintosh),<br>37. oldal.)                                                                                                    |

## Hálózati problémák

| Probléma                                                                                                    | Ok                                                                                   | Javaslatok                                                                                                    |
|----------------------------------------------------------------------------------------------------|--------------------------------------------------------------------------------------|----------------------------------------------------------------------------------------------------|
| A vezeték nélküli<br>eszköz (számítógép,<br>okostelefon, táblagép<br>vagy hasonló) nem<br>tud csatlakozni<br>a szkennerhez<br>a vezeték nélküli<br>LAN-hálózaton<br>AP módban. | A szkenner Wi-Fi <sup>®</sup><br>kapcsolója <b>OFF</b> (Ki)<br>állásban van.         | Állítsa a Wi-Fi <sup>®</sup> kapcsolót <b>ON</b> (Be) állásba.                                                                                                    |
|                                                                                                    | A szkennerhez egy<br>időben négy vagy több<br>vezeték nélküli eszköz<br>kapcsolódik. | Csatlakoztassa le a szkennerhez kapcsolódó vezeték nélküli<br>eszközöket. Ezután próbáljon meg háromnál nem több vezeték<br>nélküli eszközt csatlakoztatni a szkennerhez.          |
|                                                                                                    | Több ok lehetséges.                                                                  | Állítsa a Wi-Fi <sup>®</sup> kapcsolót <b>OFF</b> (Ki), majd újra <b>ON</b> (Be) állásba a szkenner ismételt csatlakoztatásához.                                                   |
| Elfelejtettem a<br>bejelentkezési jelszót<br>a kezdőlap<br>böngészőn való<br>megjelenítéséhez.                                                                                 | Több ok lehetséges.                                                                  | Hálózati beállítások visszaállítása alaphelyzetbe (lásd: <i>Hálózati beállítások visszaállítása alaphelyzetbe</i> , 57. oldal).                                                    |
| A Wi-Fi <sup>®</sup> jelzőfény<br>pirosan villog.                                                                                                    | Rendszerhiba történt.                                                                | <ul> <li>Állítsa a Wi-Fi<sup>®</sup> kapcsolót OFF (Ki), majd ON (Be) állásba a<br/>szkenner ismételt csatlakoztatásához.</li> </ul>                                               |
|                                                                                                    |                                                                                      | <ul> <li>Nyomja le és tartsa lenyomva a Bekapcsológombot a szkenner<br/>kikapcsolásához, majd nyomja le a Bekapcsológombot a<br/>bekapcsoláshoz.</li> </ul>                        |
|                                                                                                    |                                                                                      | <ul> <li>Hálózati beállítások visszaállítása alaphelyzetbe (lásd: Hálózati<br/>beállítások visszaállítása alaphelyzetbe, 57. oldal).</li> </ul>                                    |
|                                                                                                    |                                                                                      | <ul> <li>Ha a probléma a fenti javaslatok kipróbálását követően sem<br/>szűnik meg, forduljon az ügyfélszolgálathoz abban az országban,<br/>ahol a szkennert vásárolta.</li> </ul> |

| Probléma                                                | Ok                                       | Javaslatok                                                                                                    |
|---------------------------------------------------------|------------------------------------------|----------------------------------------------------------------------------------------------------|
| A szkennerem egy                                        | A készülék infrastruktúra                | 1. Csatlakoztassa a számítógépet a szkennerhez Wi-Fi AP módban.                                                                                                   |
| hozzáférési ponthoz                                     | módjának beállítása                      | <ol> <li>Indítsa el a webböngészőt a számítógépen.</li> </ol>                                                                                                    |
|                                                         |                                          | 3 Írja be a címsorba a http://10.10.100.1 címet.                                                                                                    |
|                                                         |                                          | <ol> <li>Kattintson a Settings (Beállítások) &gt; Wi-Fi Infrastructure Mode<br/>(Wi-Fi infrastruktúra mód) lehetőségre.</li> </ol>                                |
|                                                         |                                          | 5. Adja meg a hozzáférési pont beállításait.                                                                                                    |
|                                                         | A hozzáférési pont                       | Tegye a következők egyikét:                                                                                                    |
|                                                         | beállításai megfelelőek,                 | Győződjön meg róla, hogy a hozzáférési pont be van kapcsolva.                                                                                                    |
|                                                         | hozzáférési ponthoz                      | <ul> <li>Kapcsolja ki, majd újra be a hozzáférési pontot.</li> </ul>                                                                                              |
|                                                         | sem képes csatlakozni.                   | Helyezze a szkennert a hozzáférési pont szolgáltatási területére.                                                                                                 |
|                                                         |                                          | <ul> <li>Állítson be új, helyes SSID-t és jelszót.</li> </ul>                                                                                                    |
|                                                         |                                          | Használja az Infrastruktúra mód beállítást a hozzáférési ponthoz.                                                                                                 |
|                                                         |                                          | <ul> <li>Ha a hozzáférési pont a MAC-cím alapján történő szűrést<br/>alkalmaz, regisztrálja a szkenner MAC-címét.</li> </ul>                                      |
|                                                         |                                          | <ul> <li>Állítsa a Wi-Fi<sup>®</sup> kapcsolót OFF (Ki), majd ismét ON (Be) állásba.</li> </ul>                                                                   |
|                                                         |                                          | <ul> <li>Nyomja le és tartsa lenyomva a Bekapcsológombot a szkenner<br/>kikapcsolásához, majd nyomja le ismét a Bekapcsológombot<br/>a bekapcsoláshoz.</li> </ul> |
| Nem ismerem a                                           | —                                        | Az SSID a következő (Módosítható):                                                                                                    |
| szkenner SSID<br>azonosítóját.                          |                                          | Brother DS-820W-xxxx (Brother DS-920DW-xxxx). (Az xxxx a<br>szkenner (12 számjegyű) MAC-címének utolsó négy számjegye.<br>A cím a termékcímkén található.)        |
| A számítógépem<br>nem tud csatlakozni                   | —                                        | <ol> <li>A számítógép csatlakoztatása a szkennerhez Wi-Fi<sup>®</sup>-n keresztül<br/>(csatlakoztatás AP módban).</li> </ol>                                      |
| a szkennerhez a<br>webböngészőn                         |                                          | <ol> <li>Indítsa el a webböngészőt a számítógépen.</li> </ol>                                                                                                    |
| keresztül.                                              |                                          | 3. Írja be a címsorba a http://10.10.100.1 címet.                                                                                                    |
| Nem ismerem a<br>szkenner MAC-<br>címét.                | _                                        | A kezdeti jelszó a szkenner alsó részén elhelyezett jelölésen található.                                                                                          |
| Nem ismerem a<br>kezdeti Wi-Fi <sup>®</sup><br>jelszót. | —                                        | A kezdeti jelszó a szkenner alsó részén elhelyezett jelölésen található.                                                                                          |
| Nem tudom                                               | A Wi-Fi <sup>®</sup> kapcsoló <b>OFF</b> | 1. Állítsa a Wi-Fi <sup>®</sup> kapcsolót <b>ON</b> (Be) állásba.                                                                                                 |
| alaphelyzetbe<br>állítani a hálózati<br>beállításokat.  | (Ki) állásban van.                       | 2. Várjon legalább 40 másodpercig.                                                                                                    |
|                                                         |                                          | <ol> <li>Legalább 15 másodpercig tartsa lenyomva a szkenner<br/>visszaállítás gombját.</li> </ol>                                                                 |
|                                                         |                                          | <ol> <li>Engedje fel a visszaállítás gombot. A Wi-Fi<sup>®</sup> jelzőfény néhány<br/>másodperc elteltével pirosra vált.</li> </ol>                               |

## Más problémák

| Probléma                                                                                                    | Ok                                                                                           | Javaslatok                                                                                                    |
|----------------------------------------------------------------------------------------------------|----------------------------------------------------------------------------------------------|----------------------------------------------------------------------------------------------------|
| Nem rendelkezem<br>kalibrációs lappal.                                                                                        | Több ok lehetséges.                                                                          | A szkennerhez kapott speciális fényes kalibrációs<br>lap adja a legjobb kalibrációs eredményeket.<br>Új kalibrációs lap rendeléséhez vegye fel a<br>kapcsolatot a helyi Brother képviselettel<br>a <u>www.brother.com</u> weboldalon található<br>elérhetőségek valamelyikén.      |
| USB-elosztót<br>szeretnék használni.                                                                                          | Több ok lehetséges.                                                                          | A szkennert USB-elosztó használata nélkül<br>csatlakoztassa. Az USB-elosztó nem biztos, hogy<br>elegendő tápellátást tud biztosítani a szkenner<br>számára.                                                                                                    |
| Nem tudom feltölteni a szkennert.                                                                                             | A szkenner be van kapcsolva a töltés közben.                                                 | Töltés közben kapcsolja ki a szkennert.                                                                                                    |
|                                                                                                    | A Li-ion akkumulátor rosszul lett behelyezve.                                                | Ellenőrizze, hogy a Li-ion akkumulátor a megfelelő irányban van-e behelyezve (lásd: <i>Gyors telepítési útmutató</i> ).                                                                                                    |
| A szkenner nem                                                                                                    | Nincs behelyezve akkumulátor.                                                                | Helyezze be az akkumulátort.                                                                                                    |
| kapcsolható be, vagy<br>a bekapcsolást<br>követően azonnal                                                                    | Az akkumulátor rossz irányban lett<br>behelyezve.                                            | Helyezze be az akkumulátort a megfelelő irányban.<br>További információért lásd: <i>Az akkumulátor</i><br><i>behelyezése</i> , 9. oldal.                                                                                                    |
| Kikapcsol.                                                                                                    | Az akkumulátor lemerült.                                                                     | Válasszon az alábbi lehetőségek közül:                                                                                                    |
|                                                                                                    | <ul> <li>Az akkumulátor töltöttségi szintje<br/>alacsony.</li> </ul>                         | <ul> <li>Állítsa a Wi-Fi<sup>®</sup> kapcsolót OFF (Ki) állásba a szkenner használatához.</li> </ul>                                                                                                    |
|                                                                                                    | <ul> <li>A szkenner Wi-Fi<sup>®</sup> kapcsolója <b>ON</b><br/>(Be) állásban van.</li> </ul> | <ul> <li>Csatlakoztassa a Micro USB-kábelt a<br/>szkennerhez és a számítógéphez a szkenner<br/>használatához. Ha nem tudja bekapcsolni a<br/>szkennert a <b>Bekapcsológomb</b> lenyomásával,<br/>várjon két percet, majd ismét nyomja le a<br/><b>Bekapcsológombot</b>.</li> </ul> |
|                                                                                                    |                                                                                              | <ul> <li>Kapcsolja ki a szkennert és csatlakoztassa a<br/>Micro USB-kábelt a szkennerhez és a<br/>számítógéphez, amíg az akkumulátor teljesen<br/>fel nem töltődik. A szkennert csak ezután<br/>használja.</li> </ul>                                                              |
| Amikor a Wi-Fi <sup>®</sup><br>kapcsolót <b>ON</b> (Be)<br>állásba állítom, nem<br>világít a Wi-Fi <sup>®</sup><br>jelzőfény. | Az akkumulátor töltöttségi szintje alacsony.                                                 | Csatlakoztassa a Micro USB-kábelt a szkennerhez<br>és a számítógéphez az akkumulátor feltöltéséhez.                                                                                                    |
|                                                                                                    | Nincs behelyezve a Li-ion akkumulátor.                                                       | Helyezze be az akkumulátort, majd töltse fel.                                                                                                    |
| Nem találom a Li-ion<br>akkumulátort vagy<br>nem tudom feltölteni<br>az akkumulátort.                                         | Több ok lehetséges.                                                                          | A helyi képviselet elérhetőségét a<br>support.brother.com oldalon találja.                                                                                                    |

| Probléma                                                                                                    | Ok                                                                       | Javaslatok                                                                                                    |  |
|----------------------------------------------------------------------------------------------------|--------------------------------------------------------------------------|----------------------------------------------------------------------------------------------------|--|
| A számítógép nem<br>fér hozzá az<br>SD-kártyához a<br>Micro USB-kábelen<br>keresztül.                                                                         | A Micro USB-kábel nincs<br>csatlakoztatva a számítógéphez.               | Csatlakoztassa a Micro USB-kábelt a szkennerhez és a számítógéphez.                                                                                       |  |
|                                                                                                    | A szkenner TWAIN üzemmódban van.                                         | Nyomja meg a <b>Start / OK</b> gombot, majd jelenítse<br>meg az SD feliratot az LCD kijelzőn a háttértár<br>üzemmódra (SD üzemmódra) váltáshoz.           |  |
|                                                                                                    | A Wi-Fi <sup>®</sup> kapcsoló <b>ON</b> (Be) állásban<br>van.            | Állítsa a Wi-Fi <sup>®</sup> kapcsolót <b>OFF</b> (Ki) állásba.                                                                                           |  |
|                                                                                                    | A készülék éppen dokumentumot<br>szkennel.                               | A szkennelés befejezésekor várjon, amíg az<br>SD-kártya mappája meg nem jelenik a számítógép<br>képernyőjén.                                              |  |
| Amikor megnyitom<br>az SD-kártyát a<br>webböngészőn<br>keresztül, nem<br>jelennek meg a<br>szkenner SD-kártyáján<br>tárolt beszkennelt<br>képek a kezdőlapon. | A szkenner TWAIN üzemmódban van.                                         | Nyomja meg a <b>Start / OK</b> gombot, majd jelenítse<br>meg az SD feliratot az LCD kijelzőn a háttértár<br>üzemmódra (SD-üzemmódra) váltáshoz.           |  |
|                                                                                                    | A szkenner éppen dokumentumot szkennel.                                  | A szkennelés befejezése után indítsa el újra a webböngészőt.                                                                                              |  |
|                                                                                                    | Helytelen IP-cím.                                                        | Ugorjon a 62. oldalra, és erősítse meg az IP-címet.                                                                                                    |  |
| A szkennerem nem<br>állítható TWAIN<br>módba.                                                                                                    | A szkenner Wi-Fi <sup>®</sup> kapcsolója <b>ON</b> (Be)<br>állásban van. | Állítsa a Wi-Fi <sup>®</sup> kapcsolót <b>OFF</b> (Ki) állásba (lásd:<br><i>A készülék csatlakoztatása a számítógéphez<br/>TWAIN módban</i> , 23. oldal). |  |
| Az automatikus<br>kikapcsolási funkciót<br>BE értékre állítottam,<br>de a szkenner<br>nem kapcsol ki<br>automatikusan.                                        | A Wi-Fi <sup>®</sup> kapcsoló <b>ON</b> (Be) állásban<br>van.            | Állítsa a Wi-Fi <sup>®</sup> kapcsolót <b>OFF</b> (Ki) állásba.                                                                                           |  |

# Műszaki adatok

#### MEGJEGYZÉS

Ez a fejezet foglalja össze a szkenner műszaki adatait. További adatokért látogassa meg a készülék oldalát a <u>www.brother.com</u> címen és kattintson a **Műszaki adatok** fülre.

# Általános adatok

|                              |              |                                                    | DS-820W                              | DS-920DW                             |
|------------------------------|--------------|----------------------------------------------------|--------------------------------------|--------------------------------------|
| Áramforrás                   |              | USB tápellátás / Li-ion akkumulátor                |                                      |                                      |
| Energiafelvétel <sup>1</sup> |              | Szkennelés /<br>Akkumulátor töltés                 | 5 V / 500 mA vagy kevesebb           |                                      |
|                              |              | Akkumulátor<br>teljesen feltöltve /<br>Kikapcsolva | 5 V / 1 mA vagy kevesebb             |                                      |
| Méretek                      |              | Szélesség                                          | 308,0 mm                             |                                      |
|                              |              | Magasság                                           | 40,7 mm                              | 41,2 mm                              |
|                              |              | Mélység                                            | 52,5 mm                              | 66,9 mm                              |
| Súly                         |              |                                                    | Kb. 440 g Kb. 530 g                  |                                      |
| Hőmérséklet                  |              | Működési                                           | 5-35 °C                              |                                      |
| Páratartalom                 |              | Működési                                           | 15-85%                               |                                      |
|                              |              | Tárolási                                           | 10-90%                               |                                      |
| Dokumentumméret              | Egy papírlap | Szélesség                                          | 55-215,9 mm                          |                                      |
|                              |              | Hossz                                              | Egyoldalas szkennelés<br>90-812,8 mm |                                      |
|                              |              |                                                    | -                                    | Kétoldalas szkennelés<br>90-406,4 mm |

A szkenner számítógéphez csatlakoztatott állapotában.

1

## Szkenner

|                        |                      | DS-820W DS-920DW                                                                                                    |                            | DS-920DW                           |  |
|------------------------|----------------------|----------------------------------------------------------------------------------------------------|----------------------------|------------------------------------|--|
| Színes/monokróm        |                      | Igen/igen                                                                                                    |                            |                                    |  |
| Duplex szkennelés      |                      |                                                                                                    | Nem Igen                   |                                    |  |
| TWAIN-<br>kompatibilis | Windows <sup>®</sup> | Windows <sup>®</sup> XP <sup>1</sup> / Windows Vista <sup>®</sup> / Windows <sup>®</sup> 7 / Windows <sup>®</sup> 8 / Windows <sup>®</sup> 8.1 /Windows <sup>®</sup> 10 |                            |                                    |  |
| eszköz                 | Macintosh            | Mac OS X 10.6.x, 10.7.x, 10.8.x, 10.9.x, 10.10.x, 10.11.x <sup>2</sup>                                                                                                  |                            |                                    |  |
| Színmélység            | Bemenet              |                                                                                                    | 48 bites szír              | ifeldolgozás                       |  |
|                        | Kimenet              |                                                                                                    | 24 bites szír              | ifeldolgozás                       |  |
| Felbontás              | Optikai              |                                                                                                    | Max. 600                   | imes 600 dpi                       |  |
|                        | Interpolált          |                                                                                                    | 1200                       | ) dpi                              |  |
| Szkennelési széless    | ég                   | Max. 216 mm                                                                                                    |                            |                                    |  |
| Szürkeárnyalatos       | Bemenet              | 16 bit                                                                                                    |                            |                                    |  |
|                        | Kimenet              | 8 bit                                                                                                    |                            |                                    |  |
| Max. szkennelési se    | besség               | Mono 8,0 oldal percenként (7,5 másodperc (Letter) max. 300 dpi)                                                                                                    |                            | ásodperc (Letter) max. 300 dpi)    |  |
|                        |                      | 7,5 oldal percenként (8 másodperc (A4) max. 300 dpi)                                                                                                    |                            |                                    |  |
|                        |                      | 4,3 oldal percenként (14,1 másodperc (Letter) 400 dpi fölött)                                                                                                    |                            | násodperc (Letter) 400 dpi fölött) |  |
|                        |                      | 4 oldal percenként (15 másodperc (A4) 400 dpi fölött)                                                                                                    |                            | odperc (A4) 400 dpi fölött)        |  |
|                        |                      | Színes 8,0 oldal percenként (7,5 másodperc (Letter) max. 300 dpi)                                                                                                    |                            |                                    |  |
|                        |                      | 7,5 oldal percenként (8 másodperc (A4) max. 300 dpi)                                                                                                    |                            |                                    |  |
|                        |                      | 4,3 oldal percenként (14,1 másodperc (Letter) 400 dpi fölött)                                                                                                    |                            | násodperc (Letter) 400 dpi fölött) |  |
|                        |                      |                                                                                                    | 4 oldal percenként (15 más | odperc (A4) 400 dpi fölött)        |  |

| Max. duplex szkennelési sebesség                             | -                                                                | Mono      | 5,3 oldal percenként<br>(11,3 másodperc (Letter)                  |
|--------------------------------------------------------------|------------------------------------------------------------------|-----------|-------------------------------------------------------------------|
|                                                              |                                                                  |           | max. 300 dpi)                                                     |
|                                                              |                                                                  |           | 5 oldal percenként<br>(12 másodperc (A4)<br>max. 300 dpi)         |
|                                                              |                                                                  |           | 3 oldal percenként<br>(19,8 másodperc (Letter)<br>400 dpi fölött) |
|                                                              |                                                                  |           | 2,9 oldal percenként<br>(21 másodperc (A4)<br>400 dpi fölött)     |
|                                                              |                                                                  | Színes    | 5,3 oldal percenként<br>(11,3 másodperc (Letter)<br>max. 300 dpi) |
|                                                              |                                                                  |           | 5 oldal percenként<br>(12 másodperc (A4)<br>max. 300 dpi)         |
|                                                              |                                                                  |           | 3 oldal percenként<br>(19,8 másodperc (Letter)<br>400 dpi fölött) |
|                                                              |                                                                  |           | 2,9 oldal percenként<br>(21 másodperc (A4)<br>400 dpi fölött)     |
| 1 A Windows <sup>®</sup> XP obbon a Használati útmutatóban a | Windows <sup>®</sup> XP Home Edition és a Windows <sup>®</sup> X | D Profoss | ional kiadásokra is órtondő                                       |

A Windows<sup>®</sup> XP ebben a Használati útmutatóban a Windows<sup>®</sup> XP Home Edition és a Windows<sup>®</sup> XP Professional kiadásokra is értendő.

2 Az Ön által használt Mac OS X rendszerhez tartozó legfrissebb illesztőprogramokért látogasson el weboldalunkra a support.brother.com címen, és kattintson a "Letöltések" lehetőségre a megfelelő modell oldalán.

## Li-ion akkumulátor

|                                              | DS-820W                                                          | DS-920DW |
|----------------------------------------------|------------------------------------------------------------------|----------|
| Töltési idő                                  | 4 óra                                                            |          |
| Folyamatos készenléti idő (WLAN kikapcsolva) | 5 perc (ha az automatikus energiamegtakarítás<br>funkció aktív.) |          |
| Szkennelhető lapok száma (WLAN bekapcsolva)  | 90 lap 140 lap                                                   |          |
| Szkennelhető lapok száma (WLAN kikapcsolva)  | 450 lap                                                          | 680 lap  |

#### MEGJEGYZÉS

- · A Li-ion akkumulátorra vonatkozó táblázatban megadott értékek a beszkennelt dokumentumtól és a környezeti tényezőktől, például a hőmérséklettől, valamint a töltés és kisütés módjától függően eltérőek lehetnek.
- A hosszabb akkumulátor-üzemidő érdekében:
  - Állítsa a Wi-Fi<sup>®</sup> kapcsolót **OFF** (Ki) állásba, ha nem használja a Wi-Fi<sup>®</sup> funkciót.
  - Kapcsolja ki a szkennert, ha nem használja.

## Interfészek

| USB                 | Nagy sebességű USB 2.0 interfész <sup>1, 2</sup>                                     |
|---------------------|--------------------------------------------------------------------------------------|
|                     | Legfeljebb 1,2 méter hosszú USB 2.0 (A típusú/mikro-B) kábelt használjon.            |
| SD-kártya           | SD-kártya memóriamérete: 2-32 GB                                                     |
|                     | Ha nem a szkennerhez kapott SD-kártyát használja, nem garantálható a helyes működés. |
| Vezeték nélküli LAN | IEEE 802.11b/g/n                                                                     |

Készüléke nagy sebességű USB 2.0 interfésszel rendelkezik. A készülék csatlakoztatható olyan számítógéphez is, amely USB 1.1 interfésszel rendelkezik.

<sup>2</sup> Más gyártó USB portjait a rendszer nem támogatja.

## Hálózat

|                                       |                  | DS-820W                                                                                           | DS-920DW |  |
|---------------------------------------|------------------|---------------------------------------------------------------------------------------------------|----------|--|
| Hálózat<br>(közös)                    | Protokoll (IPv4) | ARP, DNS-feloldó, HTTP, ICMP, DHCP BOOTP-vel                                                      |          |  |
| Hálózati<br>biztonság                 | Vezeték nélküli  | SSL/TLS (HTTPS)                                                                                   |          |  |
| Vezeték nélküli hálózat<br>biztonsága |                  | 64/128 bites WEP, WPA-PSK (AES),64/128 bites WEP, WPA-PSKWPA2-PSK (AES)(TKIP/AES), WPA2-PSK (AES) |          |  |
| Vezeték nélküli tanúsítvány           |                  | Wi-Fi tanúsító védjegy licenc (WPA™/WPA2™, Personal)                                              |          |  |

# Számítógépes követelmények

| TÁMOGATOTT OPERÁCIÓS RENDSZEREK ÉS SZOFTVERFUNKCIÓK     |                                                                         |                                                                                                    |                                          |                                          |                                             |                   |            |  |
|---------------------------------------------------------|-------------------------------------------------------------------------|----------------------------------------------------------------------------------------------------|------------------------------------------|------------------------------------------|---------------------------------------------|-------------------|------------|--|
| Számítógépes platform és<br>operációs rendszer verziója |                                                                         | Processzor minimális<br>sebessége                                                                                          | Minimum<br>RAM                           | Ajánlott RAM                             | A telepítéshez<br>szükséges<br>lemezterület |                   | Támogatott |  |
|                                                         |                                                                         |                                                                                                    |                                          |                                          | lllesztő-<br>progra-<br>mok                 | Alkal-<br>mazások | interfész  |  |
| Windows <sup>®</sup><br>operációs<br>rendszer           | Windows <sup>®</sup> XP Home<br>Windows <sup>®</sup> XP<br>Professional | Intel <sup>®</sup> Core™ 2 Duo<br>vagy azzal egyenértékű                                                                   | 1 GB                                     | 2 GB                                     | 80 MB                                       | 1,2 GB            | USB        |  |
|                                                         | Windows <sup>®</sup> XP<br>Professional x64<br>Edition                  | 64 bites (Intel <sup>®</sup> 64 vagy<br>AMD64) támogatott<br>CPU                                                           | 1 GB                                     | 2 GB                                     |                                             |                   |            |  |
|                                                         | Windows Vista <sup>®</sup>                                              | Intel <sup>®</sup> Core™ 2 Duo vagy<br>azzal egyenértékű 64<br>bites (Intel <sup>®</sup> 64 vagy<br>AMD64) támogatott CPU  | 1 GB                                     | 2 GB                                     | 80 MB                                       | 1,2 GB            |            |  |
|                                                         | Windows <sup>®</sup> 7                                                  | Intel <sup>®</sup> Core ™ 2 Duo vagy<br>azzal egyenértékű 64<br>bites (Intel <sup>®</sup> 64 vagy<br>AMD64) támogatott CPU | 1 GB<br>(32 bites)<br>2 GB<br>(64 bites) | 2 GB<br>(32 bites)<br>4 GB<br>(64 bites) | 80 MB                                       | 1,2 GB            |            |  |
|                                                         | Windows <sup>®</sup> 8                                                  | Intel <sup>®</sup> Core™ i3 vagy<br>azzal egyenértékű<br>64 bites (Intel <sup>®</sup> 64 vagy<br>AMD64) támogatott CPU     | 1 GB<br>(32 bites)<br>2 GB<br>(64 bites) | 2 GB<br>(32 bites)<br>4 GB<br>(64 bites) | 80 MB                                       | 1,2 GB            |            |  |
|                                                         | Windows <sup>®</sup> 8.1                                                | Intel <sup>®</sup> Core™ i3 vagy<br>azzal egyenértékű<br>64 bites (Intel <sup>®</sup> 64 vagy<br>AMD64) támogatott CPU     | 1 GB<br>(32 bites)<br>2 GB<br>(64 bites) | 2 GB<br>(32 bites)<br>4 GB<br>(64 bites) | 80 MB                                       | 1,2 GB            |            |  |
|                                                         | Windows <sup>®</sup> 10                                                 | Intel <sup>®</sup> Core™ i3 vagy<br>azzal egyenértékű<br>64 bites (Intel <sup>®</sup> 64 vagy<br>AMD64) támogatott CPU     | 1 GB<br>(32 bites)<br>2 GB<br>(64 bites) | 2 GB<br>(32 bites)<br>4 GB<br>(64 bites) | 80 MB                                       | 1,2 GB            |            |  |
| Macintosh<br>operációs<br>rendszer                      | OS X 10.6.x                                                             | Intel <sup>®</sup> processzor                                                                                              | 1 GB                                     | 2 GB                                     | 80 MB                                       | 400 MB            | USB        |  |
|                                                         | OS X 10.7.x                                                             | Intel <sup>®</sup> processzor                                                                                              | 1 GB                                     | 2 GB                                     | 1                                           |                   |            |  |
|                                                         | OS X 10.8.x                                                             | Intel <sup>®</sup> processzor                                                                                              | 2 GB                                     | 4 GB                                     | 1                                           |                   |            |  |
|                                                         | OS X 10.9.x                                                             | Intel <sup>®</sup> processzor                                                                                              | 2 GB                                     | 4 GB                                     | 1                                           |                   |            |  |
|                                                         | OS X 10.10.x                                                            | Intel <sup>®</sup> processzor                                                                                              | 2 GB                                     | 4 GB                                     | 1                                           |                   |            |  |
|                                                         | OS X 10.11.x                                                            | Intel <sup>®</sup> processzor                                                                                              | 2 GB                                     | 4 GB                                     | 1                                           |                   |            |  |

A legfrissebb illesztőprogramokért látogasson el a support.brother.com címre.

Valamennyi védjegy, márka- és terméknév a megfelelő vállalat tulajdonát képezi.

B melléklet

# Kapcsolatfelvétel a Brother céggel

#### FONTOS

B

Műszaki jellegű kérdéseivel forduljon a Brother ügyfélszolgálatához abban az országban, ahol a szkennert vásárolta. További információért lásd: *Ügyfélszolgálat*, 89. oldal. A hívást az **adott országból** kell kezdeményezni.

## A termék regisztrációja

A termék regisztrációjával a Brother Önt fogja a készülék eredeti tulajdonosaként nyilvántartani. Az Ön regisztrációja a Brother honlapon:

- bizonyítja a termék Ön általi megvásárlását ha esetleg elvesztené a számlát;
- lehetővé teszi, hogy értesítsük Önt a termék fejlesztéséről és különleges ajánlatainkról.

Töltse ki és faxolja el a Brother jótállási regisztrációs és teszt űrlapot, vagy egyszerűen töltse végezze el az online regisztrációt a következő címen:

www.brother.com/registration

## Gyakran ismételt kérdések (GYIK)

A Brother szkennerrel kapcsolatos kérdéseire a Brother Solutions Center weboldalon találhatja meg a választ. Innen töltheti le a legfrissebb szoftverdokumentációkat és segédprogramokat, megtekintheti a gyakran ismételt kérdéseket és hibakeresési tippeket, valamint tájékozódhat a Brother készülék leghatékonyabb felhasználásáról.

#### support.brother.com

Az illesztőprogramok frissítését is a Brother Solutions Center segítségével végezheti.

A szkenner teljesítményének naprakészen tartásához ellenőrizze a Brother Solutions Center weboldalon a legújabb firmware-frissítést.

# Ügyfélszolgálat

| Az Egyesült        | 1-877-BROTHER (1-877-276-8437)                                                                          |  |  |  |  |
|--------------------|----------------------------------------------------------------------------------------------------|--|--|--|--|
| Allamokban:        | 1-901-379-1215 (fax)                                                                                    |  |  |  |  |
|                    | A hivatalos Brother szervizközpontok címét a 1-877-BROTHER (1-877-276-8437) telefonszámon tudhatja meg. |  |  |  |  |
| Kanadában:         | 1-877-BROTHER                                                                                           |  |  |  |  |
|                    | (514) 685-4898 (fax)                                                                                    |  |  |  |  |
|                    | A hivatalos Brother szervizközpontok címét a 1-877-BROTHER telefonszámon tudhatja<br>meg.               |  |  |  |  |
| Észrevételeit vagy | javaslatait a következő címre írhatja meg:                                                              |  |  |  |  |
| Az Egyesült        | Printer Customer Support                                                                                |  |  |  |  |
| Államokban:        | Brother International Corporation                                                                       |  |  |  |  |
|                    | 7905 North Brother Boulevard                                                                            |  |  |  |  |
|                    | Bartlett, TN 38133                                                                                      |  |  |  |  |
| Kanadában:         | Brother International Corporation (Canada), Ltd.                                                        |  |  |  |  |
|                    | - Marketing Dept.                                                                                       |  |  |  |  |
|                    | 1, Rue Hotel de Ville Dollard-des-Ormeaux, PQ, Canada H9B 3H6                                           |  |  |  |  |

#### Szervizközpont (csak USA)

Látogasson el a www.brother-usa.com/service címre.

#### Internetcímek

Brother globális weboldal: www.brother.com

Gyakran ismételt kérdések (GYIK), terméktámogatási és műszaki kérdések, illesztőprogram-frissítések és segédprogramok, valamint használati útmutatók: <u>support.brother.com</u>

Brother tartozékok és kellékanyagok:

Az Egyesült Államokban: www.brothermall.com

Kanadában: www.brother.ca

**Európa országaiban:** A helyi Brother-képviselet elérhetőségét a <u>www.brother.eu</u> oldalon találja meg.

# Műszaki támogatás (PageManager és BizCard)

#### Amerikai Egyesült Államok

| Vállalat neve: | NewSoft America Inc.                                  |
|----------------|-------------------------------------------------------|
| Postacím:      | 47102 Mission Falls Court, Suite 202 Fremont CA 94539 |
| Telefon:       | 510-770-8900                                          |
| Fax:           | 510-770-8980                                          |
| E-mail cím:    | contactus@newsoftinc.com                              |
| URL-cím:       | www.newsoftinc.com                                    |
| Kanada         |                                                       |
| E-mail cím:    | contactus@newsoftinc.com                              |
| Egyéb országok |                                                       |
| E-mail cím:    | tech@newsoft.eu.com                                   |
| MEGJEGYZÉS ——  |                                                       |
|                |                                                       |

Más problémákkal kapcsolatban lásd: Ügyfélszolgálat, 89. oldal.

# brother

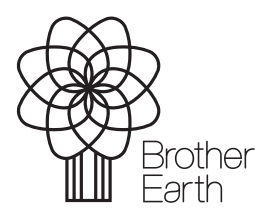

www.brotherearth.com